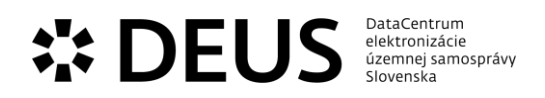

## Príloha č. 2 k Zmluve o pripojení k IS DCOM

## Popis služieb IS DCOM

- 1 Služby IS DCOM
- 1. Služby prístupu k obsahu modulu Bázy znalostí v rozsahu:
  - a. prístup k používateľskej dokumentácii pre aplikačné moduly IS DCOM,
  - b. prístup k používateľskej dokumentácii pre informačný systém obce (ISO), pokiaľ dodávateľ ISO poskytuje touto formou používateľskú dokumentáciu),
  - c. vyhľadávanie pomocou kľúčových slov v Báze znalostí
- 2. Služby technickej podpory vrátane možnosti využívať služby Call centra a služby modulu Service Desk podľa Prílohy č. 3 Katalóg prevádzkových služieb IS DCOM
- 2 Služby aplikačných modulov
- A. DCOM poskytuje nižšie uvedený zoznam aplikačných modulov pre zabezpečenie integrácie medzi IS DCOM a ISM, za účelom poskytovania 98 elektronických služieb:
  - *a.* Modul Intranetový portál obce pre prístup k modulom IS DCOM, vrátane možnosti pridávania prekonfigurovaných miniaplikácií na pracovnú plochu
  - *b.* Modul ePodateľňa DCOM, v rozsahu: využívanie funkcionality 1 x a dosť, zaručenej konverzie za využitia integrácie na spoločné moduly ÚPVS
  - *c.* Modul Evidencia osôb, v rozsahu: manuálna evidencie osoby, automatizované zmeny údajov osoby s využitím prepojenia na IS RFO a IS RPO, možnosť prepojenia manuálne evidovanej osoby na záznam s IS RFO pre mestá so službou Osoby v IS DCOM
  - d. Administračný modul: nastavovanie konfigurácie elektronických služieb a podaní
  - e. Modul podpory prevádzky: monitorovanie prevádzky, vrátane evidencie a správy incidentov
- B. Integráciu na informačné systémy verejnej správy za účelom získavania informácii pre výkon 98 elektronických služieb samosprávy:
  - a. IS Registra fyzických osôb, v rozsahu získania údajov o fyzickej osobe
  - b. IS Registra právnických osôb, v rozsahu získania údajov o právnickej osobe
  - c. IS Registra adries, v rozsahu získania údajov o adrese
  - d. IS Katastra nehnuteľností, v rozsahu získania listu vlastníctva a údajov o parcele, stavbe, vlastníkoch
  - *e.* IS Sociálnej poisťovne, v rozsahu: získania údajov osoby o poberaní dôchodkov, nemocenských dávok, dávok v nezamestnanosti a zamestnaní a osoby jeho zamestnávateľovi
  - f. IS Ministerstva práce, sociálnych vecí a rodiny v časti v rozsahu: získania údajov osoby o poberaní príspevku pre rodiny s deťmi, pomoci v hmotnej núdzi, peňažných príspevkov na kompenzáciu a informáciu o ŤZP osoby
  - g. IS Finančnej správy, v rozsahu získania údaja o existencie daňového nedoplatku
  - h. IS Národnej evidencie vozidiel, v rozsahu získania doplňujúcich údajov o vozidle
  - IS Ministerstva školstva, vedy, výskumu a športu SR, v rozsahu získania údajov o návšteve školy žiaka / študenta
- 3 Elektronické služby DCOM

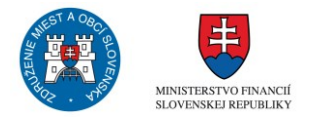

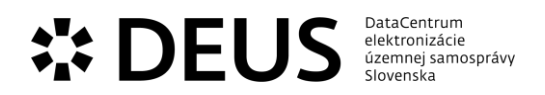

## 3.1 Modul eDemokracia

| Kód eGov služby | Názov eGov služby              | Popis                                                                                                    |
|-----------------|--------------------------------|----------------------------------------------------------------------------------------------------|
| sluzba_egov_184 | Oznamovanie o konaní<br>dražby | eSlužba poskytuje elektronické prostriedky pre<br>orgány vykonávajúce dražbu, aby zabezpečili<br>informovanie verejnosti o konaní dražby majetku,<br>nachádzajúceho sa na území obce. Obec oznámenie<br>zverejňuje na úradnej tabuli. Prostredníctvom<br>zverejnenia na úradnej tabuli sa zabezpečuje<br>informovanosť vlastníka majetku, ak iné prostriedky<br>informovanosti neboli účinné a zároveň sa na základe<br>zverejnených informácií o predmete dražby, mieste a<br>čase konania dražby a ďalších informácií umožňuje<br>verejnosti zúčastniť sa na dražbe majetku<br>nachádzajúceho sa v obci.                                                                                                    |
|                 |                                | Postup:<br>1. Prihlásený používateľ si vyberie obec a typ osoby<br>pre zobrazenie dostupných formulárov na stránke<br>www.dcom.sk<br>2. Prihlásený používateľ si vyberie formulár žiadanej<br>služby<br>3. Používateľ vyplní jednotlivé časti formulára:<br>1, Údaje dražby v sekcii Opis dražby/opakovanej<br>dražby<br>2, Údaje navrhovateľa v sekcii Navrhovateľ<br>3, Údaje dražobníka v sekcii Dražobník<br>4, Údaje notára v sekcii Notár<br>5, Údaje oznamovateľa v sekcii Oznamovateľ<br>Niektoré údaje vo formulári sa vyplnia automaticky<br>podľa evidovaných údajov v module Evidencia osôb<br>zvolenej obce.<br>Pri každom poli formulára sa nachádza nápoveda pre<br>bližšie vysvetlenie daného poľa.<br>4. Používateľ odošle vyplnený formulár.<br>a. Uloží si formulár<br>c. Odošle podanie<br>5. Používateľ je o stave podania informovaný<br>prostredníctvom elektronickej schránky prípadne<br>inou zvolenou formou. |

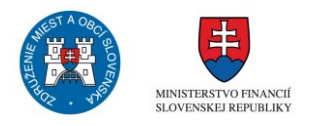

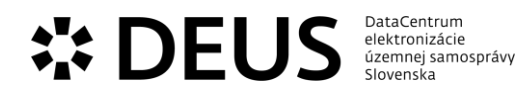

| sluzba_egov_196 | Oznamovanie o zvolaní<br>zhromaždenia občanov | eSlužba zabezpečuje elektronickú formu podania<br>oznámenia o zvolaní zhromaždenia obyvateľov, ktoré<br>je povinný zvolávateľ podľa zákona o<br>zhromažďovacom práve doručiť obci najneskôr 5 dní<br>vopred. Obec je povinná informovať policajný zbor o<br>konaní zhromaždenia aj o zakázaní zhormaždenia. O<br>zakázaní zhormaždenia informuje obec<br>prostredníctvom úradnej tabule. Obec<br>prostredníctvom úradnej tabule informuje o zvolaní<br>zhromaždenia obyvateľov obce o ktorom rozhodlo<br>obecné zastupiteľstvo.                                                                                                    |
|-----------------|-----------------------------------------------|----------------------------------------------------------------------------------------------------|
|                 |                                               | Postup:<br>1. Prihlásený používateľ si vyberie obec a typ osoby<br>pre zobrazenie dostupných formulárov na stránke<br>www.dcom.sk<br>2. Prihlásený používateľ si vyberie formulár žiadanej<br>služby<br>3. Používateľ vyplní jednotlivé časti formulára:<br>1, Údaje o zhromaždení v sekcii Opis zhromaždenia<br>(sprievod, manifestácia)<br>2, Údaje splnomocnenca v sekcii Osoba<br>splnomocnená konať v zastúpení (voliteľné)<br>3, Údaje zvolávateľa v sekcii Zvolávateľ<br>Niektoré údaje vo formulári sa vyplnia automaticky<br>podľa evidovaných údajov v module Evidencia osôb<br>zvolenej obce.<br>Pri každom poli formulára sa nachádza nápoveda pre<br>bližšie vysvetlenie daného poľa.<br>4. Používateľ odošle vyplnený formulár.<br>a. Uloží si formulár do svojej schránky<br>b. Podpíše formulár<br>c. Odošle podanie<br>5. Používateľ je o stave podania informovaný<br>prostredníctvom elektronickej schránky prípadne<br>inou zvolenou formou. |

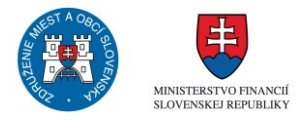

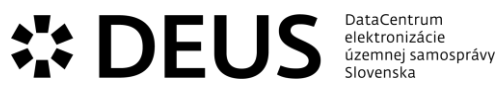

| sluzba_egov_233 | Poskytovanie informácií<br>podľa zákona o slobodnom<br>prístupe k informáciám | eSlužba zameraná na realizáciu základného práva<br>obyvateľa obce a ďalších osôb na prístup k<br>informáciám, ktoré má obec k dispozícii<br>prostredníctvom elektronického prostredia. Zákonom<br>sú upravené dva režimy poskytovania informácií<br>verejnosti, jedným je zverejňovanie, kde zákon<br>taxatívne ustanovuje minimálny rozsah povinne<br>zverejňovaných informácií. Druhým, ktorý je<br>predmetom tejto e-služby, je sprístupňovanie<br>informácií na základe žiadosti. Vo všeobecnosti platí,<br>že sprístupniť je možné akúkoľvek informáciu, ktorá<br>nie je tajná. Tajné sú tie informácie, ktoré obsahujú<br>osobné údaje, údaje osobnostnej povahy, obchodné<br>tajomstvo, bankové tajomstvo, daňové tajomstvo,<br>prípadne by ich zverejnenie mohlo ohroziť<br>bezpečnosť, zdravie, životy alebo majetkové hodnoty.<br>Právo na informácie patrí komukoľvek za podmienky<br>uvedenia mena, priezviska alebo obchodného mena,<br>trvalého bydliska alebo sídla, predmetu žiadosti a<br>spôsobu sprístupnenia v žiadosti o sprístupnenie<br>informácie. Povinná osoba – obec vybaví žiadosť<br>poskytnutím informácie alebo rozhodnutím v<br>správnom konaní, ak nevyhovie žiadosti žiadateľa čo i<br>len z časti. Za poskytnutie informácie sa považuje aj<br>odkázanie na už zverejnenú informáciu. |
|-----------------|-------------------------------------------------------------------------------|----------------------------------------------------------------------------------------------------|
|                 |                                                                               | Postup:<br>1. Prihlásený používateľ si vyberie obec a typ osoby<br>pre zobrazenie dostupných formulárov na stránke<br>www.dcom.sk<br>2. Prihlásený používateľ si vyberie formulár žiadanej<br>služby<br>3. Používateľ vyplní jednotlivé časti formulára:<br>1, Údaje žiadosti v sekcii Žiadosť<br>2, Údaje žiadateľa v sekcii Žiadateľ<br>Niektoré údaje vo formulári sa vyplnia automaticky<br>podľa evidovaných údajov v module Evidencia osôb<br>zvolenej obce.<br>Pri každom poli formulára sa nachádza nápoveda pre<br>bližšie vysvetlenie daného poľa.<br>4. Používateľ odošle vyplnený formulár.<br>a. Uloží si formulár do svojej schránky<br>b. Podpíše formulár<br>C. Odošle podanie<br>5. Používateľ je o stave podania informovaný<br>prostredníctvom elektronickej schránky prípadne<br>inou zvolenou formou                                                                                                    |

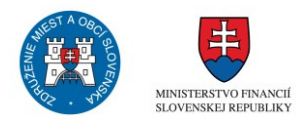

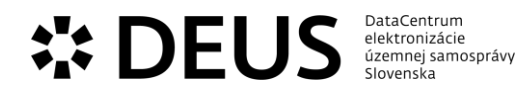

| sluzba_egov_257 | Potvrdzovanie výšky<br>pohľadávok voči obci | eSlužba je orientovaná na zabezpečenie dokladu pre<br>obyvateľa, že obec neeviduje voči obyvateľovi<br>pohľadávky prostredníctvom elektronických<br>prostriedkov. Obec pri správe daní a poplatníkom v<br>súlade s Daňovým poriadkom (§ 53) na ich žiadosť.<br>Predmetom vzájomných práv a povinností medzi<br>obcou a obyvateľom, alebo iným subjektom môžu byť<br>aj zmluvné záväzky a peňažné plnenia. O potvrdenia<br>existencie, či neexistencie nesplateného zmluvného<br>záväzku môže požiadať zmluvná strana, a obec v<br>rámci všeobecných zásad občianskoprávnych vzťahov<br>vyhovie.<br>Postup:<br>1. Prihlásený používateľ si vyberie obec a typ osoby<br>pre zobrazenie dostupných formulárov na stránke<br>www.dcom.sk<br>2. Prihlásený používateľ si vyberie formulár žiadanej<br>služby<br>3. Používateľ vyplní jednotlivé časti formulára:<br>1. Údaje žiadosti v sekcii Žiadosť<br>2. Údaje žiadateľa v sekcii Žiadosť<br>2. Údaje žiadateľa v sekcii Žiadosť<br>3. Používateľ ov formulári sa vyplnia automaticky<br>podľa evidovaných údajov v module Evidencia osôb<br>zvolenej obce.<br>Pri každom poli formulára sa nachádza nápoveda pre<br>bližšie vysvetlenie daného poľa.<br>4. Používateľ odošle vyplnený formulár.<br>a. Uloží si formulár do svojej schránky<br>b. Podpíše formulár<br>c. Odošle podanie<br>5. Používateľ je o stave podania informovaný<br>prostredníctvom elektronickej schránky prípadne<br>inou zvolenou formou |
|-----------------|---------------------------------------------|----------------------------------------------------------------------------------------------------|
|                 |                                             | inou zvolenou formou.                                                                                                    |

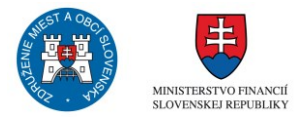

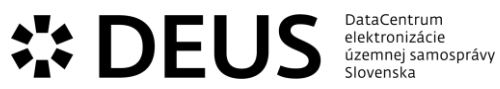

| sluzba_egov_295 | Pripomienkovanie<br>cestovného poriadku<br>mestskej autobusovej<br>dopravy | eSlužba zabezpečuje pre obyvateľa mesta, ale aj pre<br>iné subjekty (napríklad väčších zamestnávateľov, či<br>poskytovateľov služieb) možnosť v rámci<br>elektronického prostredia vyjadriť pripomienky k<br>návrhu cestovného poriadku, ktorý predkladá<br>dopravca mestu, ako objednávateľovi. Cieľom je, aby<br>nový cestovný poriadok, prípadne jeho zmeny,<br>nezasiahli do plnenia záväzkov iných dopravcov a<br>záväzkov v železničnej doprave a aby sa čo najlepšie<br>využili dopravné kapacity v záujme uspokojenia<br>dopytu a požiadaviek verejnosti na dopravné služby.<br>Cestovný poriadok sa zostavuje spravidla na jeden rok<br>a jeho zmeny raz za polrok. Pripomienkujúci je po<br>vyhodnotení pripomienok vyrozumený o ich<br>akceptovaní alebo neakceptovaní. Nadradeným<br>dokumentom nad cestovným poriadkom je plán<br>dopravnej obslužnosti obce/mesta, ktorý môže byť<br>pripomienkovaný v rámci všeobecného formulára na<br>predkladanie pripomienok k návrhom strategických<br>dokumentov predkladaných na rokovanie obecného<br>zastupiteľstva. |
|-----------------|----------------------------------------------------------------------------|----------------------------------------------------------------------------------------------------|
|                 |                                                                            | Postup:<br>1. Prihlásený používateľ si vyberie obec a typ osoby<br>pre zobrazenie dostupných formulárov na stránke<br>www.dcom.sk<br>2. Prihlásený používateľ si vyberie formulár žiadanej<br>služby<br>3. Používateľ vyplní jednotlivé časti formulára:<br>1. Údaje pripomienky v sekcii Cestovný poriadok<br>2. Údaje pripomienkovateľa v sekcii Pripomienkovateľ<br>Niektoré údaje vo formulári sa vyplnia automaticky<br>podľa evidovaných údajov v module Evidencia osôb<br>zvolenej obce.<br>Pri každom poli formulára sa nachádza nápoveda pre<br>bližšie vysvetlenie daného poľa.<br>4. Používateľ odošle vyplnený formulár.<br>a. Uloží si formulár do svojej schránky<br>b. Podpíše formulár<br>c. Odošle podanie<br>5. Používateľ je o stave podania informovaný<br>prostredníctvom elektronickej schránky prípadne<br>inou zvolenou formou.                                                                                                    |

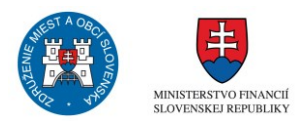

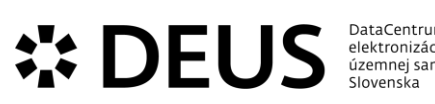

| DataCentrum        |  |
|--------------------|--|
| elektronizácie     |  |
| územnej samosprávy |  |
| Slovenska          |  |
|                    |  |

| sluzba_egov_296 | Pripomienkovanie návrhov<br>nariadení | Prostredníctvom eSlužby sa zabezpečuje elektonický<br>spôsob predkladania pripomienok k návrhom<br>všeobecne záväzných nariadení obce, ktorými obec<br>bližšie upravuje v súlade so zákonmi alebo na základe<br>zákonov práva a povinnosti obyvateľov a ďalších<br>subjektov. Obyvateľom a ďalším subjektom je v rámci<br>účasti verejnosti na správe vecí verejných umožnené<br>vyjadrovať sa k návrhom všeobecne záväzných<br>právnych predpisov najmä formou pripomienok.<br>Prostredníctvom služby bude pripomienkujúci subjekt<br>informovaný aj o spôsobe zohľadnenia jeho<br>pripomienky k predmetnému návrhu.                                                                                                    |
|-----------------|---------------------------------------|----------------------------------------------------------------------------------------------------|
|                 |                                       | Postup:<br>1. Prihlásený používateľ si vyberie obec a typ osoby<br>pre zobrazenie dostupných formulárov na stránke<br>www.dcom.sk<br>2. Prihlásený používateľ si vyberie formulár žiadanej<br>služby<br>3. Používateľ vyplní jednotlivé časti formulára:<br>1. Údaje pripomienky v sekcii Pripomienka<br>2. Údaje pripomienkovateľa v sekcii Pripomienkovateľ<br>Niektoré údaje vo formulári sa vyplnia automaticky<br>podľa evidovaných údajov v module Evidencia osôb<br>zvolenej obce.<br>Pri každom poli formulára sa nachádza nápoveda pre<br>bližšie vysvetlenie daného poľa.<br>4. Používateľ odošle vyplnený formulár.<br>a. Uloží si formulár do svojej schránky<br>b. Podpíše formulár<br>c. Odošle podanie<br>5. Používateľ je o stave podania informovaný<br>prostredníctvom elektronickej schránky prípadne<br>inou zvolenou formou. |

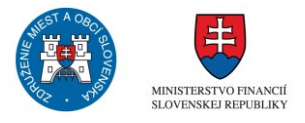

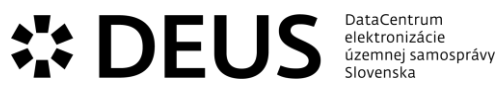

| sluzba_egov_298 | Pripomienkovanie návrhu<br>komunitného plánu<br>sociálnych služieb obce | Prostredníctvom eSlužby sa vytvárajú elektronické<br>nástroje účasti verejnosti (obyvateľov a ďalších<br>dotknutých osôb) na správe vecí verejných v oblasti<br>sociálnych služieb v štádiu prípravy plánu obce.<br>Komunitný plán sociálnych služieb obce je jedným z<br>predpísaných plánovacích dokumentov obce a<br>predstavuje základný nástroj na identifikáciu potrieb<br>obyvateľov, stratégií a nástrojov na ich naplnenie.<br>Jednou z procesných podmienok prijímania<br>komunitného plánu je jeho prerokovanie s dotknutou<br>verejnosťou. Prostredníctvom možnosti<br>pripomienkovania dokumentu má verejnosť možnosť<br>prispieť k objektivizácii, či optimalizácii záujmov a<br>riešení v rámci uspokojovania oprávnených potrieb v<br>oblasti sociálnych služieb. Pripomienkujúci subjekt<br>bude prostredníctvom služby informovaný o spôsobe<br>vybavenia jeho pripomienky. |
|-----------------|-------------------------------------------------------------------------|----------------------------------------------------------------------------------------------------|
|                 |                                                                         | Postup:<br>1. Prihlásený používateľ si vyberie obec a typ osoby<br>pre zobrazenie dostupných formulárov na stránke<br>www.dcom.sk<br>2. Prihlásený používateľ si vyberie formulár žiadanej<br>služby<br>3. Používateľ vyplní jednotlivé časti formulára:<br>1, Údaje pripomienky v sekcii Pripomienka<br>2, Údaje pripomienkovateľa v sekcii Pripomienkovateľ<br>Niektoré údaje vo formulári sa vyplnia automaticky<br>podľa evidovaných údajov v module Evidencia osôb<br>zvolenej obce.<br>Pri každom poli formulára sa nachádza nápoveda pre<br>bližšie vysvetlenie daného poľa.<br>4. Používateľ odošle vyplnený formulár.<br>a. Uloží si formulár do svojej schránky<br>b. Podpíše formulár<br>c. Odošle podanie<br>5. Používateľ je o stave podania informovaný<br>prostredníctvom elektronickej schránky prípadne<br>inou zvolenou formou.                                             |

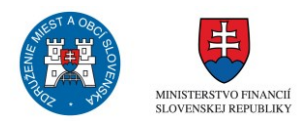

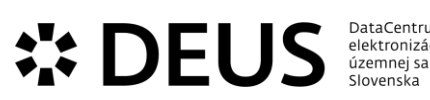

| DataCentrum        |  |
|--------------------|--|
| elektronizácie     |  |
| územnej samosprávy |  |
| Slovenska          |  |
|                    |  |

| sluzba_egov_300 | Pripomienkovanie návrhu<br>rozpočtu obce | eSlužba je zameraná na zabezpečenie účasti<br>verejnosti na správe vecí verejných v oblasti<br>rozpočtového procesu, vo fáze prípravy rozpočtu<br>prostredníctvom elektronického prostredia. Účelom<br>je zabezpečiť obyvateľom a ďalším dotknutým<br>osobám (napríklad podnikateľom, mimovládnym<br>organizáciám apod.) možnosť vyjadriť pripomienky k<br>návrhu rozpočtu, ktorý sa povinne za týmto účelom<br>zverejňuje najmenej po dobu 15 dní pred jeho<br>schválením. Prostredníctvom služby bude<br>pripomienkujúcemu subjektu poskytnutá notifikácia o<br>vyhodnotení jeho pripomienky.                                                                                                    |
|-----------------|------------------------------------------|----------------------------------------------------------------------------------------------------|
|                 |                                          | Postup:<br>1. Prihlásený používateľ si vyberie obec a typ osoby<br>pre zobrazenie dostupných formulárov na stránke<br>www.dcom.sk<br>2. Prihlásený používateľ si vyberie formulár žiadanej<br>služby<br>3. Používateľ vyplní jednotlivé časti formulára:<br>1, Údaje pripomienky v sekcii Pripomienka<br>2, Údaje pripomienkovateľa v sekcii Pripomienkovateľ<br>Niektoré údaje vo formulári sa vyplnia automaticky<br>podľa evidovaných údajov v module Evidencia osôb<br>zvolenej obce.<br>Pri každom poli formulára sa nachádza nápoveda pre<br>bližšie vysvetlenie daného poľa.<br>4. Používateľ odošle vyplnený formulár.<br>a. Uloží si formulár do svojej schránky<br>b. Podpíše formulár<br>C. Odošle podanie<br>5. Používateľ je o stave podania informovaný<br>prostredníctvom elektronickej schránky prípadne<br>inou zvolenou formou. |

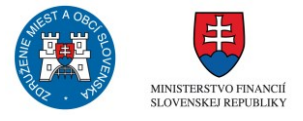

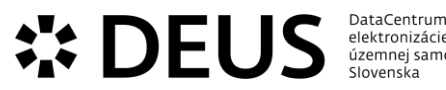

| DataCentrum        |  |
|--------------------|--|
| elektronizácie     |  |
| územnej samosprávy |  |
| Slovenska          |  |
|                    |  |

| sluzba_egov_303 | Pripomienkovanie návrhu<br>záverečného účtu obce | eSlužba je zameraná na zabezpečenie účasti<br>verejnosti na správe vecí verejných v oblasti<br>rozpočtového procesu, vo fáze prípravy záverečného<br>účtu v rámci elektronického prostredia. Účelom je<br>zabezpečiť obyvateľom a ďalším dotknutým osobám<br>(napríklad podnikateľom, mimovládnym organizáciám<br>apod.) možnosť vyjadriť pripomienky k návrhu<br>záverečného účtu, ktorý sa povinne za týmto účelom<br>zverejňuje najmenej po dobu 15 dní pred jeho<br>schválením. Prostredníctvom služby bude<br>pripomienkujúcemu subjektu poskytnutá notifikácia o<br>vyhodnotení jeho pripomienky.                                                                                                    |
|-----------------|--------------------------------------------------|----------------------------------------------------------------------------------------------------|
|                 |                                                  | <ol> <li>Prostup:</li> <li>Prihlásený používateľ si vyberie obec a typ osoby<br/>pre zobrazenie dostupných formulárov na stránke<br/>www.dcom.sk</li> <li>Prihlásený používateľ si vyberie formulár žiadanej<br/>služby</li> <li>Používateľ vyplní jednotlivé časti formulára:         <ol> <li>Údaje pripomienky v sekcii Pripomienka</li> <li>Údaje pripomienkovateľa v sekcii Pripomienkovateľ</li> <li>Niektoré údaje vo formulári sa vyplnia automaticky<br/>podľa evidovaných údajov v module Evidencia osôb<br/>zvolenej obce.</li> </ol> </li> <li>Pri každom poli formulára sa nachádza nápoveda pre<br/>bližšie vysvetlenie daného poľa.</li> <li>Používateľ odošle vyplnený formulár.</li> <li>Uloží si formulár do svojej schránky</li> <li>Podpíše formulár</li> <li>Odošle podanie</li> <li>Používateľ je o stave podania informovaný<br/>prostredníctvom elektronickej schránky prípadne<br/>inou zvolenou formou.</li> </ol> |

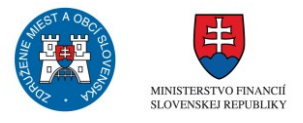

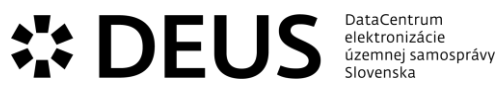

| sluzba_egov_305 | Pripomienkovanie plánu<br>ochrany obyvateľstva a<br>havarijných plánov<br>podnikov a prevádzok na<br>území obce | eSlužba zabezpečuje pre obyvateľov obce/mesta a<br>ďalšie dotknuté subjekty možnosť vyjadriť<br>prostredníctvom elektronického rozhrania<br>pripomienky k informáciám, ktoré obec v rámci<br>spracovania plánu ochrany obyvateľstva zverejňuje.<br>Obec primerane zohľadňuje opodstatnené<br>pripomienky obyvateľov, prípadne iných subjektov.<br>Prostredníctvom zapojenia verejnosti do<br>pripomienkovania dokumentov týkajúcich sa jej<br>ochrany sa má zabezpečiť čo úplnosť plánov z<br>hľadiska identifikovaných zdrojov ohrozenia,<br>objektivizácia možného rozsahu mimoriadnej udalosti<br>a funkčnosť systému varovania obyvateľov, ako aj<br>optimálnosť úloh a opatrení po vzniku mimoriadnej<br>udalosti.                                                                                                    |
|-----------------|----------------------------------------------------------------------------------------------------|----------------------------------------------------------------------------------------------------|
|                 |                                                                                                    | Postup:<br>1. Prihlásený používateľ si vyberie obec a typ osoby<br>pre zobrazenie dostupných formulárov na stránke<br>www.dcom.sk<br>2. Prihlásený používateľ si vyberie formulár žiadanej<br>služby<br>3. Používateľ vyplní jednotlivé časti formulára:<br>1, Údaje pripomienky v sekcii Pripomienka<br>2, Údaje pripomienkovateľa v sekcii Pripomienkovateľ<br>Niektoré údaje vo formulári sa vyplnia automaticky<br>podľa evidovaných údajov v module Evidencia osôb<br>zvolenej obce.<br>Pri každom poli formulára sa nachádza nápoveda pre<br>bližšie vysvetlenie daného poľa.<br>4. Používateľ odošle vyplnený formulár.<br>a. Uloží si formulár do svojej schránky<br>b. Podpíše formulár<br>c. Odošle podanie<br>5. Používateľ je o stave podania informovaný<br>prostredníctvom elektronickej schránky prípadne<br>inou zvolenou formou. |

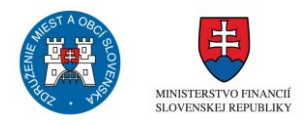

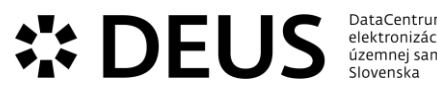

| DataCentrum        |  |
|--------------------|--|
| elektronizácie     |  |
| územnej samosprávy |  |
| Slovenska          |  |
|                    |  |

| sluzba_egov_306 | Pripomienkovanie<br>územného plánu obce | Prostredníctvom eSlužby sa vytvárajú elektronické<br>nástroje účasti verejnosti (obyvateľov a ďalších<br>dotknutých osôb) na správe vecí verejných v oblasti<br>územného plánovania v štádiu prípravy územného<br>plánu obce. Územný plán obce je jeden z<br>najdôležitejších plánovacích dokumentov obce a<br>predstavuje základný nástroj na reguláciu spôsobu<br>využitia územia obce v záujme všestranného a<br>dlhodobo udržateľného rozvoja územia a podmienok<br>života obyvateľov obce. Prostredníctvom možnosti<br>pripomienkovania dokumentu má verejnosť možnosť<br>prispieť k objektivizácii, či optimalizácii záujmov a<br>riešení v rámci priestorového usporiadania obce.<br>Pripomienkujúci subjekt bude prostredníctvom služby<br>informovaný o spôsobe vybavenia jeho pripomienky.                         |
|-----------------|-----------------------------------------|----------------------------------------------------------------------------------------------------|
|                 |                                         | Postup:<br>1. Prihlásený používateľ si vyberie obec a typ osoby<br>pre zobrazenie dostupných formulárov na stránke<br>www.dcom.sk<br>2. Prihlásený používateľ si vyberie formulár žiadanej<br>služby<br>3. Používateľ vyplní jednotlivé časti formulára:<br>1, Údaje pripomienky v sekcii Pripomienka<br>2, Údaje pripomienkovateľa v sekcii Pripomienkovateľ<br>Niektoré údaje vo formulári sa vyplnia automaticky<br>podľa evidovaných údajov v module Evidencia osôb<br>zvolenej obce.<br>Pri každom poli formulára sa nachádza nápoveda pre<br>bližšie vysvetlenie daného poľa.<br>4. Používateľ odošle vyplnený formulár.<br>a. Uloží si formulár do svojej schránky<br>b. Podpíše formulár<br>5. Používateľ je o stave podania informovaný<br>prostredníctvom elektronickej schránky prípadne<br>inou zvolenou formou. |

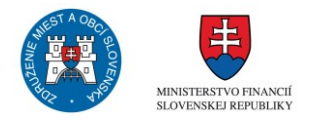

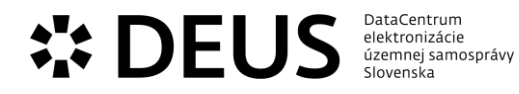

| sluzba_egov_32 | Elektronická úradná tabuľa | eSlužba, ktorá je elektronickým zrkadlom bežnej<br>úradnej tabule. Úradná tabuľa je nástroj na<br>informovanie verejnosti o dôležitých záležitostiach v<br>rámci správy obce, alebo iných orgánov verejnej<br>správy. Slúži predovšetkým na doručovanie oznamov<br>a rozhodnutí ak je počet adresátov neznámy, alebo<br>príliš veľký, aby im mohlo byť rozhodnutie alebo<br>oznam doručený priamo. Úradná tabuľa sa ako<br>základný oficiálny informačný kanál používa na<br>zverejňovanie oficiálnych oznamov obce, zverejňujú<br>sa na nej návrhy všeobecne záväzných právnych<br>predpisov, oznámenia o zrušení trvalého pobytu,<br>doručené zásielky osobám s adresou doručovania v<br>sídle obecného úradu, vykonávajú sa<br>prostredníctvom nej doručenia verejnou vyhláškou,<br>zverejňujú sa dôležité oznamy, napr. o mieste a čase<br>volieb a podobne.                |
|----------------|----------------------------|----------------------------------------------------------------------------------------------------|
|                |                            | <ol> <li>Prihlásený používateľ si vyberie obec a typ osoby<br/>pre zobrazenie dostupných formulárov na stránke<br/>www.dcom.sk</li> <li>Prihlásený používateľ si vyberie formulár žiadanej<br/>služby</li> <li>Používateľ vyplní jednotlivé časti formulára: Údaje<br/>žiadosti v sekcii Oznámenie na EÚT, Údaje žiadateľa v<br/>sekcii Žiadateľ</li> <li>Niektoré údaje vo formulári sa vyplnia automaticky<br/>podľa evidovaných údajov v module Evidencia osôb<br/>zvolenej obce.</li> <li>Pri každom poli formulára sa nachádza nápoveda pre<br/>bližšie vysvetlenie daného poľa.</li> <li>Používateľ odošle vyplnený formulár.</li> <li>Uloží si formulár do svojej schránky</li> <li>Podpíše formulár</li> <li>Odošle podanie</li> <li>Používateľ je o stave podania informovaný<br/>prostredníctvom elektronickej schránky prípadne<br/>inou zvolenou formou.</li> </ol> |

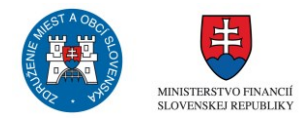

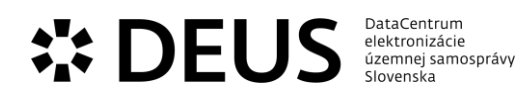

| sluzba_egov_378 | Vybavovanie petícií | eSlužba je zameraná na vytvorenie elektronických<br>prostriedkov pre podanie a vybavenie petície<br>obyvateľov obce, alebo iných dotknutých osôb.<br>Petičné právo patrí k základným demokratickým<br>nástrojom, prostredníctvom ktorých sa realizuje<br>právo účasti verejnosti na správe vecí verejných.<br>Prostredníctvom petície sa petičný výbor s podporou<br>podpísaných osôb obracia na obec vo veci verejného<br>alebo iného spoločného záujmu so žiadosťami,<br>návrhmi a sťažnosťami. Prostredníctvom eSlužby je<br>zabezpečovaná aj komunikácia so zástupcom<br>petičného výboru pri odstraňovaní nedostatkov v<br>podanej petícii. Zákon o obecnom zriadení obsahuje<br>jednu z mála pomenovaných petícií, pri ktorej je, za<br>podmienky dosiahnutia zákonom predpísaného kvóra<br>obligatórne predpísaný výsledok v podobe vyhlásenia<br>miestneho referenda za odvolanie starostu obce.<br>Výstupom služby je poskytnutie oznámenia o<br>vybavení petície alebo zaslanie odpovede s<br>odôvodnením prečo nie je možné petíciu vybaviť.<br>Postup (petícia):<br>1. Prihlásený používateľ si vyberie obec a typ osoby<br>pre zobrazenie dostupných formulárov na stránke<br>www.dcom.sk<br>2. Prihlásený používateľ si vyberie formulár žiadanej<br>služby<br>3. Používateľ vyplní jednotlivé časti formulára:<br>1. Údaje petície v sekcii Znenie petície<br>2. Údaje podávateľa v sekcii Podávateľ<br>Niektoré údaje vo formulári sa vyplnia automaticky<br>podľa evidovaných údajov v module Evidencia osôb<br>zvolenej obce.<br>Pri každom poli formulára sa nachádza nápoveda pre<br>bližšie vysvetlenie daného poľa.<br>4. Používateľ odošle vyplnený formulár.<br>a. Uloží si formulár do svojej schránky<br>b. Podpíše formulár<br>c. Odošle podanie<br>5. Používateľ je o stave podania informovaný<br>prostredníctvom elektronickej schránky prípadne<br>inou zvolenou formou.<br>Postup (Petícia podaná petičným výborom): :<br>1. Prihlásený používateľ si vyberie obec a typ osoby<br>pre zobrazenie dostupných formulárov na stránke |
|-----------------|---------------------|----------------------------------------------------------------------------------------------------|
|                 |                     | <ul> <li>Postup (Petícia podaná petičným výborom): :</li> <li>1. Prihlásený používateľ si vyberie obec a typ osoby pre zobrazenie dostupných formulárov na stránke www.dcom.sk</li> <li>2. Prihlásený používateľ si vyberie formulár žiadanej služby</li> <li>3. Používateľ vyplní jednotlivé časti formulára:</li> <li>1, Údaje petície v sekcii Znenie petície</li> <li>2, Údaje petičného výboru v sekcii Petičný výbor</li> <li>3, Údaje osoby v sekcii Kontaktná osoba na styk s</li> </ul>                                                                                                    |

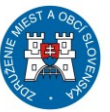

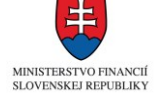

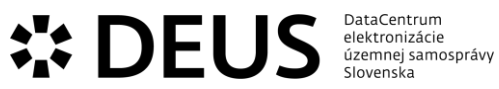

i samosprávy ka

orgánom verejnej správy

- 4. Používateľ odošle vyplnený formulár.
- a. Uloží si formulár do svojej schránky
- b. Podpíše formulár
- c. Odošle podanie

5. Používateľ je o stave podania informovaný prostredníctvom elektronickej schránky prípadne inou zvolenou formou.

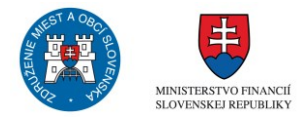

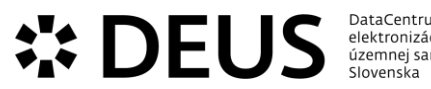

| DataCentrum        |  |
|--------------------|--|
| elektronizácie     |  |
| územnej samosprávy |  |
| Slovenska          |  |
|                    |  |

| sluzba_egov_382 | Vybavovanie sťažností a<br>podnetov | eSlužba zameraná na podanie a vybavenie<br>individuálnych sťažností a podnetov prostredníctvom<br>elektronického rozhrania. Právo každého obyvateľa<br>obce, alebo iného oprávneného subjektu je domáhať<br>sa sťažnosťou ochrany svojich práv alebo právom<br>chránených záujmov, o ktorých sa domnieva, že boli<br>porušené činnosťou alebo nečinnosťou obce alebo sa<br>poukazuje na konkrétne nedostatky, najmä na<br>porušenie právnych predpisov, ktorých odstránenie je<br>v pôsobnosti orgánu verejnej správy. Sťažnosťou však<br>nie je napríklad podanie, ktoré má charakter dopytu,<br>vyjadrenia, názoru, žiadosti, podnetu alebo návrhu a<br>nie je v ňom jednoznačne vyjadrené, ochrany akého<br>svojho práva alebo právom chráneného záujmu sa<br>osoba domáha.Prostredníctvom služby je<br>sťažovateľovi alebo tomu, kto odoslal podnet<br>doručené aj oznámenie o výsledku prešetrenia<br>sťažnosti. |
|-----------------|-------------------------------------|----------------------------------------------------------------------------------------------------|
|                 |                                     | Postup (sťažnosť):<br>1. Prihlásený používateľ si vyberie obec a typ osoby<br>pre zobrazenie dostupných formulárov na stránke<br>www.dcom.sk<br>2. Prihlásený používateľ si vyberie formulár žiadanej<br>služby<br>3. Používateľ vyplní jednotlivé časti formulára:<br>1, Údaje sťažnosti v sekcii Sťažnosť<br>2, Údaje podávateľa v sekcii Podávateľ sťažnosti<br>Niektoré údaje vo formulári sa vyplnia automaticky<br>podľa evidovaných údajov v module Evidencia osôb<br>zvolenej obce.<br>Pri každom poli formulára sa nachádza nápoveda pre<br>bližšie vysvetlenie daného poľa.<br>4. Používateľ odošle vyplnený formulár.<br>a. Uloží si formulár do svojej schránky<br>b. Podpíše formulár<br>c. Odošle podanie<br>5. Používateľ je o stave podania informovaný<br>prostredníctvom elektronickej schránky prípadne<br>inou zvolenou formou.                                                                   |
|                 |                                     | Postup (podnet):<br>1. Prihlásený používateľ si vyberie obec a typ osoby<br>pre zobrazenie dostupných formulárov na stránke<br>www.dcom.sk<br>2. Prihlásený používateľ si vyberie formulár žiadanej<br>služby<br>3. Používateľ vyplní jednotlivé časti formulára:<br>1. Údaje podnetu v sekcii Podnet<br>2. Údaje podávateľa v sekcii Podávateľ<br>4. Používateľ odošle vyplnený formulár.<br>a. Uloží si formulár do svojej schránky                                                                                                    |

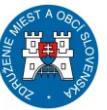

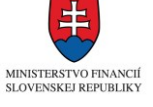

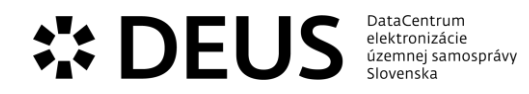

b. Podpíše formulár c. Odošle podanie 5. Používateľ je o stave podania informovaný prostredníctvom elektronickej schránky prípadne inou zvolenou formou.

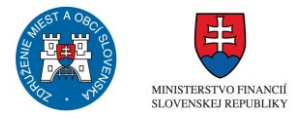

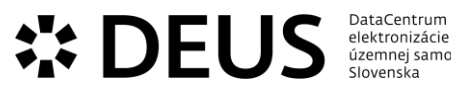

| DataCentrum        |
|--------------------|
| elektronizácie     |
| územnej samosprávy |
| Slovenska          |
|                    |

| sluzba_egov_386 | Vydávanie hlasovacieho<br>preukazu | eSlužba zabezpečuje vydanie hlasovacieho preukazu,<br>ktorý voličovi umožňuje voliť v inom volebnom<br>okrsku, než do ktorého patrí podľa miesta svojho<br>trvalého pobytu. Podmienky vydávania hlasovacích<br>preukazov sú upravené špecifcky v závislosti od druhu<br>volieb. Ide o voľby do Národnej rady Slovenskej<br>republiky, voľby do Európskeho parlamentu a voľby<br>prezidenta Slovenskej republiky. Vydaný hlasovací<br>preukaz oprávňuje voliča na zápis do zoznamu<br>oprávnených voličov v ktoromkoľvek volebnom<br>okrsku. Volič teda môže na základe hlasovacieho<br>preukazu hlasovať kdekoľvek na Slovensku, pričom<br>hlasovací preukaz musí okrskovej volebnej komisii<br>odovzdať. Vo voľbách do orgánov samosprávy obcí a<br>vyšších územných celkov nie je možné hlasovať na<br>základe hlasovaciaho preukazu, ale len v mieste<br>trvalého pobytu voliča.                                                                            |
|-----------------|------------------------------------|----------------------------------------------------------------------------------------------------|
|                 |                                    | <ul> <li>Postup:</li> <li>1. Prihlásený používateľ si vyberie obec a typ osoby pre zobrazenie dostupných formulárov na stránke www.dcom.sk</li> <li>2. Prihlásený používateľ si vyberie formulár žiadanej služby</li> <li>3. Používateľ vyplní jednotlivé časti formulára:</li> <li>1, Údaje žiadosti v sekcii Žiadosť o vydanie voličského/hlasova-cieho preukazu na voľby/referendum</li> <li>2, Údaje žiadateľa v sekcii Žiadateľ</li> <li>Niektoré údaje vo formulári sa vyplnia automaticky podľa evidovaných údajov v module Evidencia osôb zvolenej obce.</li> <li>Pri každom poli formulára sa nachádza nápoveda pre bližšie vysvetlenie daného poľa.</li> <li>4. Používateľ odošle vyplnený formulár.</li> <li>a. Uloží si formulár do svojej schránky</li> <li>b. Podpíše formulár</li> <li>c. Odošle podanie</li> <li>5. Používateľ je o stave podania informovaný prostredníctvom elektronickej schránky prípadne inou zvolenou formou.</li> </ul> |

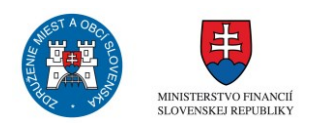

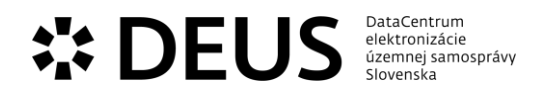

## 3.3 Modul Licencovanie a povoľovanie

| Kód eGov služby                    | Názov eGov služby                                                 | Popis                                                                                                    |
|------------------------------------|-------------------------------------------------------------------|----------------------------------------------------------------------------------------------------|
| Kód eGov služby<br>sluzba_egov_147 | Názov eGov služby<br>Licencovanie mestskej<br>autobusovej dopravy | <ul> <li>Popis</li> <li>Prostredníctvom eSlužby sa zabezpečuje doručovanie<br/>žiadosti o vydanie dopravnej licencie v mestskej<br/>doprave žiadateľa obsahujúcej predpísané náležitosti,<br/>ktorými žiadateľ preukazuje splnenie podmienok pre<br/>vydanie licencie na prevádzku mestskej autobusovej<br/>dopravy.</li> <li>Postup: <ol> <li>Prihlásený používateľ si vyberie obec a typ osoby<br/>pre zobrazenie dostupných formulárov na stránke<br/>www.dcom.sk</li> <li>Prihlásený používateľ si vyberie formulár žiadanej<br/>služby</li> <li>Používateľ vyplní jednotlivé časti formulára: <ol> <li>Údaje žiadosti v sekcii Prevádzka</li> <li>Údaje žiadateľa v sekcii Navrhovateľ</li> </ol> </li> <li>Niektoré údaje vo formulári sa vyplnia automaticky<br/>podľa evidovaných údajov v module Evidencia osôb<br/>zvolenej obce.</li> <li>Pri každom poli formulára sa nachádza nápoveda pre<br/>bližšie vysvetlenie daného poľa.</li> </ol> </li> </ul> |
|                                    |                                                                   | <ul> <li>Pri každom poli formulára sa nachádza nápoveda pre<br/>bližšie vysvetlenie daného poľa.</li> <li>4. Používateľ odošle vyplnený formulár.</li> <li>a. Uloží si formulár do svojej schránky</li> <li>b. Podpíše formulár</li> <li>c. Odošle podanie</li> </ul>                                                                                                    |
|                                    |                                                                   | <ol> <li>Používateľ je o stave podania informovaný<br/>prostredníctvom elektronickej schránky prípadne<br/>inou zvolenou formou.</li> </ol>                                                                                                    |

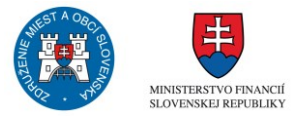

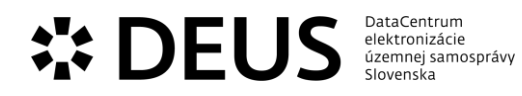

| sluzba_egov_183 | Oznamovanie malého<br>zdroja znečisťovania<br>ovzdušia | eSlužba poskytuje prevádzkovateľom malého zdroja<br>znečisťovania ovzdušia možnosť splniť oznamovaciu<br>povinnosť vyplývajúcu zo zákona č. 401/1998 Z.z.<br>elektronicky, prostredníctvom formulára. Na základe<br>údajov vyplnených v oznámení je prevádzkovateľovi<br>vypočítaná výška poplatku a spracované a doručené<br>rozhodnutie o poplatku.                                                     |
|-----------------|--------------------------------------------------------|----------------------------------------------------------------------------------------------------|
|                 |                                                        | Postup:<br>1. Prihlásený používateľ si vyberie obec a typ osoby<br>pre zobrazenie dostupných formulárov na stránke<br>www.dcom.sk<br>2. Prihlásený používateľ si vyberie formulár žiadanej<br>služby                                                                                                    |
|                 |                                                        | <ol> <li>Používateľ vyplní jednotlivé časti formulára:</li> <li>Údaje oznámenia v sekcii Umiestnenie malého<br/>zdroja znečistenia ovzdušia (MZZO), Druh MZZO</li> <li>Údaje oznamovateľa v sekcii Oznamovateľ</li> <li>Niektoré údaje vo formulári sa vyplnia automaticky<br/>podľa evidovaných údajov v module Evidencia osôb<br/>zvolenej obce.</li> </ol>                                             |
|                 |                                                        | <ul> <li>Pri každom poli formulára sa nachádza nápoveda pre<br/>bližšie vysvetlenie daného poľa.</li> <li>4. Používateľ odošle vyplnený formulár.</li> <li>a. Uloží si formulár do svojej schránky</li> <li>b. Podpíše formulár</li> <li>c. Odošle podanie</li> <li>5. Používateľ je o stave podania informovaný<br/>prostredníctvom elektronickej schránky prípadne<br/>inou zvolenou formou.</li> </ul> |

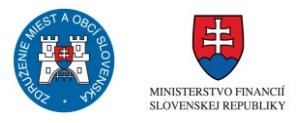

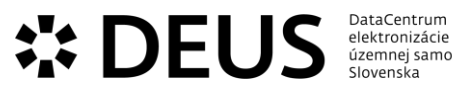

| DataCentrum        |
|--------------------|
| elektronizácie     |
| územnej samosprávy |
| Slovenska          |
|                    |

| sluzba_egov_258 | Povoľovanie<br>ambulantného predaja | Ambulantným predajom sa rozumie predaj v<br>stánkoch s dočasným stanovišťom, predaj na<br>prenosných predajných zariadeniach, predaj v<br>pojazdnej predajni a sezónny predaj na verejnom<br>priestranstve pred prevádzkarňou. Za trhové miesto<br>sa považuje aj iné ako verejné priestranstvo alebo<br>nebytový priestor, ktorý nie je prevádzkarňou, v<br>ktorom sa uskutočňuje ambulantný predaj alebo<br>príležitostný trh. Prostredníctvom eSlužby sa<br>umožňuje požiadať o vydanie povolenia na predaj<br>výrobkov a poskytovanie služieb na trhovom mieste,<br>na základe splnenia podmienok a zaplatenia<br>poplatku.                                                                                                    |
|-----------------|-------------------------------------|----------------------------------------------------------------------------------------------------|
|                 |                                     | Postup:<br>1. Prihlásený používateľ si vyberie obec a typ osoby<br>pre zobrazenie dostupných formulárov na stránke<br>www.dcom.sk<br>2. Prihlásený používateľ si vyberie formulár žiadanej<br>služby<br>3. Používateľ vyplní jednotlivé časti formulára:<br>1, Údaje žiadosti v sekcii Údaje<br>2, Vyhlásenie v sekcii Údaje<br>3, Údaje žiadateľa v sekcii Žiadateľ<br>Niektoré údaje vo formulári sa vyplnia automaticky<br>podľa evidovaných údajov v module Evidencia osôb<br>zvolenej obce.<br>Pri každom poli formulára sa nachádza nápoveda pre<br>bližšie vysvetlenie daného poľa.<br>4. Používateľ odošle vyplnený formulár.<br>a. Uloží si formulár do svojej schránky<br>b. Podpíše formulár<br>c. Odošle podanie<br>5. Používateľ je o stave podania informovaný<br>prostredníctvom elektronickej schránky prípadne<br>inou zvolenou formou. |

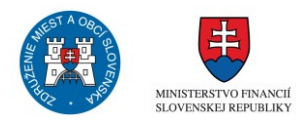

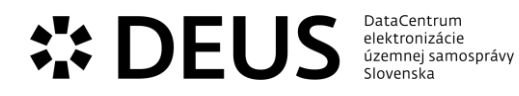

| sluzba_egov_261 | Povoľovanie<br>ohňostrojových prác            | Na povoľovanie ohňostrojových prác je príslušný<br>obvodný banský úrad rozhodnutím o povolení<br>ohňostrojných prác. K vydaniu povolenia sa vyžaduje<br>súhlas dotknutej obce. eSlužba poskytuje prostredie<br>pre podanie žiadosti o vydanie písomného súhlasu na<br>vykonanie ohňostrojových prác.<br>Postup:<br>1. Prihlásený používateľ si vyberie obec a typ osoby<br>pre zobrazenie dostupných formulárov na stránke<br>www.dcom.sk<br>2. Prihlásený používateľ si vyberie formulár žiadanej<br>služby<br>3. Používateľ vyplní jednotlivé časti formulára:<br>1, Údaje žiadosti v sekcii Odpaľovač<br>2, Údaje miesta v sekcii Miesto odpálenia<br>3, Údaje žiadateľa v sekcii Žiadateľ<br>Niektoré údaje vo formulári sa vyplnia automaticky<br>podľa evidovaných údajov v module Evidencia osôb<br>zvolenej obce.<br>Pri každom poli formulára sa nachádza nápoveda pre<br>bližšie vysvetlenie daného poľa.<br>4. Používateľ odošle vyplnený formulár.<br>a. Uloží si formulár do svojej schránky<br>b. Podpíše formulár |
|-----------------|-----------------------------------------------|----------------------------------------------------------------------------------------------------|
| sluzba_egov_262 | Povoľovanie osobitných<br>prevádzkových hodín | Obec formou všeobecne záväzného nariadenia obce<br>upravuje pravidlá predaja v obchode a času<br>prevádzky v službách. Ak tak ustanovuje všeobecne<br>záväzné nariadenie obce, môže ustanoviť osobitné<br>prevádzkové hodiny a vymedziť podmienky pre ich<br>povoľovanie.<br>Postup:<br>1. Prihlásený používateľ si vyberie obec a typ osoby<br>pre zobrazenie dostupných formulárov na stránke<br>www.dcom.sk<br>2. Prihlásený používateľ si vyberie formulár žiadanej<br>služby<br>3. Používateľ vyplní jednotlivé časti formulára:<br>1, Údaje žiadosti v sekcii Prevádzka<br>2, Údaje žiadateľa v sekcii Žiadateľ<br>Niektoré údaje vo formulári sa vyplnia automaticky<br>podľa evidovaných údajov v module Evidencia osôb<br>zvolenej obce.<br>Pri každom poli formulára sa nachádza nápoveda pre<br>bližšie vysvetlenie daného poľa.<br>4. Používateľ odošle vyplnený formulár.<br>a. Uloží si formulár do svojej schránky                                                                                                |

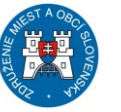

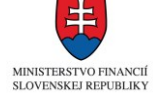

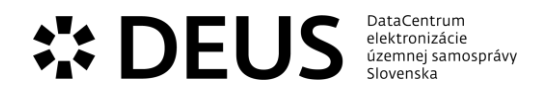

|                 |                                         | b. Podpíše formulár<br>c. Odošle podanie<br>5. Používateľ je o stave podania informovaný<br>prostredníctvom elektronickej schránky prípadne<br>inou zvolenou formou.                                                                                                    |
|-----------------|-----------------------------------------|----------------------------------------------------------------------------------------------------|
| sluzba_egov_263 | Povoľovanie používania<br>symbolov obce | Obecné symboly, ktorými sú obce, vlajka obce, pečať<br>obce, prípadne aj znelka obce podliehajú ochrane a<br>ich použitie je možné len zo súhlasom obce. V rámci<br>eSlužby sa vytvárajú podmienky pre predloženie<br>žiadosti o povolenie používania symbolov obce.<br>Postup:<br>1. Prihlásený používateľ si vyberie obec a typ osoby<br>pre zobrazenie dostupných formulárov na stránke<br>www.dcom.sk<br>2. Prihlásený používateľ si vyberie formulár žiadanej<br>služby<br>3. Používateľ vyplní jednotlivé časti formulára:<br>1, Údaje žiadosti v sekcii Žiadosť<br>2, Údaje žiadateľa v sekcii Žiadateľ<br>Niektoré údaje vo formulári sa vyplnia automaticky<br>podľa evidovaných údajov v module Evidencia osôb<br>zvolenej obce.<br>Pri každom poli formulára sa nachádza nápoveda pre<br>bližšie vysvetlenie daného poľa.<br>4. Používateľ odošle vyplnený formulár.<br>a. Uloží si formulár do svojej schránky<br>b. Podpíše formulár |

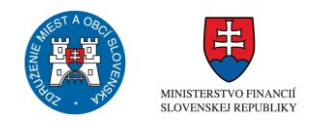

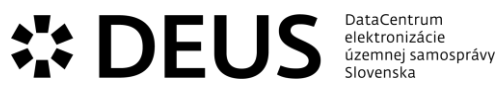

| duzha ogov 264  | Povoľovanio prodaja                                                         | Prostrodníctvom oSlužby sa umožňuja požiadať o                                                                                                    |
|-----------------|-----------------------------------------------------------------------------|----------------------------------------------------------------------------------------------------|
| sluzba_egov_264 | Povoľovanie predaja<br>výrobkov a poskytovania<br>služieb na trhovom mieste | vydanie povolenia na predaj výrobkov a poskytovanie<br>služieb na trhovom mieste, na základe splnenia<br>podmienok a zaplatenia poplatku. Služba zabezpečí<br>vygenerovanie konkrétneho povolenia na predaj a<br>poskytovanie služieb na trhovom mieste. Pred<br>odoslaním formuláru žiadosti sa overujú informácie<br>uvedené v žiadosti s informáciami v referenčných<br>registroch. |
|                 |                                                                             | Postup:                                                                                                    |
|                 |                                                                             | 1. Prihlásený používateľ si vyberie obec a typ osoby<br>pre zobrazenie dostupných formulárov na stránke<br>www.dcom.sk                                                                                                    |
|                 |                                                                             | <ol> <li>Prihlásený používateľ si vyberie formulár žiadanej<br/>služby</li> </ol>                                                                                                    |
|                 |                                                                             | 3. Používateľ vyplní jednotlivé časti formulára:                                                                                                    |
|                 |                                                                             | 1, Údaje žiadosti v sekcii Údaje                                                                                                    |
|                 |                                                                             | 2, Údaje žiadateľa v sekcii Žiadateľ                                                                                                    |
|                 |                                                                             | podľa evidovaných údajov v module Evidencia osôb<br>zvolenej obce.                                                                                                    |
|                 |                                                                             | Pri každom poli formulára sa nachádza nápoveda pre<br>bližšie vysvetlenie daného poľa.                                                                                                    |
|                 |                                                                             | 4. Používateľ odošle vyplnený formulár.                                                                                                    |
|                 |                                                                             | a. Ulozi si formular do svojej schranky<br>b. Podpíše formulár                                                                                                    |
|                 |                                                                             | c. Odošle podanie                                                                                                    |
|                 |                                                                             | 5. Používateľ je o stave podania informovaný                                                                                                    |
|                 |                                                                             | prostredníctvom elektronickej schránky prípadne<br>inou zvolenou formou.                                                                                                    |
|                 |                                                                             |                                                                                                    |

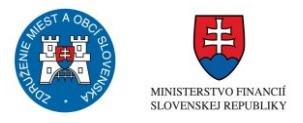

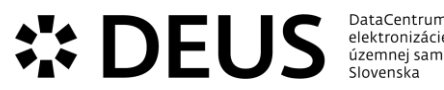

| DataCentrum        |
|--------------------|
| elektronizácie     |
| územnej samosprávy |
| Slovenska          |
|                    |

| sluzba_egov_267 | Povoľovanie prístupu k<br>archívnym dokumentom a<br>registratúrnym záznamom | Prostredníctvom eSlužby sa zabezpečuje elektronická<br>komunikácia pri predkladaní žiadosti o povolenie<br>prístupu k archívnym dokumentom podľa zákona o<br>archívoch a registratúrach. Žiadosť obsahuje<br>konkrétne údaje o žiadateľovi, archívnom dokumente<br>a účely, na ktorý má byť archívny záznam<br>sprístupnený.                                                                                                    |
|-----------------|-----------------------------------------------------------------------------|----------------------------------------------------------------------------------------------------|
|                 |                                                                             | Postup:<br>1. Prihlásený používateľ si vyberie obec a typ osoby<br>pre zobrazenie dostupných formulárov na stránke<br>www.dcom.sk<br>2. Prihlásený používateľ si vyberie formulár žiadanej<br>služby<br>3. Používateľ vyplní jednotlivé časti formulára:<br>1, Údaje žiadosti v sekcii Údaje<br>2, Údaje žiadateľa v sekcii Žiadateľ<br>Niektoré údaje vo formulári sa vyplnia automaticky<br>podľa evidovaných údajov v module Evidencia osôb<br>zvolenej obce.<br>Pri každom poli formulára sa nachádza nápoveda pre<br>bližšie vysvetlenie daného poľa.<br>4. Používateľ odošle vyplnený formulár.<br>a. Uloží si formulár do svojej schránky<br>b. Podpíše formulár<br>c. Odošle podanie<br>5. Používateľ je o stave podania informovaný<br>prostredníctvom elektronickej schránky prípadne<br>inou zvolenou formou. |

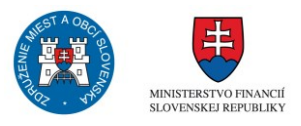

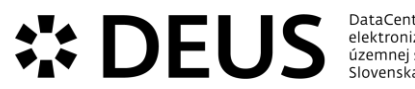

| DataCentrum        |  |
|--------------------|--|
| elektronizácie     |  |
| územnej samosprávy |  |
| Slovenska          |  |
|                    |  |

| SIUZDA_EGOV_268 | Povolovanie realizacie<br>podnikateľského zámeru<br>na území obce | Prostrednictvom eslužby sa obec v rozných konaniach<br>vyjadruje k podnikateľskej a inej činnosti,<br>vykonávanej na jej území, a to vydávaním súhlasov,<br>záväzných stanovísk, stanovísk alebo vyjadrení. Typy<br>konaní nie sú ohraničené, od konania o posudzovaní<br>vplyvov na životné prostredie (SEIA, EIA), cez<br>zriaďovanie škôl, udeľovanie licencie na hazardné hry<br>až po zriadenie trhového miesta na predaj výrobkov a<br>poskytovanie služieb. Rovnako tak postup obce pri<br>tejto činnosti je upravený rôzne, podľa toho, o aké<br>konanie ide. Činnosti, ktoré obec posudzuje, ako aj<br>dokumenty, ktoré sa k tomuto posudzovnaiu viažu sú<br>upravené v predpisoch, týkajúcich sa konkrétnych<br>konaní, rovnako, ako aj typ výstupu, ktorý obec<br>vydáva. Spoločnou črtou je, že súhlasný výstup,<br>vyjadrenie, je podmienkou vykonávania danej<br>činnosti na území obce, resp. podkladom na jej<br>povolenie, ktoré vydáva príslušný orgán.<br>Postup:<br>1. Prihlásený používateľ si vyberie obec a typ osoby<br>pre zobrazenie dostupných formulárov na stránke<br>www.dcom.sk<br>2. Prihlásený používateľ si vyberie formulár žiadanej<br>služby<br>3. Používateľ vyplní jednotlivé časti formulára:<br>1, Údaje žiadosti v sekcii Prevádzka<br>2, Údaje žiadateľa v sekcii Žiadateľ<br>Niektoré údaje vo formulári sa vyplnia automaticky<br>podľa evidovaných údajov v module Evidencia osôb<br>zvolenej obce.<br>Pri každom poli formulára sa nachádza nápoveda pre<br>bližšie vysvetlenie daného poľa.<br>4. Používateľ odošle vyplnený formulár.<br>a. Uloží si formulár<br>4. Podjše formulár<br>5. Používateľ je o stave podania informovaný<br>prostredníctvom elektronickej schránky prípadne<br>inou zvolenou formou. |
|-----------------|-------------------------------------------------------------------|----------------------------------------------------------------------------------------------------|
|-----------------|-------------------------------------------------------------------|----------------------------------------------------------------------------------------------------|

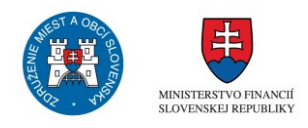

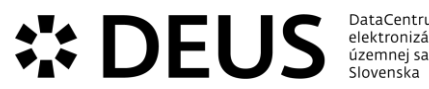

| DataCentrum        |  |
|--------------------|--|
| elektronizácie     |  |
| územnej samosprávy |  |
| Slovenska          |  |
|                    |  |

| sluzba_egov_269 | Povoľovanie umiestnenia<br>informačného,<br>reklamného alebo<br>propagačného zariadenia | Povoľovanie umiestnenia inoformačného,<br>reklamného alebo propagačného zariadenia<br>prechádza postupnými úpravami a regulačnými<br>zásahmi. Od 2.1.2015 sú informačné, reklamné a<br>propagačné zariadenia považované za reklamnú<br>stavbu podľa zákona č. 50/1971 Zb. (Stavebný zákon).                                                                                                    |
|-----------------|-----------------------------------------------------------------------------------------|----------------------------------------------------------------------------------------------------|
|                 |                                                                                         | <ul> <li>Postup:</li> <li>1. Prihlásený používateľ si vyberie obec a typ osoby pre zobrazenie dostupných formulárov na stránke www.dcom.sk</li> <li>2. Prihlásený používateľ si vyberie formulár žiadanej služby</li> <li>3. Používateľ vyplní jednotlivé časti formulára:</li> <li>1, Údaje žiadosti v sekcii Zariadenie</li> <li>2, Údaje žiadateľa v sekcii Žiadateľ</li> <li>Niektoré údaje vo formulári sa vyplnia automaticky podľa evidovaných údajov v module Evidencia osôb zvolenej obce.</li> <li>Pri každom poli formulára sa nachádza nápoveda pre bližšie vysvetlenie daného poľa.</li> <li>4. Používateľ odošle vyplnený formulár.</li> <li>a. Uloží si formulár do svojej schránky</li> <li>b. Podpíše formulár</li> <li>c. Odošle podanie</li> <li>5. Používateľ je o stave podania informovaný prostredníctvom elektronickej schránky prípadne inou zvolenou formou.</li> </ul> |

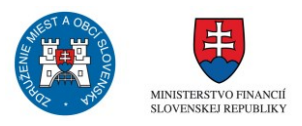

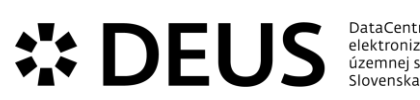

|   | DataCentrum        |  |
|---|--------------------|--|
|   | elektronizácie     |  |
|   | územnej samosprávy |  |
| , | Slovenska          |  |
|   |                    |  |
|   |                    |  |
|   |                    |  |

| sluzba_egov_270 | Povoľovanie užívania a<br>zabratia verejného<br>priestranstva | Prostredníctvom eSlužby sa predkladá elektronicky<br>žiadosť o povolenie užívania a zabratia verejného<br>priestranstva. Ulice a iné verejné prisestranstvá sú<br>majetkom obce a podmienky ich využívania môže<br>upravovať obec v rámci pravidiel nakladania s<br>majetkom obce. Môže pritom rozlišovať medzi<br>komerčným a nekomerčným účelom zabratia,<br>prípadne medzi povahou jednotlivých verejných<br>priestranstiev. Prostredníctvom eSlužby sa žiadateľovi<br>doručuje povolenie na užívanie alebo zabratie<br>verejného priestranstva obsahujúce záväzné<br>podmienky pre žiadateľa, prípadne vyrozumenie o<br>zamietnutí žiadosti s odôvodnením.                                                                                                    |
|-----------------|---------------------------------------------------------------|----------------------------------------------------------------------------------------------------|
|                 |                                                               | Postup (Krátkodobé – promo akcie; Umiestnenie<br>cirkusu, lunaparku a iných atrakcií, Umiestnenie<br>letnej terasy, Umiestnenie prenosného reklamného<br>zariadenia, Umiestnenie sklápacej garáže,<br>Umiestnenie stavebného zariadenia, Verejné<br>podujatie):                                                                                                    |
|                 |                                                               | <ol> <li>Prihlásený používateľ si vyberie obec a typ osoby<br/>pre zobrazenie dostupných formulárov na stránke<br/>www.dcom.sk</li> <li>Prihlásený používateľ si vyberie formulár žiadanej<br/>služby</li> <li>Používateľ vyplní jednotlivé časti formulára:         <ol> <li>Údaje žiadosti v sekcii Predmet žiadosti</li> <li>Údaje žiadateľa v sekcii Žiadateľ</li> <li>Niektoré údaje vo formulári sa vyplnia automaticky<br/>podľa evidovaných údajov v module Evidencia osôb<br/>zvolenej obce.</li> </ol> </li> <li>Pri každom poli formulára sa nachádza nápoveda pre<br/>bližšie vysvetlenie daného poľa.</li> <li>Používateľ odošle vyplnený formulár.</li> <ol> <li>Uloží si formulár do svojej schránky</li> <li>Podpíše formulár</li> <li>Odošle podanie</li> <li>Používateľ je o stave podania informovaný<br/>prostredníctvom elektronickej schránky prípadne<br/>inou zvolenou formou.</li> </ol></ol> |
|                 |                                                               | Postup (Umiestnenie skládky alebo veľkoobj.<br>kontajnera):<br>1. Prihlásený používateľ si vyberie obec a typ osoby<br>pre zobrazenie dostupných formulárov na stránke<br>www.dcom.sk<br>2. Prihlásený používateľ si vyberie formulár žiadanej                                                                                                    |
|                 |                                                               | siuzby<br>3. Používateľ vyplní jednotlivé časti formulára:<br>1, Údaje žiadosti v sekcii Predmet žiadosti,<br>Miesto/Adresa umiestnenia<br>2, Údaje žiadateľa v sekcii Žiadateľ                                                                                                    |

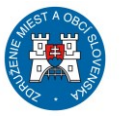

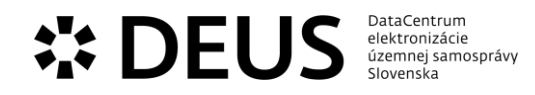

- 4. Používateľ odošle vyplnený formulár.
- a. Uloží si formulár do svojej schránky
- b. Podpíše formulár
- c. Odošle podanie

5. Používateľ je o stave podania informovaný prostredníctvom elektronickej schránky prípadne inou zvolenou formou.

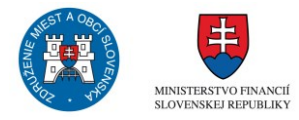

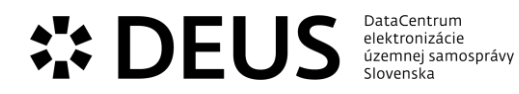

| sluzba_egov_271 | Povoľovanie vjazdu do<br>historickej časti mesta<br>alebo pešej zóny | Ak obec reguluje premávku v historickom centre<br>obce, resp. vytvorila pešiu zónu, v záujme<br>zabezpečenia potrieb vlastníkov alebo užívateľov<br>nehnuteľností nachádzajúcich sa v historickom<br>centre, alebo v pešej zóne, prípadne potrieb ďalších<br>osôb, je potrebné zabezpečiť reguláciu vjazdu do<br>historickej časti mesta a pešej zóny tým, že vjazd je<br>umožnený tým osobám, ktoré disponujú príslušným<br>povolením. Povolenie môže byť vydávané na jedno<br>použitie, alebo ako povolenie na opakovaný vjazd. S<br>vydaním povolenia je spojená daňová povinnosť k<br>dani za vjazd a zotrvanie motorového vozidla v<br>historickej časti mesta. ESlužba slúži na podanie<br>úplnej žiadosti, spracovanie a overenie údajov a<br>podkladov na vydanie rozhodnutia.                      |
|-----------------|----------------------------------------------------------------------|----------------------------------------------------------------------------------------------------|
|                 |                                                                      | Postup:<br>1. Prihlásený používateľ si vyberie obec a typ osoby<br>pre zobrazenie dostupných formulárov na stránke<br>www.dcom.sk<br>2. Prihlásený používateľ si vyberie formulár žiadanej<br>služby<br>3. Používateľ vyplní jednotlivé časti formulára:<br>1, Údaje žiadosti v sekcii Vjazd vozidla<br>2, Údaje žiadateľa v sekcii Žiadateľ<br>Niektoré údaje vo formulári sa vyplnia automaticky<br>podľa evidovaných údajov v module Evidencia osôb<br>zvolenej obce.<br>Pri každom poli formulára sa nachádza nápoveda pre<br>bližšie vysvetlenie daného poľa.<br>4. Používateľ odošle vyplnený formulár.<br>a. Uloží si formulár do svojej schránky<br>b. Podpíše formulár<br>5. Používateľ je o stave podania informovaný<br>prostredníctvom elektronickej schránky prípadne<br>inou zvolenou formou. |

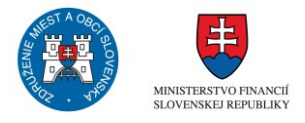

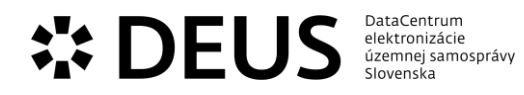

| sluzba_egov_272 | Povoľovanie zriadenia a<br>posunu autobusových<br>zastávok | V rámci eSlužby sa realizuje prostredníctvom<br>elektronických prostriedkov vyjadrenie súhlasu obce<br>na zriadenie autobusovej zástavky v obci v rámci<br>konania o udelenie dopravnej licencie na autobusovú<br>linku prechádzajúcu obcou. Povoľovanie zriadenia a<br>zmien autobusových zastávok v rámci mestskej<br>autobusovej dopravy realizuje pri konaní o udelenie<br>dopravnej licencie v mestskej doprave.                                                                                                    |
|-----------------|------------------------------------------------------------|----------------------------------------------------------------------------------------------------|
|                 |                                                            | Postup:<br>1. Prihlásený používateľ si vyberie obec a typ osoby<br>pre zobrazenie dostupných formulárov na stránke<br>www.dcom.sk<br>2. Prihlásený používateľ si vyberie formulár žiadanej<br>služby<br>3. Používateľ vyplní jednotlivé časti formulára:<br>1, Údaje zastávky v sekcii Zastávka<br>2, Údaje žiadateľa v sekcii Žiadateľ<br>Niektoré údaje vo formulári sa vyplnia automaticky<br>podľa evidovaných údajov v module Evidencia osôb<br>zvolenej obce.<br>Pri každom poli formulára sa nachádza nápoveda pre<br>bližšie vysvetlenie daného poľa.<br>4. Používateľ odošle vyplnený formulár.<br>a. Uloží si formulár do svojej schránky<br>b. Podpíše formulár<br>c. Odošle podanie<br>5. Používateľ je o stave podania informovaný<br>prostredníctvom elektronickej schránky prípadne<br>inou zvolenou formou. |

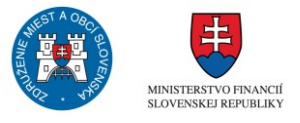

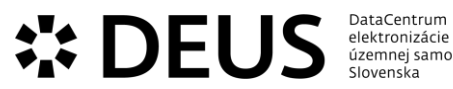

| DataCentrum        |  |
|--------------------|--|
| elektronizácie     |  |
| územnej samosprávy |  |
| Slovenska          |  |
|                    |  |

| sluzba_egov_273 | Povoľovanie zriadenia<br>vjazdu z miestnej<br>komunikácie na susedné<br>nehnuteľnosti | Prostredníctvom eSlužby je vytvorené prostredie pre<br>žiadateľa o povolenie zriadenia vjazdu z miestnej<br>komunikácie na susednú nehnuteľnosť na podanie<br>žiadosti v elektronickej podobe. Žiadateľ je<br>informovaný o potrebných náležitostiach a prílohách<br>žiadosti. Prostredníctvom služby sa sleduje zaplatenie<br>príslušného správneho poplatku, po jeho zaplatení je<br>možné pokračovať v konaní a vydať rozhodnutie.<br>Postup:<br>1. Prihlásený používateľ si vyberie obec a typ osoby<br>pre zobrazenie dostupných formulárov na stránke<br>www.dcom.sk<br>2. Prihlásený používateľ si vyberie formulár žiadanej<br>služby<br>3. Používateľ vyplní jednotlivé časti formulára:<br>1, Údaje žiadosti v sekcii Predmet žiadosti<br>2, Údaje žiadateľa v sekcii Žiadateľ<br>Niektoré údaje vo formulári sa vyplnia automaticky<br>podľa evidovaných údajov v module Evidencia osôb<br>zvolenej obce.<br>Pri každom poli formulára sa nachádza nápoveda pre<br>bližšie vysvetlenie daného poľa.<br>4. Používateľ odošle vyplnený formulár.<br>a. Uloží si formulár do svojej schránky<br>b. Podpíše formulár |
|-----------------|---------------------------------------------------------------------------------------|----------------------------------------------------------------------------------------------------|
|                 |                                                                                       | a. Uloží si formulár do svojej schránky<br>b. Podpíše formulár<br>c. Odošle podanie<br>5. Používateľ je o stave podania informovaný<br>prostredníctvom elektronickej schránky prípadne<br>inou zvolenou formou.                                                                                                    |

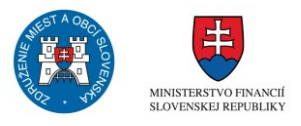

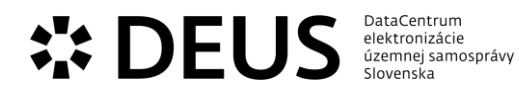

| sluzba_egov_330 | Schvaľovanie cestovného<br>poriadku mestskej<br>autobusovej dopravy | Proces schvaľovania cestovného poriadku mestskej<br>autobusovej dopravy pozostáva z predloženia návrhu<br>cestovného poriadku dopravcom, jeho posúdenia,<br>pripomienkovania v rámci eSlužby pripomienkovanie<br>cestovného poriadku mestskej autobusovej dopravy,<br>zapracovania akceptovaných pripomienok a<br>schválenia cestovného poriadku a oznámenia o<br>schválení nového cestovného poriadku. Cestovný<br>poriadok zverejňuje dopravca.                                                                                                    |
|-----------------|---------------------------------------------------------------------|----------------------------------------------------------------------------------------------------|
|                 |                                                                     | Postup:<br>1. Prihlásený používateľ si vyberie obec a typ osoby<br>pre zobrazenie dostupných formulárov na stránke<br>www.dcom.sk<br>2. Prihlásený používateľ si vyberie formulár žiadanej<br>služby<br>3. Používateľ vyplní jednotlivé časti formulára:<br>1, Údaje žiadosti v sekcii Cestovný poriadok<br>2, Údaje žiadateľa v sekcii Žiadateľ<br>Niektoré údaje vo formulári sa vyplnia automaticky<br>podľa evidovaných údajov v module Evidencia osôb<br>zvolenej obce.<br>Pri každom poli formulára sa nachádza nápoveda pre<br>bližšie vysvetlenie daného poľa.<br>4. Používateľ odošle vyplnený formulár.<br>a. Uloží si formulár do svojej schránky<br>b. Podpíše formulár<br>c. Odošle podanie<br>5. Používateľ je o stave podania informovaný<br>prostredníctvom elektronickej schránky prípadne<br>inou zvolenou formou. |

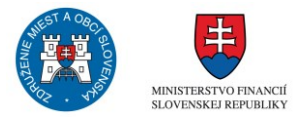

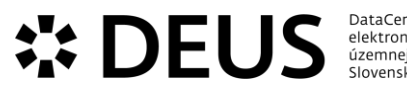

| DataCentrum        |  |
|--------------------|--|
| elektronizácie     |  |
| územnej samosprávy |  |
| Slovenska          |  |
|                    |  |

| sluzba_egov_365 | Udeľovanie individuálnej<br>licencie na prevádzkovanie<br>hazardných hier<br>prostredníctvom<br>výherných prístrojov | Prevádzka hazardných hier prostredníctvom<br>výherných automatov na území obce je možná len na<br>základe licencie, ktorú udeľuje obec. eSlužba<br>poskytuje žiadateľovi formulár obsahujúci príslušné<br>povinné polia, ktoré je potrebné vyplniť, resp. budú<br>po identifikácii žiadateľa automaticky vyplnené na<br>základe údajov z referenčných registrov.                                                                                                    |
|-----------------|----------------------------------------------------------------------------------------------------|----------------------------------------------------------------------------------------------------|
|                 |                                                                                                    | Postup:<br>1. Prihlásený používateľ si vyberie obec a typ osoby<br>pre zobrazenie dostupných formulárov na stránke<br>www.dcom.sk<br>2. Prihlásený používateľ si vyberie formulár žiadanej<br>služby<br>3. Používateľ vyplní jednotlivé časti formulára:<br>1, Údaje žiadosti v sekcii Prevádzka<br>2, Údaje žiadateľa v sekcii Žiadateľ<br>Niektoré údaje vo formulári sa vyplnia automaticky<br>podľa evidovaných údajov v module Evidencia osôb<br>zvolenej obce.<br>Pri každom poli formulára sa nachádza nápoveda pre |
|                 |                                                                                                    | bližšie vysvetlenie daného poľa.<br>4. Používateľ odošle vyplnený formulár.<br>a. Uloží si formulár do svojej schránky<br>b. Podpíše formulár<br>c. Odošle podanie<br>5. Používateľ je o stave podania informovaný<br>prostredníctvom elektronickej schránky prípadne<br>inou zvolenou formou.                                                                                                    |

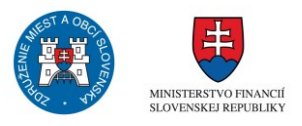

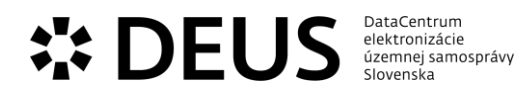

| sluzba_egov_369 | Určovanie, zmena alebo<br>zrušenie súpisného a<br>orientačného čísla | Prostredníctvom eSlužby sa zabezpečuje elektronická<br>komunikácia pri predkladaní žiadosti o určenie,<br>zmenu alebo zrušenie súpisného čísla a orientačného<br>čísla. Spravidla žiadosť podáva stavebník, ktorému<br>bolo povolené užívanie stavby, alebo odstránenie<br>stavby. Cez elektronické rozhranie sa taktiež doručuje<br>rozhodnutie o určení, zmene alebo zrušení súpisného<br>čísla a orientačného čísla.                                                                                                    |
|-----------------|----------------------------------------------------------------------|----------------------------------------------------------------------------------------------------|
|                 |                                                                      | Postup:<br>1. Prihlásený používateľ si vyberie obec a typ osoby<br>pre zobrazenie dostupných formulárov na stránke<br>www.dcom.sk<br>2. Prihlásený používateľ si vyberie formulár žiadanej<br>služby<br>3. Používateľ vyplní jednotlivé časti formulára:<br>1, Údaje žiadosti v sekcii Predmet žiadosti<br>2, Údaje žiadateľa v sekcii Žiadateľ<br>Niektoré údaje vo formulári sa vyplnia automaticky<br>podľa evidovaných údajov v module Evidencia osôb<br>zvolenej obce.<br>Pri každom poli formulára sa nachádza nápoveda pre<br>bližšie vysvetlenie daného poľa.<br>4. Používateľ odošle vyplnený formulár.<br>a. Uloží si formulár do svojej schránky<br>b. Podpíše formulár<br>c. Odošle podanie<br>5. Používateľ je o stave podania informovaný<br>prostredníctvom elektronickej schránky prípadne<br>inou zvolenou formou. |

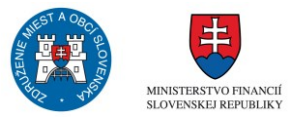

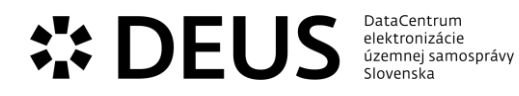

| sluzba_egov_384 | Vydávanie parkovacej<br>karty | Tie obce/mestá, ktoré samé vo vlastnom mene<br>nakladajú s parkovacími miestami môžu<br>prostredníctvom eSlužby zabezpečovať elektronické<br>podanie žiadosti o vydanie parkovacej karty, overovať<br>vybrané skutočnosti v rámci referenčných registrov,<br>napr. trvalý pobyt žiadateľa, evidencia vozidla a pod.<br>Zároveň sa prostredníctvom eSlužby notifikuje<br>možnosť prebratia vydaného parkovacieho preukazu.<br>Referent pripraví výstupný dokument k žiadosti.<br>Podľa typu žiadosti výstupný dokument k žiadosti.<br>Podľa typu žiadosti výstupný dokument poľašablóny<br>s yrevyplnenými údajmi. Referent doplní špecifické<br>texty týkajúce sa konkrétneho konania ako napr.<br>odôvodnenie. Referent môže dokument poďľa šablóny<br>s prevyplnenými údajmi. Referent doplní špecifické<br>texty týkajúce sa konkrétneho konania ako napr.<br>odôvodnenie. Referent môže dokument dočasne<br>uložiť aby sa k práci na ňom mohol neskôr vrátiť. Keď<br>je text dokumentu kompletný, referent potvrdí<br>previazanie dokumentu s konaním a systém<br>zabezpečí odoslanie dokumentu do ePodateľne a<br>využitím GUI modulu ePodateľňa zaradenie<br>písomnosti do spisu a zmenu stavu konania na jeden<br>z terminálnych stavov.<br>Postup:<br>1. Prihlásený používateľ si vyberie obec a typ osoby<br>pre zobrazenie dostupných formulárov na stránke<br>www.dcom.sk<br>2. Prihlásený používateľ si vyberie formulár žiadanej<br>služby<br>3. Používateľ vyplní jednotlivé časti formulára:<br>1, Údaje žiadosti v sekcii Údaje<br>2, Spôsob prevzatia v sekcii Špôsob prevzatia<br>3, Údaje žiadateľa v sekcii žiadateľ<br>Niektoré údaje vo formulári sa vyplnia automaticky<br>podľa evidovaných údajov v module Evidencia osôb<br>zvolenej obce.<br>Pri každom poli formulára sa nachádza nápoveda pre<br>bližšie vysvetlenie daného poľa.<br>4. Používateľ je o stave podania informovaný<br>prostredníctvom elektronickej schránky prípadne<br>inou zvolenou formou. |
|-----------------|-------------------------------|----------------------------------------------------------------------------------------------------|
|-----------------|-------------------------------|----------------------------------------------------------------------------------------------------|

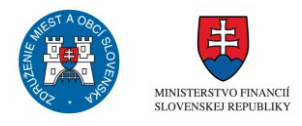
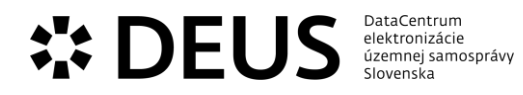

| sluzba_egov_385 | Vydávanie rybárskeho<br>lístku | Užívanie rybárskych revírov na lov rýb je regulované<br>zákonom, oprávnenie užívať tieto plochy patrí tým<br>osobám, ktoré sú držiteľmi platného rybárskeho<br>lístka. Rybársky preukaz sa vydáva obec na základe<br>zaplateného správneho poplatku diferencovaného<br>podľa doby platnosti rybárskeho lístku.<br>Prostredníctvom eSlužby je umožnené podať žiadosť<br>o vydanie rybárskeho lístku, pričom služba sleduje<br>zaplatenie správneho poplatku a informuje žiadateľa<br>o mieste a čase, v ktorom si môže žiadateľ vyzdvihnúť<br>rybársky lístok.                                                                                                    |
|-----------------|--------------------------------|----------------------------------------------------------------------------------------------------|
|                 |                                | <ul> <li>Postup:</li> <li>1. Prihlásený používateľ si vyberie obec a typ osoby pre zobrazenie dostupných formulárov na stránke www.dcom.sk</li> <li>2. Prihlásený používateľ si vyberie formulár žiadanej služby</li> <li>3. Používateľ vyplní jednotlivé časti formulára:</li> <li>1, Údaje žiadosti v sekcii Žiadosť</li> <li>2, Spôsob prevzatia v sekcii Spôsob prevzatia rybárskeho lístka</li> <li>3, Údaje žiadateľa v sekcii Žiadateľ, v prípade PO aj Oprávnená osoba</li> <li>Niektoré údaje vo formulári sa vyplnia automaticky podľa evidovaných údajov v module Evidencia osôb zvolenej obce.</li> <li>Pri každom poli formulára sa nachádza nápoveda pre bližšie vysvetlenie daného poľa.</li> <li>4. Používateľ odošle vyplnený formulár.</li> <li>a. Uloží si formulár</li> <li>c. Odošle podanie</li> <li>5. Používateľ je o stave podania informovaný prostredníctvom elektronickej schránky prípadne inou zvolenou formou.</li> </ul> |

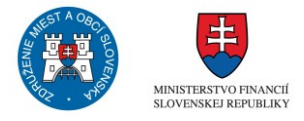

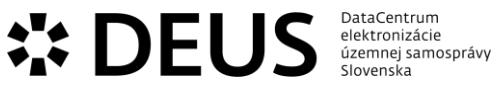

sluzba\_egov\_387

| Slovenska                             |                                                                                                    |
|---------------------------------------|----------------------------------------------------------------------------------------------------|
| Vyhlasovanie v o<br>rozhlase alebo te | becnom eSlužba pred<br>levízii predloženie<br>oznamu pro<br>obecnej tele<br>a poskytuje<br>a právnickýr |

eSlužba predstavuje elektronické prostredie pre predloženie žiadosti o vyhlásenie informácie alebo oznamu prostredníctvom obecného rozhlasu alebo obecnej televízie za predpokladu, že ich má zriadené a poskytuje možnosť využitia takejto služby fyzickým a právnickým osobám. V prípade, že umožňuje vyhlásenie informácie alebo oznamu za poplatok, súčasťou eSlužby sú aj podmienky zaplatenia príslušného poplatku. Bez poplatku sú vyhlasované spravidla nekomerčné oznamy, dobročinnej, spoločenskej, kultúrnej či športovej povahy.

|  | społoceńskej, kulturnej ci sportovej povany.                                                                                                    |
|--|----------------------------------------------------------------------------------------------------|
|  | Postup:<br>1. Prihlásený používateľ si vyberie obec a typ osoby<br>pre zobrazenie dostupných formulárov na stránke<br>www.dcom.sk<br>2. Prihlásený používateľ si vyberie formulár žiadanej<br>služby<br>3. Používateľ vyplní jednotlivé časti formulára:<br>1, Údaje žiadosti v sekcii Médium<br>2, Údaje žiadateľa v sekcii Žiadateľ<br>Niektoré údaje vo formulári sa vyplnia automaticky<br>podľa evidovaných údajov v module Evidencia osôb<br>zvolenej obce.<br>Pri každom poli formulára sa nachádza nápoveda pre<br>bližšie vysvetlenie daného poľa.<br>4. Používateľ odošle vyplnený formulár.<br>a. Uloží si formulár do svojej schránky<br>b. Podpíše formulár<br>c. Odošle podanie<br>5. Používateľ je o stave podania informovaný<br>prostredníctvom elektronickej schránky prípadne<br>inou zvolenou formou |
|  |                                                                                                    |

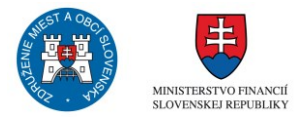

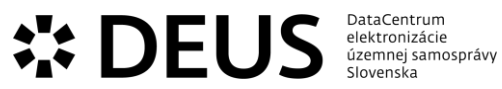

| sluzba_egov_389 | Vyhradzovanie<br>parkovacieho miesta za<br>poplatok | Ak obec disponuje vhodnými parkovacími miestami a<br>je možné tieto prenechávať do užívania výhradne<br>konkrétnym osobám, môže obec prostredníctvom<br>tejto eSlužby prijímať žiadosti o povolenie vyhradenia<br>parkovacieho miesta pre právnickú osobu alebo<br>fyzickú osobu. Fyzickej osobe, ktorá je držiteľom<br>preukazu ŤZP sa povoľuje vyhradenie parkovacieho<br>miesta spravidla bezodplatne. Ostatné osoby sú<br>povinné podať daňové priznanie k dani za užívanie<br>verejného priestranstva.                                                                                                    |
|-----------------|-----------------------------------------------------|----------------------------------------------------------------------------------------------------|
|                 |                                                     | Referent pripraví výstupný dokument k žiadosti.<br>Podľa typu žiadosti výstupným dokumentom môže<br>byť súhlas, záväzné stanovisko alebo rozhodnutie.<br>Podľa povahy rozhodnutia - povolenie/nepovolenie<br>systém umožní vygenerovať dokument podľa šablóny<br>s prevyplnenými údajmi. Referent doplní špecifické<br>texty týkajúce sa konkrétneho konania ako napr.<br>odôvodnenie. Referent môže dokument dočasne<br>uložiť aby sa k práci na ňom mohol neskôr vrátiť. Keď<br>je text dokumentu kompletný, referent potvrdí<br>previazanie dokumentu s konaním a systém<br>zabezpečí odoslanie dokumentu do ePodateľne a<br>využitím GUI modulu ePodateľňa zaradenie<br>písomnosti do spisu a zmenu stavu konania na jeden<br>z terminálnych stavov.                                                                             |
|                 |                                                     | Postup:<br>1. Prihlásený používateľ si vyberie obec a typ osoby<br>pre zobrazenie dostupných formulárov na stránke<br>www.dcom.sk<br>2. Prihlásený používateľ si vyberie formulár žiadanej<br>služby<br>3. Používateľ vyplní jednotlivé časti formulára:<br>1, Údaje žiadosti v sekcii Miesto parkovania<br>2, Údaje žiadateľa v sekcii Žiadateľ<br>Niektoré údaje vo formulári sa vyplnia automaticky<br>podľa evidovaných údajov v module Evidencia osôb<br>zvolenej obce.<br>Pri každom poli formulára sa nachádza nápoveda pre<br>bližšie vysvetlenie daného poľa.<br>4. Používateľ odošle vyplnený formulár.<br>a. Uloží si formulár do svojej schránky<br>b. Podpíše formulár<br>c. Odošle podanie<br>5. Používateľ je o stave podania informovaný<br>prostredníctvom elektronickej schránky prípadne<br>inou zvolenou formou. |

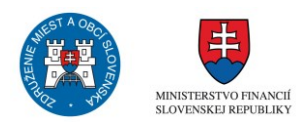

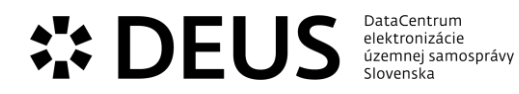

| sluzba_egov_409 | Zisťovanie základnej ceny<br>pozemku podľa cenovej<br>mapy | Obci nevyplýva zisťovanie základnej ceny pozemku podľa cenovej mapy z právnych predpisov.                                                                                                    |
|-----------------|------------------------------------------------------------|----------------------------------------------------------------------------------------------------|
|                 |                                                            | <ul> <li>Postup:</li> <li>1. Prihlásený používateľ si vyberie obec a typ osoby pre zobrazenie dostupných formulárov na stránke www.dcom.sk</li> <li>2. Prihlásený používateľ si vyberie formulár žiadanej služby</li> <li>3. Používateľ vyplní jednotlivé časti formulára:</li> <li>1, Údaje žiadosti v sekcii Parcela</li> <li>2, Údaje žiadateľa v sekcii Žiadateľ</li> <li>Niektoré údaje vo formulári sa vyplnia automaticky podľa evidovaných údajov v module Evidencia osôb zvolenej obce.</li> <li>Pri každom poli formulára sa nachádza nápoveda pre bližšie vysvetlenie daného poľa.</li> <li>4. Používateľ odošle vyplnený formulár.</li> <li>a. Uloží si formulár do svojej schránky</li> <li>b. Podpíše formulár</li> <li>c. Odošle podanie</li> <li>5. Používateľ je o stave podania informovaný prostredníctvom elektronickej schránky prípadne inou zvolenou formou.</li> </ul> |

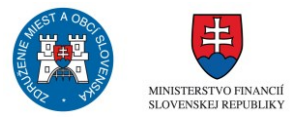

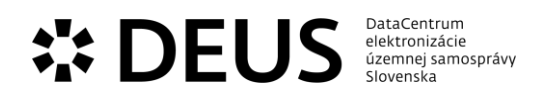

## 3.4 Modul Notifikácie a sťažnosti

| Kód eGov služby                    | Názov eGov služby                                                                                        | Popis                                                                                                    |
|------------------------------------|----------------------------------------------------------------------------------------------------|----------------------------------------------------------------------------------------------------|
| Kód eGov služby<br>sluzba_egov_157 | <ul> <li>Ohlasovanie porúch<br/>verejného osvetlenia a<br/>cestnej svetelnej<br/>signalizácie</li> </ul> | <ul> <li>Popis</li> <li>Notifikačná služba nie je legislatívne upravenou<br/>službou, ide o umožnenie zaslania upozornenia na<br/>nedostatky v činnosti obce, alebo funkčnosti<br/>zariadení v jej správe. Ohlasovanie poruchy verejného<br/>osvetlenia a cestnej signalizácie slúži na<br/>predchádzanie situáciám, keď v dôsledku poruchy<br/>ostávajú neosvetlené verejné priestranstvá, prípadne<br/>neslúžia svetelné signalizačné zariadenia.</li> <li>Postup: <ol> <li>Používateľ ohlasuje poruchu verejného osvetlenia a<br/>cestnej svetelnej signalizácie prostredníctvom portálu<br/>www.dcom.sk, na ktorý je presmerovaný zo stánky<br/>obce, ktorá je venovaná závadám na príslušných<br/>komunikáciách prípadne podal ohlásenie priamo<br/>prostredníctvom stránky www.dcom.sk.</li> <li>Používateľ je pred zobrazením formulára vyzvaný k<br/>prihláseniu sa do systému prostredníctvom elD cez<br/>ÚPVS.</li> </ol> </li> </ul> |
|                                    |                                                                                                    | <ol> <li>Prihlásený používateľ si vyberie obec a typ osoby<br/>pre zobrazenie dostupných formulárov na stránke</li> <li>Prihlásený používateľ si vyberie formulár žiadanej<br/>služby</li> <li>Používateľ vyplní jednotlivé časti formulára:         <ol> <li>Údaje žiadosti v sekcii Hlásenie</li> <li>Údaje žiadateľa v sekcii Ohlasovateľ</li> <li>Niektoré údaje vo formulári sa vyplnia automaticky<br/>podľa evidovaných údajov v module Evidencia osôb<br/>zvolenej obce.</li> <li>Pri každom poli formulára sa nachádza nápoveda pre<br/>bližšie vysvetlenie daného poľa.</li> <li>Používateľ odošle vyplnený formulár.</li> <li>Uloží si formulár do svojej schránky</li> <li>Podpíše formulár</li> <li>Odošle podanie</li> <li>Používateľ je o stave podania informovaný<br/>prostredníctvom elektronickej schránky prípadne<br/>inou zvolenou formou.</li> </ol> </li> </ol>                                                         |

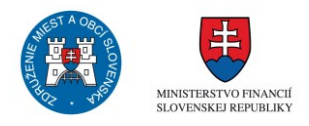

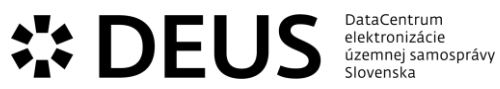

| sluzba_egov_168 | Ohlasovanie závad na<br>chodníkoch a priechodoch<br>pre chodcov | Notifikačná služba nie je legislatívne upravenou<br>službou, ide o umožnenie zaslania upozornenia na<br>nedostatky v činnosti obce, alebo funkčnosti<br>zariadení v jej správe. Ohlasovanie závad na<br>chodníkoch a priechodoch pre chodcov slúži na<br>operatívne zásahy ale aj plánovanie systematickej<br>údržby chodníkov a priechodov pre chodcov.<br>Predmetom ohlásenia môže byť nedostatočná<br>viditeľnosť priechodu pre chodcov, zničený povrch<br>chodníka a pod.                                                                                                    |
|-----------------|-----------------------------------------------------------------|----------------------------------------------------------------------------------------------------|
|                 |                                                                 | <ul> <li>Postup:</li> <li>1. Používateľ ohlasuje poruchu verejného osvetlenia a cestnej svetelnej signalizácie prostredníctvom portálu www.dcom.sk, na ktorý je presmerovaný zo stánky obce, ktorá je venovaná závadám na príslušných komunikáciách prípadne podal ohlásenie priamo prostredníctvom stránky www.dcom.sk.</li> <li>2. Používateľ je pred zobrazením formulára vyzvaný k prihláseniu sa do systému prostredníctvom elD cez ÚPVS.</li> <li>3. Prihlásený používateľ si vyberie obec a typ osoby pre zobrazenie dostupných formulárov na stránke www.dcom.sk</li> <li>4. Prihlásený používateľ si vyberie formulár žiadanej služby</li> <li>5. Používateľ vyplní jednotlivé časti formulára:</li> <li>1, Údaje žiadosti v sekcii Hlásenie</li> <li>2, Údaje žiadateľa v sekcii Ohlasovateľ</li> <li>Niektoré údaje vo formulári sa vyplnia automaticky podľa evidovaných údajov v module Evidencia osôb zvolenej obce.</li> <li>Pri každom poli formulára sa nachádza nápoveda pre bližšie vysvetlenie daného poľa.</li> <li>6. Používateľ odošle vyplnený formulár.</li> <li>a. Uloží si formulár do svojej schránky</li> <li>b. Podpíše formulár</li> <li>c. Odošle podanie</li> <li>7. Používateľ je o stave podania informovaný prostredníctvom elektronickej schránky prípadne inou zvolenou formou.</li> </ul> |

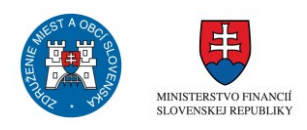

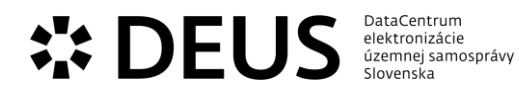

| sluzba_egov_169 | Ohlasovanie závad<br>zjazdnosti komunikácií | Notifikácia závad zjazdnosti komunikácií sa bude<br>ťažiskovo orientovať na zjazdnosť obmedzenú najmä<br>snehom a poľadovicou, i keď do úvahy prichádzajú aj<br>iné dôvody nezjazdnosti. Primárne pôjde o závady na<br>miestnych komunikáciách. Predmetom označení však<br>môžu byť aj komunikácie, ktoré nie sú v správe obce.<br>Postup:<br>1. Používateľ ohlasuje poruchu verejného osvetlenia a<br>cestnej svetelnej signalizácie prostredníctvom portálu<br>www.dcom.sk, na ktorý je presmerovaný zo stánky<br>obce, ktorá je venovaná závadám na príslušných<br>komunikáciách prípadne podal ohlásenie priamo<br>prostredníctvom stránky www.dcom.sk.<br>2. Používateľ je pred zobrazením formulára vyzvaný k<br>prihláseniu sa do systému prostredníctvom elD cez<br>ÚPVS.<br>3. Prihlásený používateľ si vyberie obec a typ osoby<br>pre zobrazenie dostupných formulárov na stránke<br>www.dcom.sk<br>4. Prihlásený používateľ si vyberie formulár žiadanej<br>služby<br>5. Používateľ vyplní jednotlivé časti formulára:<br>1, Údaje žiadosti v sekcii Hlásenie<br>2, Údaje žiadateľa v sekcii Ohlasovateľ<br>Niektoré údaje vo formulári sa vyplnia automaticky<br>podľa evidovaných údajov v module Evidencia osôb<br>zvolenej obce.<br>Pri každom poli formulára sa nachádza nápoveda pre<br>bližšie vysvetlenie daného poľa. |
|-----------------|---------------------------------------------|----------------------------------------------------------------------------------------------------|
|                 |                                             | Niektore udaje vo formulari sa vyplnia automatický<br>podľa evidovaných údajov v module Evidencia osôb<br>zvolenej obce.<br>Pri každom poli formulára sa nachádza nápoveda pre<br>bližšie vysvetlenie daného poľa.<br>6. Používateľ odošle vyplnený formulár.<br>a. Uloží si formulár do svojej schránky<br>b. Podpíše formulár<br>c. Odošle podanie<br>7. Používateľ je o stave podania informovaný<br>prostredníctvom elektronickej schránky prípadne<br>inou zvolenou formou.                                                                                                    |

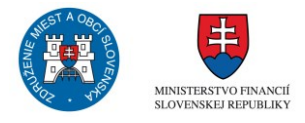

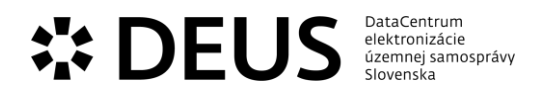

| sluzba_egov_185 | Oznamovanie o konaní<br>verejného kultúrneho<br>podujatia                                  | <ul> <li>Každý organizátor verejného kultúrneho podujatia má voči obci, na ktorej území sa má verejné kultúrne podujatie uskutočniť oznamovaciu povinnosť.</li> <li>Prostredníctvom služby môže organizátor verejného kultúrneho podujatia oznámiť obci zámer usporiadať verejné kultúrne podujatie.</li> <li>Postup: <ol> <li>Prihlásený používateľ si vyberie obec a typ osoby pre zobrazenie dostupných formulárov na stránke www.dcom.sk</li> <li>Prihlásený používateľ si vyberie formulár žiadanej služby</li> <li>Používateľ vyplní jednotlivé časti formulára: <ol> <li>Údaje oznámenia v sekcii Podujatie</li> <li>Údaje oznámenia v sekcii Oznamovateľ</li> </ol> </li> <li>Niektoré údaje vo formulári sa vyplnia automaticky podľa evidovaných údajov v module Evidencia osôb zvolenej obce.</li> <li>Pri každom poli formulára sa nachádza nápoveda pre bližšie vysvetlenie daného poľa.</li> <li>Používateľ odošle vyplnený formulár.</li> <li>Uloží si formulár do svojej schránky</li> <li>Podpíše formulár</li> <li>Odošle podanie</li> <li>Používateľ je o stave podania informovaný prostredníctvom elektronickej schránky prípadne inou zvolenou formou.</li> </ol> </li> </ul> |
|-----------------|--------------------------------------------------------------------------------------------|----------------------------------------------------------------------------------------------------|
| sluzba_egov_186 | Oznamovanie o konaní<br>verejných telovýchovných,<br>športových a turistických<br>podujatí | Organizátor verejných telovýchovných, športových a<br>turistických podujatí je povinný obci, v ktorej sa má<br>verejné podujatie konať, zámer organizovať na jej<br>území toto podujatie. Prostredníctvom služby bude<br>môcť organizátor zámer vykonať elektronicky.<br>Postup:<br>1. Prihlásený používateľ si vyberie obec a typ osoby<br>pre zobrazenie dostupných formulárov na stránke<br>www.dcom.sk<br>2. Prihlásený používateľ si vyberie formulár žiadanej<br>služby<br>3. Používateľ vyplní jednotlivé časti formulára:<br>1, Údaje oznámenia v sekcii Podujatie, Miesto<br>konania podujatia, Usporiadateľ, Usporiadateľská<br>služba<br>2, Údaje oznamovateľa v sekcii Oznamovateľ<br>Niektoré údaje vo formulári sa vyplnia automaticky<br>podľa evidovaných údajov v module Evidencia osôb<br>zvolenej obce.<br>Pri každom poli formulára sa nachádza nápoveda pre<br>bližšie vysvetlenie daného poľa.<br>4. Používateľ odošle vyplnený formulár.<br>a. Uloží si formulár do svojej schránky                                                                                                    |

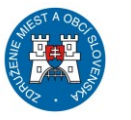

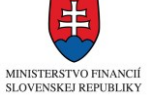

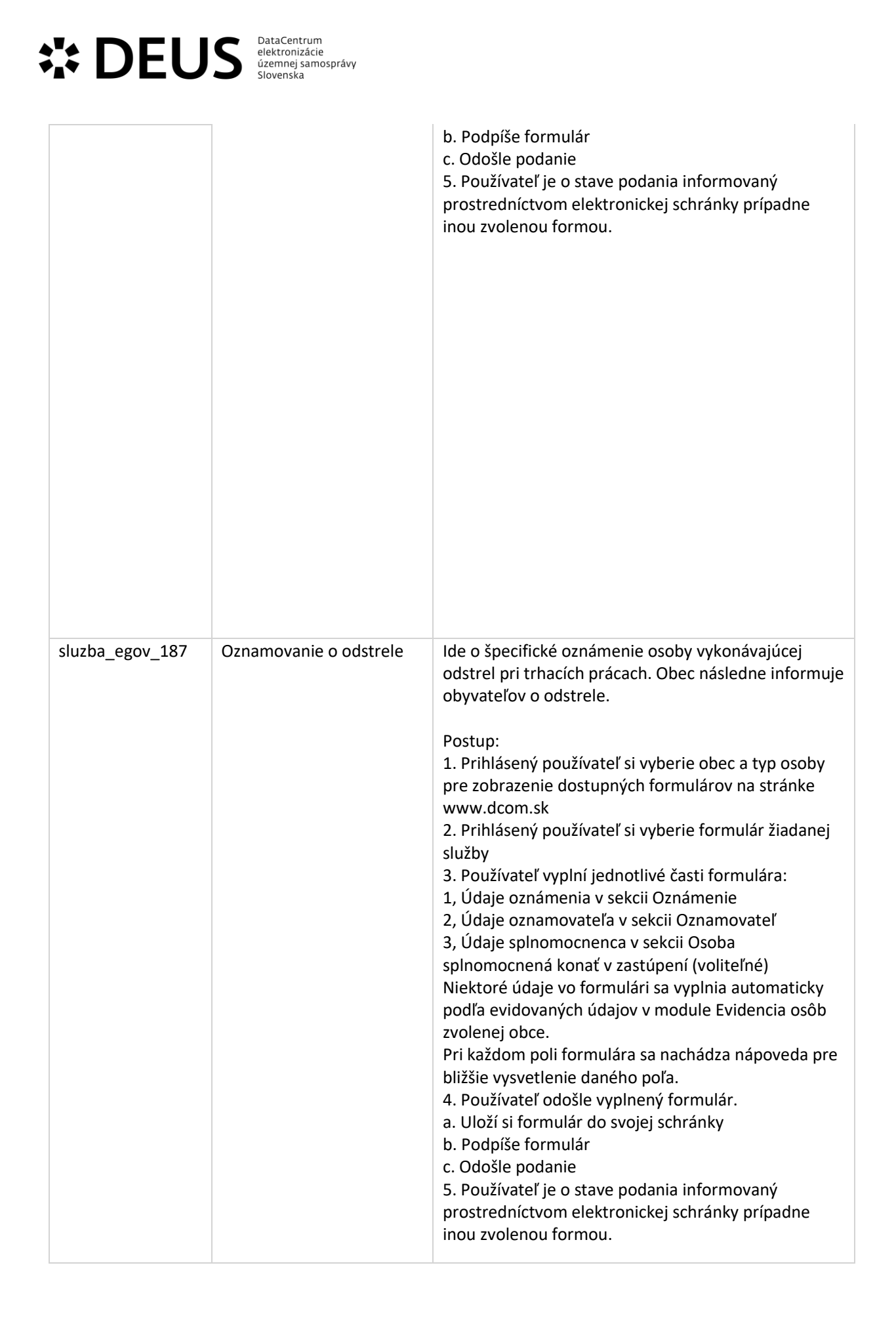

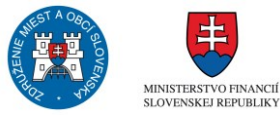

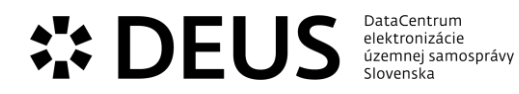

| sluzba_egov_197 | Oznamovanie otváracích<br>hodín prevádzkarne alebo<br>ich zmeny | Oznamovanie otváracích hodín prevádzkarne alebo<br>ich zmeny nemá oporu v právnom poriadku. Obec<br>určuje nariadením pravidlá času predaja v obchode,<br>času prevádzky služieb, v mantineloch týchto<br>pravidiel je každému umožnené slobodne sa<br>rozhodnúť kedy bude mať prevádzkové hodiny, je<br>pritom povinný ich zverejniť na viditeľnom mieste na<br>prevádzkarni. Môže ísť teda len o dobrovoľnú<br>oznamovaciu povinnosť poskytovateľa služieb alebo<br>predajcu, v záujme budovania korektných vzťahov so<br>spotrebiteľom.                                                                                                    |
|-----------------|-----------------------------------------------------------------|----------------------------------------------------------------------------------------------------|
|                 |                                                                 | Postup:<br>1. Prihlásený používateľ si vyberie obec a typ osoby<br>pre zobrazenie dostupných formulárov na stránke<br>www.dcom.sk<br>2. Prihlásený používateľ si vyberie formulár žiadanej<br>služby<br>3. Používateľ vyplní jednotlivé časti formulára:<br>1, Údaje oznámenia v sekcii Prevádzka<br>2, Údaje oznamovateľa v sekcii Oznamovateľ<br>Niektoré údaje vo formulári sa vyplnia automaticky<br>podľa evidovaných údajov v module Evidencia osôb<br>zvolenej obce.<br>Pri každom poli formulára sa nachádza nápoveda pre<br>bližšie vysvetlenie daného poľa.<br>4. Používateľ odošle vyplnený formulár.<br>a. Uloží si formulár do svojej schránky<br>b. Podpíše formulár<br>c. Odošle podanie<br>5. Používateľ je o stave podania informovaný<br>prostredníctvom elektronickej schránky prípadne<br>inou zvolenou formou. |

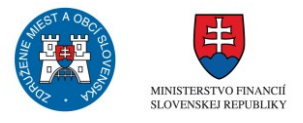

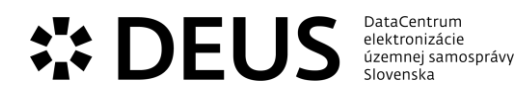

| sluzba_egov_198 | Oznamovanie strát a<br>nálezov | Oznamovanie strát a nálezov je právne neregulovaná<br>služba. Občiansky zákonník v § 135 ustanovuje<br>povinnosť toho, kto vec nájde, aby ju vydal<br>vlastníkovi. Ak vlastník nie je známy, nálezca je<br>povinný vec odovzdať orgánu štátu. Nie je celkom<br>zrejmé, či ide o reziduum z dôb minulých, v ktorých<br>neexistovala územná samospráva a všetky miestne<br>orgány boli orgánmi štátu, alebo ide o úschovu<br>zabezpečovanú štátnym orgánom, nakoľko ak sa<br>vlastník neprihlási, vec prepadne štátu.                                                                                                    |
|-----------------|--------------------------------|----------------------------------------------------------------------------------------------------|
|                 |                                | <ul> <li>Postup:</li> <li>1. Prihlásený používateľ si vyberie obec a typ osoby pre zobrazenie dostupných formulárov na stránke www.dcom.sk</li> <li>2. Prihlásený používateľ si vyberie formulár žiadanej služby</li> <li>3. Používateľ vyplní jednotlivé časti formulára:</li> <li>1, Údaje oznámenia v sekcii Oznámenie</li> <li>2, Údaje oznamovateľa v sekcii Oznamovateľ</li> <li>Niektoré údaje vo formulári sa vyplnia automaticky podľa evidovaných údajov v module Evidencia osôb zvolenej obce.</li> <li>Pri každom poli formulára sa nachádza nápoveda pre bližšie vysvetlenie daného poľa.</li> <li>4. Používateľ odošle vyplnený formulár.</li> <li>a. Uloží si formulár do svojej schránky</li> <li>b. Podpíše formulár</li> <li>c. Odošle podanie</li> <li>5. Používateľ je o stave podania informovaný prostredníctvom elektronickej schránky prípadne inou zvolenou formou.</li> </ul> |

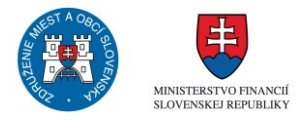

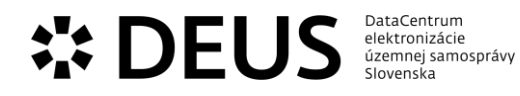

| sluzba_egov_199 | Oznamovanie zrušenia<br>prevádzkovej jednotky | Oznamovacia povinnosť prevádzkovateľa<br>prevádzkarne pri rušení prevádzkarne vyplýva z práva<br>spotrebiteľa na ochranu. Spotrebiteľovi sa tak<br>zabezpečuje informovanosť o tom, kde je možné<br>hľadať prevádzkareň, ak došlo k jej presťahovaniu,<br>prípadne získať informáciu o sídle podnikateľa, ktorý<br>prevádzkareň zrušil, napríklad za účelom realizácie<br>reklamácie.                                                                                                    |
|-----------------|-----------------------------------------------|----------------------------------------------------------------------------------------------------|
|                 |                                               | Postup:<br>1. Prihlásený používateľ si vyberie obec a typ osoby<br>pre zobrazenie dostupných formulárov na stránke<br>www.dcom.sk<br>2. Prihlásený používateľ si vyberie formulár žiadanej<br>služby<br>3. Používateľ vyplní jednotlivé časti formulára:<br>1, Údaje oznámenia v sekcii Prevádzka, Prevádzka kde<br>je možné uplatniť reklamáciu<br>2, Údaje oznamovateľa v sekcii Oznamovateľ<br>Niektoré údaje vo formulári sa vyplnia automaticky<br>podľa evidovaných údajov v module Evidencia osôb<br>zvolenej obce.<br>Pri každom poli formulára sa nachádza nápoveda pre<br>bližšie vysvetlenie daného poľa.<br>4. Používateľ odošle vyplnený formulár.<br>a. Uloží si formulár do svojej schránky<br>b. Podpíše formulár<br>c. Odošle podanie<br>5. Používateľ je o stave podania informovaný<br>prostredníctvom elektronickej schránky prípadne<br>inou zvolenou formou. |

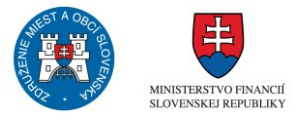

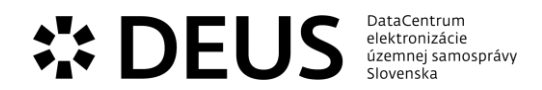

## 3.5 Modul Dane a poplatky a Modul Platby

| Kód eGov služby | Názov eGov služby                                                                                                    | Popis                                                                                                    |
|-----------------|----------------------------------------------------------------------------------------------------|----------------------------------------------------------------------------------------------------|
| sluzba_egov_159 | Ohlasovanie vzniku, zániku<br>alebo zmeny poplatkovej<br>povinnosti za komunálne<br>odpady a drobné stavebné<br>odpady | Oznámením sa poplatník hlási k poplatkovej<br>povinnosti, prípadne oznamuje dôvody pre jej zmenu<br>alebo zánik. Vznik poplatkovej povinnosti je povinný<br>poplatník v priebehu zdaňovacieho obdobia oznámiť<br>najneskôr do 30 dní od vzniku poplatkovej povinnosti.<br>Ak sa preukáže využívanie množstevného zberu, obec<br>poplatok nevyrubuje rozhodnutím.<br>Postup:<br>1. Prihlásený používateľ si vyberie obec a typ osoby<br>pre zobrazenie dostupných formulárov na stránke<br>www.dcom.sk<br>2. Prihlásený používateľ si vyberie formulár žiadanej<br>služby<br>3. Používateľ vyplní jednotlivé časti formulára:<br>1, Údaje žiadosti v sekcii Hlásenie za obdobie; Osoba,<br>za ktorú preberá poplatník poplatkovú povinnosť<br>2, Údaje žiadateľa v sekcii Daňovník<br>Niektoré údaje vo formulári sa vyplnia automaticky<br>podľa evidovaných údajov v module Evidencia osôb<br>zvolenej obce.<br>Pri každom poli formulára sa nachádza nápoveda pre<br>bližšie vysvetlenie daného poľa.<br>4. Používateľ odošle vyplnený formulár.<br>a. Uloží si formulár do svojej schránky<br>b. Podpíše formulár |

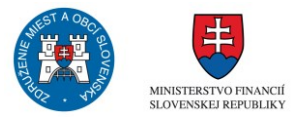

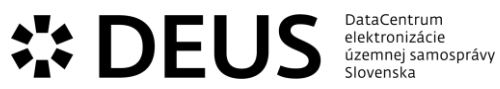

| sluzba_egov_189 | Oznamovanie o vzniku,<br>zániku alebo zmene<br>daňovej povinnosti k dani<br>za jadrové zariadenie | Prostredníctvom eSlužby sa vytvárajú podmienky pre<br>oznamovanie vzniku, zmeny a zániku daňovej<br>povinnosti elektronickou formou. Ide o rozhodujúce<br>skutočnosti pre vyrubovanie dane miestne príslušnou<br>obcou na základe údajov uvedených v oznámení. Pri<br>miestnych daniach sa oznámenia nepodávajú v<br>prípade, ak nenastali zmeny v rozhodujúcich<br>skutočnostiach majúcich vplyv na výšku dane,<br>prípadne nenastali skutočnosti, s ktorými obec v<br>rámci všeobecne záväzného nariadenia ustanovila<br>zníženú sadzbu danie alebo daň odpustila. Daňová<br>povinnosť vzniká dňom začatia skúšobnej prevádzky<br>jadrového zariadenia a zaniká dňom trvalého<br>ukončenia výroby elektrickej energie v jadrovom<br>zariadení.                                                                                       |
|-----------------|---------------------------------------------------------------------------------------------------|----------------------------------------------------------------------------------------------------|
|                 |                                                                                                   | Postup:<br>1. Prihlásený používateľ si vyberie obec a typ osoby<br>pre zobrazenie dostupných formulárov na stránke<br>www.dcom.sk<br>2. Prihlásený používateľ si vyberie formulár žiadanej<br>služby<br>3. Používateľ vyplní jednotlivé časti formulára:<br>1. Údaje oznámenia v sekcii Jadrové zariadenia<br>2. Údaje daňovníka v sekcii Daňovník<br>Niektoré údaje vo formulári sa vyplnia automaticky<br>podľa evidovaných údajov v module Evidencia osôb<br>zvolenej obce.<br>Pri každom poli formulára sa nachádza nápoveda pre<br>bližšie vysvetlenie daného poľa.<br>4. Používateľ odošle vyplnený formulár.<br>a. Uloží si formulár do svojej schránky<br>b. Podpíše formulár<br>c. Odošle podanie<br>5. Používateľ je o stave podania informovaný<br>prostredníctvom elektronickej schránky prípadne<br>inou zvolenou formou. |

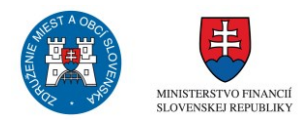

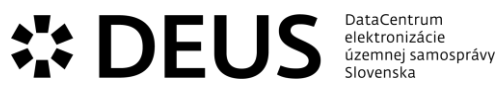

| sluzba_egov_190 | Oznamovanie o vzniku,<br>zániku alebo zmene<br>daňovej povinnosti k dani<br>za nevýherné hracie<br>prístroje | Prostredníctvom eSlužby sa vytvárajú podmienky pre<br>oznamovanie vzniku, zmeny a zániku daňovej<br>povinnosti elektronickou formou. Ide o rozhodujúce<br>skutočnosti pre vyrubovanie dane miestne príslušnou<br>obcou na základe údajov uvedených v oznámení. Pri<br>miestnych daniach sa oznámenia nepodávajú v<br>prípade, ak nenastali zmeny v rozhodujúcich<br>skutočnostiach majúcich vplyv na výšku dane,<br>prípadne nenastali skutočnosti, s ktorými obec v<br>rámci všeobecne záväzného nariadenia ustanovila<br>zníženú sadzbu danie alebo daň odpustila.<br>Predmetom dane za nevýherné hracie prístroje sú<br>hracie prístroje, ktoré sa spúšťajú alebo prevádzkujú<br>za odplatu, pričom tieto hracie prístroje nevydávajú<br>peňažnú výhru a sú prevádzkované v priestoroch<br>prístupných verejnosti.                                                                                                    |
|-----------------|----------------------------------------------------------------------------------------------------|----------------------------------------------------------------------------------------------------|
|                 |                                                                                                    | Postup:<br>1. Prihlásený používateľ si vyberie obec a typ osoby<br>pre zobrazenie dostupných formulárov na stránke<br>www.dcom.sk<br>2. Prihlásený používateľ si vyberie formulár žiadanej<br>služby<br>3. Používateľ vyplní jednotlivé časti formulára:<br>1, Údaje daňového priznania v sekcii Daňové<br>priznanie<br>2, Údaje o hracích prístrojoch v sekcii Spoločné údaje,<br>Údaje o nevýhernom hracom prístroji<br>3, Údaje daňovníka v sekcii Daňovník<br>Niektoré údaje vo formulári sa vyplnia automaticky<br>podľa evidovaných údajov v module Evidencia osôb<br>zvolenej obce.<br>Pri každom poli formulára sa nachádza nápoveda pre<br>bližšie vysvetlenie daného poľa.<br>4. Používateľ odošle vyplnený formulár.<br>a. Uloží si formulár do svojej schránky<br>b. Podpíše formulár<br>c. Odošle podanie<br>5. Používateľ je o stave podania informovaný<br>prostredníctvom elektronickej schránky prípadne<br>inou zvolenou formou. |

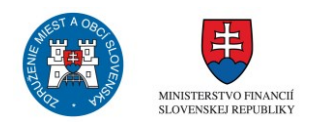

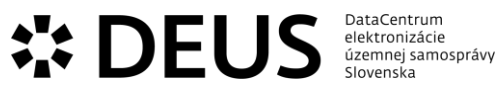

| sluzba_egov_191 | Oznamovanie o vzniku,<br>zániku alebo zmene<br>daňovej povinnosti k dani<br>za predajné automaty | Prostredníctvom eSlužby sa vytvárajú podmienky pre<br>oznamovanie vzniku, zmeny a zániku daňovej<br>povinnosti elektronickou formou. Ide o rozhodujúce<br>skutočnosti pre vyrubovanie dane miestne príslušnou<br>obcou na základe údajov uvedených v oznámení. Pri<br>miestnych daniach sa oznámenia nepodávajú v<br>prípade, ak nenastali zmeny v rozhodujúcich<br>skutočnostiach majúcich vplyv na výšku dane,<br>prípadne nenastali skutočnosti, s ktorými obec v<br>rámci všeobecne záväzného nariadenia ustanovila<br>zníženú sadzbu danie alebo daň odpustila.<br>Predmetom dane za predajné automaty sú prístroje a<br>automaty, ktoré vydávajú tovar za odplatu a sú<br>umiestnené v priestoroch prístupných verejnosti.<br>Predmetom dane za predajné automaty nie sú<br>automaty, ktoré vydávajú cestovné lístky verejnej<br>dopravy.                                                                                             |
|-----------------|--------------------------------------------------------------------------------------------------|----------------------------------------------------------------------------------------------------|
|                 |                                                                                                  | Postup:<br>1. Prihlásený používateľ si vyberie obec a typ osoby<br>pre zobrazenie dostupných formulárov na stránke<br>www.dcom.sk<br>2. Prihlásený používateľ si vyberie formulár žiadanej<br>služby<br>3. Používateľ vyplní jednotlivé časti formulára:<br>1, Údaje daňového priznania v sekcii Daňové<br>priznanie<br>2, Údaje o predajných automatoch v sekcii Spoločné<br>údaje, Údaje o predajnom automate<br>3, Údaje daňovníka v sekcii Daňovník<br>Niektoré údaje vo formulári sa vyplnia automaticky<br>podľa evidovaných údajov v module Evidencia osôb<br>zvolenej obce.<br>Pri každom poli formulára sa nachádza nápoveda pre<br>bližšie vysvetlenie daného poľa.<br>4. Používateľ odošle vyplnený formulár.<br>a. Uloží si formulár do svojej schránky<br>b. Podpíše formulár<br>C. Odošle podanie<br>5. Používateľ je o stave podania informovaný<br>prostredníctvom elektronickej schránky prípadne<br>inou zvolenou formou. |

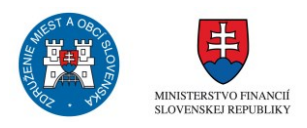

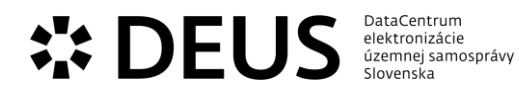

| sluzba_egov_192 | Oznamovanie o vzniku,<br>zániku alebo zmene<br>daňovej povinnosti k dani<br>za psa | Daňovník oznamuje vznik daňovej povinnosti<br>prostredníctvom daňového priznania. Daňové<br>priznanie k dani za psa sa podáva do 30 dní odo dňa<br>vzniku daňovej povinnosti. Daňovník je povinný v<br>príslušnom priznaní uviesť všetky skutočnosti<br>rozhodujúce na vyrubenie dane.                                                                                                    |
|-----------------|------------------------------------------------------------------------------------|----------------------------------------------------------------------------------------------------|
|                 |                                                                                    | Postup:<br>1. Prihlásený používateľ si vyberie obec a typ osoby<br>pre zobrazenie dostupných formulárov na stránke<br>www.dcom.sk<br>2. Prihlásený používateľ si vyberie formulár žiadanej<br>služby<br>3. Používateľ vyplní jednotlivé časti formulára:<br>1, Údaje daňového priznania v sekcii Daňové<br>priznanie<br>2, Priznanie – pes v sekcii Údaje o majiteľovi psa,<br>Údaje o psovi,<br>3, Údaje daňovníka v sekcii Daňovník<br>Niektoré údaje vo formulári sa vyplnia automaticky<br>podľa evidovaných údajov v module Evidencia osôb<br>zvolenej obce.<br>Pri každom poli formulára sa nachádza nápoveda pre<br>bližšie vysvetlenie daného poľa.<br>4. Používateľ odošle vyplnený formulár.<br>a. Uloží si formulár do svojej schránky<br>b. Podpíše formulár<br>5. Používateľ je o stave podania informovaný<br>prostredníctvom elektronickej schránky prípadne<br>inou zvolenou formou. |

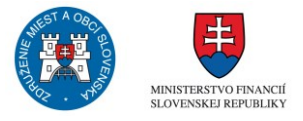

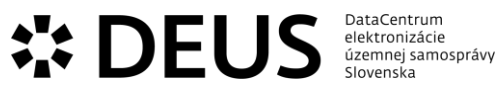

| sluzba_egov_193 | Oznamovanie o vzniku,<br>zániku alebo zmene<br>daňovej povinnosti k dani<br>za ubytovanie | Prostredníctvom eSlužby sa vytvárajú podmienky pre<br>oznamovanie vzniku, zmeny a zániku daňovej<br>povinnosti elektronickou formou. Ide o rozhodujúce<br>skutočnosti pre vyrubovanie dane miestne príslušnou<br>obcou na základe údajov uvedených v oznámení. Pri<br>miestnych daniach sa oznámenia nepodávajú v<br>prípade, ak nenastali zmeny v rozhodujúcich<br>skutočnostiach majúcich vplyv na výšku dane,<br>prípadne nenastali skutočnosti, s ktorými obec v<br>rámci všeobecne záväzného nariadenia ustanovila<br>zníženú sadzbu danie alebo daň odpustila.<br>Predmetom dane za ubytovanie je odplatné<br>prechodné ubytovanie podľa § 754 až 759<br>Občianskeho zákonníka v ubytovacom zariadení<br>(ďalej len ""zariadenie""), ktorým je hotel, motel,<br>botel, hostel, penzión, apartmánový dom, kúpeľný<br>dom, liečebný dom, ubytovacie zariadenie prírodných<br>liečebných kúpeľov a kúpeľných liečební, turistická<br>ubytovňa, chata, stavba na individuálnu rekreáciu,<br>zrub, bungalov, kemping, minikemp, táborisko,<br>rodinný dom, byt v bytovom dome, v rodinnom dome<br>alebo v stavbe slúžiacej na viaceré účely. Obec určí<br>sadzbu dane v eurách na osobu a prenocovanie. |
|-----------------|-------------------------------------------------------------------------------------------|----------------------------------------------------------------------------------------------------|
|                 |                                                                                           | Postup:<br>1. Prihlásený používateľ si vyberie obec a typ osoby<br>pre zobrazenie dostupných formulárov na stránke<br>www.dcom.sk<br>2. Prihlásený používateľ si vyberie formulár žiadanej<br>služby<br>3. Používateľ vyplní jednotlivé časti formulára:<br>1, Údaje hlásenia v sekcii Hlásenie za obdobie,<br>Hlásenie za prevádzku<br>2, Údaje daňovníka v sekcii Daňovník<br>Niektoré údaje vo formulári sa vyplnia automaticky<br>podľa evidovaných údajov v module Evidencia osôb<br>zvolenej obce.<br>Pri každom poli formulára sa nachádza nápoveda pre<br>bližšie vysvetlenie daného poľa.<br>4. Používateľ odošle vyplnený formulár.<br>a. Uloží si formulár do svojej schránky<br>b. Podpíše formulár<br>C. Odošle podanie<br>5. Používateľ je o stave podania informovaný<br>prostredníctvom elektronickej schránky prípadne<br>inou zvolenou formou.                                                                                                    |

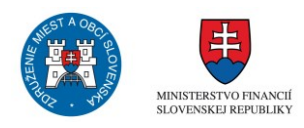

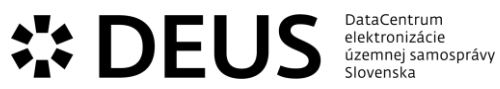

| sluzba_egov_194<br>Sluzba_egov_194<br>Oznamovanie o vzniku,<br>zániku alebo zmene<br>daňovej povinnosti k dani<br>za užívanie verejného<br>priestranstva<br>Por<br>1.1<br>pre<br>ww<br>2.1<br>slu<br>3.1<br>1,1<br>pre<br>vv<br>vv<br>2.1<br>slu<br>3.1<br>1,1<br>pre<br>vv<br>vv<br>2.1<br>slu<br>3.1<br>1,1<br>vv<br>vv<br>2.1<br>slu<br>3.1<br>1,1<br>pre<br>vv<br>vv<br>2.1<br>slu<br>3.1<br>1,1<br>vv<br>vv<br>2.1<br>slu<br>3.1<br>1,1<br>vv<br>vv<br>2.1<br>slu<br>3.1<br>1,1<br>vv<br>vv<br>2.1<br>slu<br>3.1<br>1,1<br>vv<br>vv<br>2.1<br>slu<br>3.1<br>1,1<br>vv<br>vv<br>2.1<br>slu<br>3.1<br>1,1<br>vv<br>1,1<br>1,1<br>vv<br>1,1<br>1,1<br>vv<br>1,1<br>1,1 | aňovník je povinný oznámiť svoj zámer osobitného<br>čívania verejného priestranstva správcovi dane<br>Oznámenie zámeru využívať verejné priestranstvo<br>sobitným spôsobom je druh oznámenia, ktoré slúži<br>a podobný účel ako daňové priznanie. Daňovník<br>mamuje vznik najneskôr v deň vzniku daňovej<br>ovinnosti a zánik oznamuje do 30 dní od zániku<br>aňovej povinnosti.<br>Ostup:<br>Prihlásený používateľ si vyberie obec a typ osoby<br>re zobrazenie dostupných formulárov na stránke<br>ww.dcom.sk<br>Prihlásený používateľ si vyberie formulár žiadanej<br>užby<br>Používateľ vyplní jednotlivé časti formulára:<br>Údaje oznámenia v sekcii Daňová povinnosť za<br>odobie, Osobitný spôsob užívania verejného<br>iestranstva<br>Údaje daňovníka v sekcii Daňovník<br>ektoré údaje vo formulári sa vyplnia automaticky<br>odľa evidovaných údajov v module Evidencia osôb<br>olenej obce.<br>i každom poli formulára sa nachádza nápoveda pre<br>ižšie vysvetlenie daného poľa.<br>Používateľ odošle vyplnený formulár.<br>Uloží si formulár do svojej schránky<br>Podpíše formulár<br>Odošle podanie<br>Používateľ je o stave podania informovaný<br>ostredníctvom elektronickej schránky prípadne<br>ou zvolenou formou. |
|----------------------------------------------------------------------------------------------------|----------------------------------------------------------------------------------------------------|
|----------------------------------------------------------------------------------------------------|----------------------------------------------------------------------------------------------------|

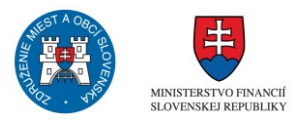

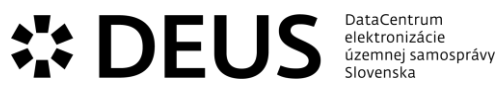

| sluzba_egov_195 | Oznamovanie o vzniku,<br>zániku alebo zmene<br>daňovej povinnosti k dani<br>za vjazd a zotrvanie<br>motorového vozidla v<br>historickej časti mesta | Prostredníctvom eSlužby sa vytvárajú podmienky pre<br>oznamovanie vzniku, zmeny a zániku daňovej<br>povinnosti elektronickou formou. Ide o rozhodujúce<br>skutočnosti pre vyrubovanie dane miestne príslušnou<br>obcou na základe údajov uvedených v oznámení. Pri<br>miestnych daniach sa oznámenia nepodávajú v<br>prípade, ak nenastali zmeny v rozhodujúcich<br>skutočnostiach majúcich vplyv na výšku dane,<br>prípadne nenastali skutočnosti, s ktorými obec v<br>rámci všeobecne záväzného nariadenia ustanovila<br>zníženú sadzbu danie alebo daň odpustila.<br>Predmetom dane za vjazd a zotrvanie motorového<br>vozidla v historickej časti mesta je vjazd a zotrvanie<br>motorového vozidla v historickej časti mesta.<br>Predmetom dane nie je vjazd a zotrvanie motorového<br>vozidla v historickej časti mesta pri činnostiach<br>spojených s ochranou zdravia, majetku a verejného<br>poriadku.<br>Postup:<br>1. Prihlásený používateľ si vyberie obec a typ osoby<br>pre zobrazenie dostupných formulárov na stránke<br>www.dcom.sk<br>2. Prihlásený používateľ si vyberie formulár žiadanej<br>služby<br>3. Používateľ vyplní jednotlivé časti formulára:<br>1, Údaje o oznámení v sekcii Daňová povinnosť za<br>obdobie, Vstup do historickej časti mesta<br>2, Údaje daňovníka v sekcii Daňovník<br>Niektoré údaje vo formulári sa vyplnia automaticky<br>podľa evidovaných údajov v module Evidencia osôb<br>zvolenej obce.<br>Pri každom poli formulára sa nachádza nápoveda pre<br>bližšie vysvetlenie daného poľa.<br>4. Používateľ odošle vyplnený formulár.<br>a. Uloží si formulár do svojej schránky<br>b. Podpíše formulár |
|-----------------|----------------------------------------------------------------------------------------------------|----------------------------------------------------------------------------------------------------|
|                 |                                                                                                    | 5. Používateľ je o stave podania informovaný prostredníctvom elektronickej schránky prípadne inou zvolenou formou.                                                                                                    |
| sluzba_egov_204 | Platenie miestneho<br>poplatku za komunálne<br>odpady a drobné stavebné<br>odpady                                                                   | Prostredníctvom eSlužby sa zabezpečuje platenie<br>miestneho poplatku na základe oznámenia o vzniku,<br>zániku alebo zmene poplatkovej povinnosti. Na<br>základe rozsahu základu dane resp. poplatku a<br>príslušnej sadzby dane, resp. poplatku, v spojení s<br>ďalšími údajmi sa vypočíta príslušná výška dane<br>prípadne poplatku.<br>Postup:<br>1. Používateľ zaplatí vyrubený poplatok osobne alebo                                                                                                    |

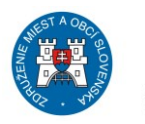

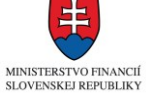

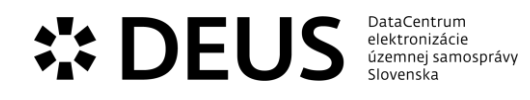

|       |             |                                                           | <ol> <li>Používateľ obdrží potvrdenie o zaplatení do<br/>elektronickej schránky prípadne inou zvolenou<br/>formou po úspešnom zaevidovaní v účtovníctve obce.</li> </ol>                                                                                                    |
|-------|-------------|-----------------------------------------------------------|----------------------------------------------------------------------------------------------------|
| sluzt | pa_egov_212 | Podávanie daňového<br>priznania k dani z<br>nehnuteľností | Prostredníctvom eSlužby sa vytvárajú podmienky pre<br>vyplnenie a podanie daňového priznania k dani z<br>nehnuteľnosti. Na základe identifikácie daňovníka sa<br>vyhľadajú informácie, potrebné k podaniu daňového<br>priznania, ktoré sú k dispozícii vo verejných<br>registroch. Po podaní daňového priznania služba<br>vystaví daňovníkovi potvrđenie o podaní daňového<br>priznania prostredníctvom eSlužby.<br>Postup:<br>1. Prihlásený používateľ si vyberie obec a typ osoby<br>pre zobrazenie dostupných formulárov na stránke<br>www.dcom.sk<br>2. Prihlásený používateľ si vyberie formulár žiadanej<br>služby<br>3. Používateľ vyplní jednotlivé časti formulára:<br>1. Údaje priznania v sekcii Daňové priznanie<br>2, Pozemok v sekcii Priznanie k dani z pozemkov<br>3, Stavba v sekcii Priznanie k dani zo stavieb, stavba<br>určená na jeden účel<br>4, Stavby v sekcii Priznanie k dani zo stavieb, stavba<br>určená na viacero účelov<br>5, Byty v sekcii Priznanie k dani z bytov<br>6, Príloha – Pozemky v sekcii Príloha k oddielu<br>Pozemky<br>7, Príloha – Stavby v sekcii Príloha k oddielu Stavby<br>8, Príloha – Stavby v sekcii Príloha k oddielu Byty<br>9, Údaje daňovníka v sekcii Daňovník<br>Niektoré údaje vo formulári sa vyplnia automaticky<br>podľa evidovaných údajov v module Evidencia osôb<br>zvolenej obce.<br>Pri každom poli formulára sa nachádza nápoveda pre<br>bližšie vysvetlenie daného poľa.<br>4. Používateľ odošle vyplnený formulár.<br>a. Uloží si formulár<br>4. Podpíše formulár |

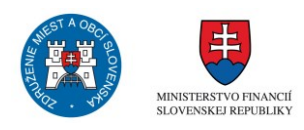

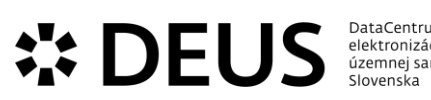

| DataCentrum        |  |
|--------------------|--|
| elektronizácie     |  |
| územnej samosprávy |  |
| Slovenska          |  |
|                    |  |

| sluzba_egov_249 | Poskytovanie úľav alebo<br>odpustenie daňového<br>nedoplatku | Obec môže prostredníctvom všeobecne záväzného<br>nariadenia obce upraviť podmienky pre aplikáciu<br>zníženej sadzby dane alebo ustanoviť podmienky, za<br>ktorých je daňovník oslobodený od dane. Daňovník<br>uplatňuje nárok na úľavu, respektíve splnenie<br>podmienok pre oslobodenie od daňovej povinnosti<br>prostredníctvom eSlužby elektronicky, pričom uvádza<br>skutočnosti a prikladá dokumenty oprávňujúce na<br>uplatnenie úľavy alebo odpustenie daňového<br>nedoplatku.                                                                                                    |
|-----------------|--------------------------------------------------------------|----------------------------------------------------------------------------------------------------|
|                 |                                                              | Postup:<br>1. Prihlásený používateľ si vyberie obec a typ osoby<br>pre zobrazenie dostupných formulárov na stránke<br>www.dcom.sk<br>2. Prihlásený používateľ si vyberie formulár žiadanej<br>služby<br>3. Používateľ vyplní jednotlivé časti formulára:<br>1, Údaje oznámenia v sekcii Údaje pôvodného<br>rozhodnutia a dôvod zníženia, Dôvod zníženia<br>2, Údaje daňovníka v sekcii Daňovník<br>Niektoré údaje vo formulári sa vyplnia automaticky<br>podľa evidovaných údajov v module Evidencia osôb<br>zvolenej obce.<br>Pri každom poli formulára sa nachádza nápoveda pre<br>bližšie vysvetlenie daného poľa.<br>4. Používateľ odošle vyplnený formulár.<br>a. Uloží si formulár do svojej schránky<br>b. Podpíše formulár<br>c. Odošle podanie<br>5. Používateľ je o stave podania informovaný<br>prostredníctvom elektronickej schránky prípadne<br>inou zvolenou formou |

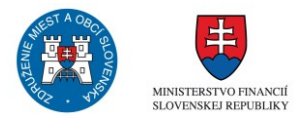

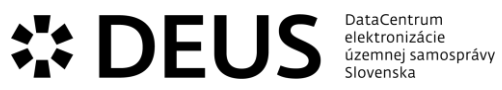

| sluzba_egov_250 | Poskytovanie úľavy zo<br>sankcií alebo odpustenie<br>sankcií pre daňový subjekt | Správca dane, ktorým je obec, môže pri daniach,<br>ktoré spravuje, na žiadosť daňového subjektu<br>odpustiť sankciu alebo povoliť úľavu zo sankcie ak<br>daňový subjekt preukáže, že by jej zaplatením bola<br>vážne ohrozená výživa daňového subjektu alebo osôb<br>odkázaných na jeho výživu. Môže povoliť úľavu zo<br>sankcie alebo odpustiť sankciu, ak daňový subjekt,<br>ktorým je právnická osoba, preukáže, že by jej<br>zaplatenie viedlo k ukončeniu jeho činnosti a výnos z<br>jeho likvidácie by bol pravdepodobne nižší než<br>vyrubená sankcia. V prípade fyzickej osoby<br>podnikateľa preukáže, že by jej zaplatenie viedlo k<br>ukončeniu jeho činnosti. Správca dane môže povoliť<br>úľavu zo sankcie alebo odpustiť sankciu, ktorá mu<br>bola uložená alebo vyrubená z dôvodu, že daňový<br>subjekt nesprávne vykázal daňovú povinnosť, alebo<br>nesplnil povinnosť v lehote ustanovenej podľa tohto<br>zákona alebo osobitných predpisov z dôvodu<br>nesprávneho uplatňovania právneho predpisu.<br>Prostredníctvom eSlužby sa vytvárajú podmienky pre<br>predloženie žiadosti v elektronickej forme pre<br>uplatnenie úľavy zo sankcií alebo odpustenie sankcií. |
|-----------------|---------------------------------------------------------------------------------|----------------------------------------------------------------------------------------------------|
|                 |                                                                                 | pre zobrazenie dostupných formulárov na stránke<br>www.dcom.sk<br>2. Prihlásený používateľ si vyberie formulár žiadanej<br>služby<br>3. Používateľ vyplní jednotlivé časti formulára:<br>1, Údaje o oznámení v sekcii Údaje rozhodnutia<br>obsahujúce sankciu a dôvod zníženia/odpustenia<br>sankcie, Dôvod zníženia/odpustenia sankcie<br>2, Údaje daňovníka v sekcii Daňovník<br>Niektoré údaje vo formulári sa vyplnia automaticky<br>podľa evidovaných údajov v module Evidencia osôb<br>zvolenej obce.<br>Pri každom poli formulára sa nachádza nápoveda pre<br>bližšie vysvetlenie daného poľa.<br>4. Používateľ odošle vyplnený formulár.<br>a. Uloží si formulár do svojej schránky<br>b. Podpíše formulár<br>5. Používateľ je o stave podania informovaný<br>prostredníctvom elektronickej schránky prípadne<br>inou zvolenou formou.                                                                                                    |

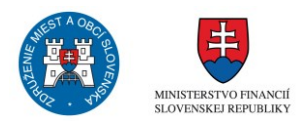

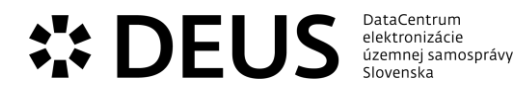

| sluzba_egov_260 | Povoľovanie odkladu<br>platenia dane a<br>povoľovanie splátok | Na žiadosť daňového subjektu môže obec ako správca<br>miestnej dane povoliť odklad platenia dane, ktorej<br>správu vykonáva, alebo povoliť platenie tejto dane v<br>splátkach. Správca dane môže povoliť odklad platenia<br>dane alebo platenie dane v splátkach, len ak dlžná<br>suma bude zabezpečená záložným právom alebo<br>niektorým zo spôsobov zabezpečenia záväzkov podľa<br>Občianskeho zákonníka. Daňový subjekt spolu so<br>žiadosťou o povolenie odkladu platenia dane alebo<br>platenia dane v splátkach predloží aj analýzu svojej<br>finančnej a ekonomickej situácie; povinnosť predložiť<br>analýzu finančnej a ekonomickej situácie sa<br>nevzťahuje na fyzickú osobu, ktorá nemá oprávnenie<br>na podnikanie.                                                                                                    |
|-----------------|---------------------------------------------------------------|----------------------------------------------------------------------------------------------------|
|                 |                                                               | Postup:<br>1. Prihlásený používateľ si vyberie obec a typ osoby<br>pre zobrazenie dostupných formulárov na stránke<br>www.dcom.sk<br>2. Prihlásený používateľ si vyberie formulár žiadanej<br>služby<br>3. Používateľ vyplní jednotlivé časti formulára:<br>1. Údaje o oznámení v sekcii Údaje rozhodnutia,<br>Dôvod odkladu/splátky<br>2. Údaje daňovníka v sekcii Daňovník<br>Niektoré údaje vo formulári sa vyplnia automaticky<br>podľa evidovaných údajov v module Evidencia osôb<br>zvolenej obce.<br>Pri každom poli formulára sa nachádza nápoveda pre<br>bližšie vysvetlenie daného poľa.<br>4. Používateľ odošle vyplnený formulár.<br>a. Uloží si formulár do svojej schránky<br>b. Podpíše formulár<br>c. Odošle podanie<br>5. Používateľ je o stave podania informovaný<br>prostredníctvom elektronickej schránky prípadne<br>inou zvolenou formou. |

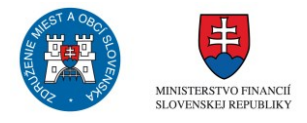

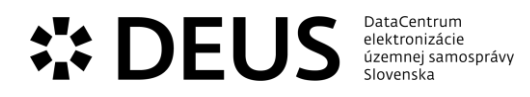

| sluzba_egov_290 | Prideľovanie zberných<br>nádob pre odpad a<br>separovaný zber | Obec je povinná zabezpečovať v rámci systému zberu<br>odpadov aj zabezpečovanie vhodných zberných<br>nádob na zber odpadov. Prostredníctvom eSlužby sa<br>umožňuje realizovať elektronickou formou žiadosť na<br>zabezpečenie, výmenu alebo doplnenie zbernej<br>nádoby určenej na zber príslušného druhu odpadu.<br>Postup:<br>1. Prihlásený používateľ si vyberie obec a typ osoby<br>pre zobrazenie dostupných formulárov na stránke<br>www.dcom.sk<br>2. Prihlásený používateľ si vyberie formulár žiadanej<br>služby<br>3. Používateľ vyplní jednotlivé časti formulára:<br>1, Údaje oznámenia v sekcii Nádoby<br>2, Údaje daňovníka v sekcii Daňovník<br>Niektoré údaje vo formulári sa vyplnia automaticky<br>podľa evidovaných údajov v module Evidencia osôb<br>zvolenej obce.<br>Pri každom poli formulára sa nachádza nápoveda pre<br>bližšie vysvetlenie daného poľa.<br>4. Používateľ odošle vyplnený formulár.<br>a. Uloží si formulár do svojej schránky<br>b. Podpíše formulár |
|-----------------|---------------------------------------------------------------|----------------------------------------------------------------------------------------------------|
| sluzba_egov_376 | Vrátenie pomernej časti<br>dane                               | Prostredníctvom eSlužby sa realizuje vrátenie<br>pomernej časti dane v prípade, že daňová povinnosť<br>bola plnená aj za obdobie, kedy neboli splnené<br>podmienky na platenie dane a daňový subjekt si splnil<br>svoje oznamovacie povinnosti.<br>Postup:<br>1. Prihlásený používateľ si vyberie obec a typ osoby<br>pre zobrazenie dostupných formulárov na stránke<br>www.dcom.sk<br>2. Prihlásený používateľ si vyberie formulár žiadanej<br>služby<br>3. Používateľ vyplní jednotlivé časti formulára:<br>1, Údaje oznámenia v sekcii Údaje žiadosti<br>2, Údaje daňovníka v sekcii Daňovník<br>Niektoré údaje vo formulári sa vyplnia automaticky<br>podľa evidovaných údajov v module Evidencia osôb<br>zvolenej obce.<br>Pri každom poli formulára sa nachádza nápoveda pre<br>bližšie vysvetlenie daného poľa.<br>4. Používateľ odošle vyplnený formulár.<br>a. Uloží si formulár do svojej schránky<br>b. Podpíše formulár                                                           |

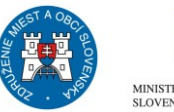

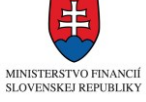

| DetaCentrum<br>elektronizácie<br>územnej samosprávy<br>Slovenska |                         |                                                                                                    |  |  |
|------------------------------------------------------------------|-------------------------|----------------------------------------------------------------------------------------------------|--|--|
|                                                                  |                         | 5. Používateľ je o stave podania informovaný prostredníctvom elektronickej schránky prípadne inou zvolenou formou.                                                                                                    |  |  |
| sluzba_egov_205                                                  | Platenie miestnych daní | Prostredníctvom eSlužby sa zabezpečuje rozhranie<br>pre platenie miestnych daní na základe oznámenia o<br>vzniku, zániku alebo zmene daňovej povinnosti. Na<br>základe rozsahu základu dane resp. poplatku a<br>príslušnej sadzby dane, resp. poplatku, v spojení s<br>ďalšími údajmi sa vypočíta príslušná výška dane<br>prípadne poplatku. Miestnou daňou sú daň z<br>pozemkov, daň zo stavieb, daň z bytov, daň za psa,<br>daň za užívanie verejného priestranstva, daň za<br>ubytovanie, daň za predajné automaty, daň za<br>nevýherné hracie prístroje, daň za vjazd a zotrvanie<br>motorového vozidla v historickej časti mesta, daň za<br>jadrové zariadenie.<br>Postup:<br>1. Používateľ zaplatí vyrubený poplatok osobne alebo<br>prevodom.<br>2. Používateľ obdrží potvrdenie o zaplatení do<br>elektronickej schránky prípadne inou zvolenou<br>formou po úspešnom zaevidovaní v účtovníctve obce. |  |  |

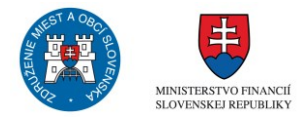

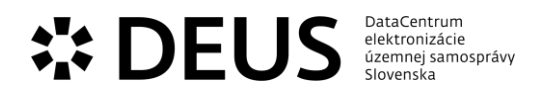

| sluzba_egov_206 | Platenie ostatných<br>poplatkov              | Prostredníctvom eSlužby sa realizuje možnosť<br>zaplatenia ostatných poplatkov, ktoré nie sú<br>upravené v samostatných eSlužbách. Môže ísť platby,<br>resp. poplatky, ktoré vznikajú pri nájomoch obecného<br>majetku, za využívanie služieb poskytovaných obcou<br>za úhradu. Platcovi je po úhrade poplatku vystavené<br>potvrdenie o zaplatení poplatku.<br>Postup:<br>1. Používateľ zaplatí vyrubený poplatok osobne alebo<br>prevodom.<br>2. Používateľ obdrží potvrdenie o zaplatení do<br>elektronickej schránky prípadne inou zvolenou<br>formou po úspešnom zaevidovaní v účtovníctve obce.                                                                                          |
|-----------------|----------------------------------------------|----------------------------------------------------------------------------------------------------|
| sluzba_egov_207 | Platenie pokút, úrokov a<br>sankčných úrokov | Prostredníctvom eSlužby sa zabezpečuje rozhranie<br>pre zaplatenie pokút, úrokov a sankčných úrokov.<br>Prostredníctvom identifikácie osoby platiteľa sa<br>vyhľadajú v príslušných systémoch obce uložené a<br>doposiaľ nezaplatené pokuty, prípadne nedoplatky po<br>lehote splatnosti spolu s príslušnou identifikáciou<br>platobných podmienok pre ich zaplatenie. Po<br>odoslaní platby bude vystavené potvrdenie o prijatí<br>platby za pokutu.<br>Postup:<br>1. Používateľ zaplatí vyrubený poplatok osobne alebo<br>prevodom.<br>2. Používateľ obdrží potvrdenie o zaplatení do<br>elektronickej schránky prípadne inou zvolenou<br>formou po úspešnom zaevidovaní v účtovníctve obce. |

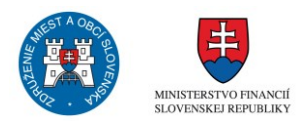

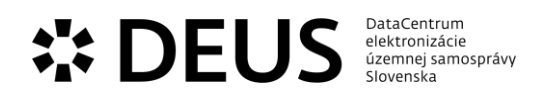

## 3.6 Modul Majetok a prenajímanie

| Kód eGov služby                    | Názov eGov služby                                 | Popis                                                                                                    |
|------------------------------------|---------------------------------------------------|----------------------------------------------------------------------------------------------------|
| Kód eGov služby<br>sluzba_egov_275 | Názov eGov služby Predaj bytových priestorov obce | Popis<br>Obec, ako vlastník a správca majetku nakladá s<br>majetkom v súlade so zásadami hospodárenia s<br>majetkom obce a so zákonom o majetku obcí. V rámci<br>hospodárenia s majetkom môže dospieť k<br>rozhodnutiu o predaji majetku. Prostredníctvom<br>služby sa zabezpečujú úkony potrebné k predaju<br>majetku najmä žiadosť o predaj majetku, súhlas<br>obecného zastupiteľstva s predajom majetku,<br>uznesenie obecného zastupiteľstva o zohľadnení<br>osobitného zreteľa pri stanovení kúpnej ceny a pod.<br>Postup (FO):<br>1. Prihlásený používateľ si vyberie obec a typ osoby<br>pre zobrazenie dostupných formulárov na stránke<br>www.dcom.sk<br>2. Prihlásený používateľ si vyberie formulár žiadanej<br>služby<br>3. Používateľ vyplní jednotlivé časti formulára:<br>1. Údaje žiadosti v sekcii Žiadosť, Údaje o<br>manželke/manželovi<br>2. Čestné vyhlásenie – blízka osoba v sekcii Čestné<br>vyhlásenie – blízka osoba<br>3. Čestné vyhlásenie – záväzky v sekcii Čestné<br>vyhlásenie – záväzky<br>4. Údaje žiadateľa v sekcii Žiadateľ<br>Niektoré údaje vo formulári sa vyplnia automaticky<br>podľa evidovaných údajov v module Evidencia osôb<br>zvolenej obce.<br>Pri každom poli formulára sa nachádza nápoveda pre<br>bližšie vysvetlenie daného poľa.<br>4. Používateľ odošle vyplnený formulár. |
|                                    |                                                   | bližšie vysvetlenie daného poľa.<br>4. Používateľ odošle vyplnený formulár.<br>a. Uloží si formulár do svojej schránky<br>b. Podpíše formulár<br>c. Odošle podanie                                                                                                    |
|                                    |                                                   | 5. Používateľ je o stave podania informovaný prostredníctvom elektronickej schránky prípadne inou zvolenou formou.                                                                                                    |
|                                    |                                                   | Postup (PO):<br>1. Prihlásený používateľ si vyberie obec a typ osoby<br>pre zobrazenie dostupných formulárov na stránke<br>www.dcom.sk<br>2. Prihlásený používateľ si vyberie formulár žiadanej<br>služby                                                                                                    |
|                                    |                                                   | <ol> <li>Používateľ vyplní jednotlivé časti formulára:</li> <li>Údaje žiadosti v sekcii Žiadosť</li> <li>Čestné vyhlásenie – blízka osoba v sekcii Čestné<br/>vyhlásenie – blízka osoba</li> <li>Čestné vyhlásenie – záväzky v sekcii Čestné</li> </ol>                                                                                                    |

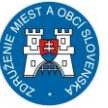

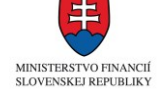

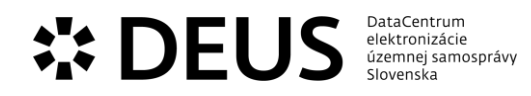

vyhlásenie – záväzky 4, Údaje žiadateľa v sekcii Žiadateľ 4. Používateľ odošle vyplnený formulár. a. Uloží si formulár c. Odošle podanie 5. Používateľ je o stave podania informovaný prostredníctvom elektronickej schránky prípadne inou zvolenou formou.

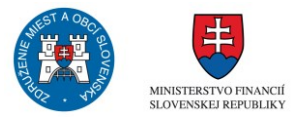

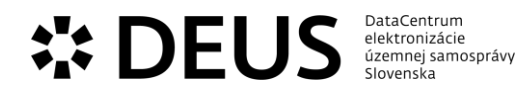

| sluzba_egov_276 | majetku obce | Obec, ako vlastník a správca majetku nakladá s<br>majetkom v súlade so zásadami hospodárenia s<br>majetkom obce a so zákonom o majetku obcí. V rámci<br>hospodárenia s majetkom môže dospieť k<br>rozhodnutiu o predaji majetku. Prostredníctvom<br>služby sa zabezpečujú úkony potrebné k predaju<br>majetku najmä žiadosť o predaj majetku, rozhodnutie<br>o nepotrebnosti, nadbytočnosti majetku, súhlas<br>obecného zastupiteľstva s predajom majetku,<br>uznesenie obecného zastupiteľstva o zohľadnení<br>osobitného zreteľa pri stanovení kúpnej ceny a pod.                                                                                                    |
|-----------------|--------------|----------------------------------------------------------------------------------------------------|
|                 |              | Postup:<br>1. Prihlásený používateľ si vyberie obec a typ osoby<br>pre zobrazenie dostupných formulárov na stránke<br>www.dcom.sk<br>2. Prihlásený používateľ si vyberie formulár žiadanej<br>služby<br>3. Používateľ vyplní jednotlivé časti formulára:<br>1. Údaje žiadosti v sekcii Žiadosť<br>2. Čestné vyhlásenie – blízka osoba v sekcii Čestné<br>vyhlásenie – blízka osoba<br>3. Čestné vyhlásenie – záväzky v sekcii Čestné<br>vyhlásenie – záväzky<br>4. Údaje žiadateľa v sekcii Žiadateľ<br>Niektoré údaje vo formulári sa vyplnia automaticky<br>podľa evidovaných údajov v module Evidencia osôb<br>zvolenej obce.<br>Pri každom poli formulára sa nachádza nápoveda pre<br>bližšie vysvetlenie daného poľa.<br>4. Používateľ odošle vyplnený formulár.<br>a. Uloží si formulár do svojej schránky<br>b. Podpíše formulár<br>c. Odošle podanie<br>5. Používateľ je o stave podania informovaný<br>prostredníctvom elektronickej schránky prípadne<br>inou zvolenou formou. |

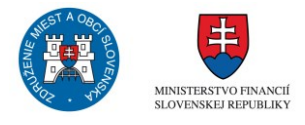

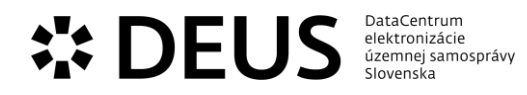

| sluzba_egov_277 | Predaj nebytových<br>priestorov obce | Obec, ako vlastník a správca majetku nakladá s<br>majetkom v súlade so zásadami hospodárenia s<br>majetkom obce a so zákonom o majetku obcí. V rámci<br>hospodárenia s majetkom môže dospieť k<br>rozhodnutiu o predaji majetku. Prostredníctvom<br>služby sa zabezpečujú úkony potrebné k predaju<br>majetku najmä žiadosť o predaj majetku, rozhodnutie<br>o nepotrebnosti, nadbytočnosti majetku, súhlas<br>obecného zastupiteľstva s predajom majetku,<br>uznesenie obecného zastupiteľstva o zohľadnení<br>osobitného zreteľa pri stanovení kúpnej ceny a pod.<br>Postup:                                                                                                    |
|-----------------|--------------------------------------|----------------------------------------------------------------------------------------------------|
|                 |                                      | <ol> <li>Prislup.</li> <li>Prihlásený používateľ si vyberie obec a typ osoby<br/>pre zobrazenie dostupných formulárov na stránke<br/>www.dcom.sk</li> <li>Prihlásený používateľ si vyberie formulár žiadanej<br/>služby</li> <li>Používateľ vyplní jednotlivé časti formulára:         <ol> <li>Údaje žiadosti v sekcii Údaje žiadosti</li> <li>Čestné vyhlásenie – blízka osoba v sekcii Čestné<br/>vyhlásenie – blízka osoba</li> <li>Čestné vyhlásenie – záväzky v sekcii Čestné<br/>vyhlásenie – záväzky</li> <li>Údaje žiadateľa v sekcii Žiadateľ</li> </ol> </li> <li>Niektoré údaje vo formulári sa vyplnia automaticky<br/>podľa evidovaných údajov v module Evidencia osôb<br/>zvolenej obce.</li> <li>Pri každom poli formulára sa nachádza nápoveda pre<br/>bližšie vysvetlenie daného poľa.</li> <li>Používateľ odošle vyplnený formulár.</li> <li>Uloží si formulár do svojej schránky</li> <li>Podpíše formulár</li> <li>Odošle podanie</li> <li>Používateľ je o stave podania informovaný<br/>prostredníctvom elektronickej schránky prípadne<br/>inou zvolenou formou.</li> </ol> |

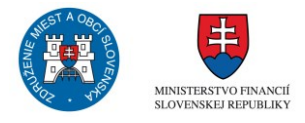

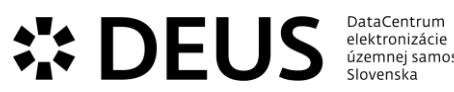

| DataCentrum        |
|--------------------|
| elektronizácie     |
| územnej samosprávy |
| Slovenska          |
|                    |

| sluzba_egov_278 | nehnuteľného majetku<br>obce | Obec, ako vlastník a správca majetku nakladá s<br>majetkom v súlade so zásadami hospodárenia s<br>majetkom obce a so zákonom o majetku obcí. V rámci<br>hospodárenia s majetkom môže dospieť k<br>rozhodnutiu o predaji majetku. Prostredníctvom<br>služby sa zabezpečujú úkony potrebné k predaju<br>majetku najmä žiadosť o predaj majetku, rozhodnutie<br>o nepotrebnosti, nadbytočnosti majetku, súhlas<br>obecného zastupiteľstva s predajom majetku,<br>uznesenie obecného zastupiteľstva o zohľadnení<br>osobitného zreteľa pri stanovení kúpnej ceny a pod.                                                                                                    |
|-----------------|------------------------------|----------------------------------------------------------------------------------------------------|
|                 |                              | Postup:<br>1. Prihlásený používateľ si vyberie obec a typ osoby<br>pre zobrazenie dostupných formulárov na stránke<br>www.dcom.sk<br>2. Prihlásený používateľ si vyberie formulár žiadanej<br>služby<br>3. Používateľ vyplní jednotlivé časti formulára:<br>1, Údaje žiadosti v sekcii Majetok<br>2, Čestné vyhlásenie – blízka osoba v sekcii Čestné<br>vyhlásenie – blízka osoba<br>3, Čestné vyhlásenie – záväzky v sekcii Čestné<br>vyhlásenie – záväzky<br>4, Údaje žiadateľa v sekcii Žiadateľ<br>Niektoré údaje vo formulári sa vyplnia automaticky<br>podľa evidovaných údajov v module Evidencia osôb<br>zvolenej obce.<br>Pri každom poli formulára sa nachádza nápoveda pre<br>bližšie vysvetlenie daného poľa.<br>4. Používateľ odošle vyplnený formulár.<br>a. Uloží si formulár do svojej schránky<br>b. Podpíše formulár<br>5. Používateľ je o stave podania informovaný<br>prostredníctvom elektronickej schránky prípadne<br>inou zvolenou formou. |

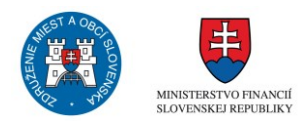

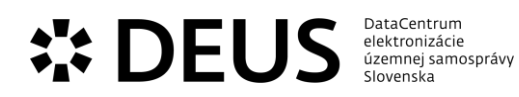

| sluzba_egov_281 | Prenájom bytových<br>priestorov obce | Obec, ako vlastník a správca majetku nakladá s<br>majetkom v súlade so zásadami hospodárenia s<br>majetkom obce a so zákonom o majetku obcí. V rámci<br>hospodárenia s majetkom môže dospieť k<br>rozhodnutiu o prenájme majetku. Prostredníctvom<br>služby sa zabezpečujú úkony potrebné k prenechaniu<br>majetku do užívania inému subjektu, najmä žiadosť o<br>prenájom majetku, rozhodnutie o tom, že majetok sa<br>nevyužíva na úlohy obce, prípadne o nadbytočnosti<br>majetku, súhlas obecného zastupiteľstva s<br>prenájmom majetku, uznesenie obecného<br>zastupiteľstva o zohľadnení osobitného zreteľa pri<br>stanovení ceny nájmu a pod. |
|-----------------|--------------------------------------|----------------------------------------------------------------------------------------------------|
|                 |                                      | Postup (FO):<br>1. Prihlásený používateľ si vyberie obec a typ osoby<br>pre zobrazenie dostupných formulárov na stránke<br>www.dcom.sk<br>2. Prihlásený používateľ si vyberie formulár žiadanej<br>služby                                                                                                    |
|                 |                                      | <ol> <li>Používateľ vyplní jednotlivé časti formulára:</li> <li>Údaje žiadosti v sekcii Prenájom konkrétneho bytu;</li> <li>Údaje osôb, ktoré budú bývať spolu so žiadateľom</li> <li>Čestné vyhlásenie – blízka osoba v sekcii Čestné vyhlásenie – blízka osoba</li> <li>Čestné vyhlásenie – záväzky v sekcii Čestné vyhlásenie – záväzky v sekcii Čestné</li> </ol>                                                                                                    |
|                 |                                      | <ul> <li>4, Údaje žiadateľa v sekcii Žiadateľ, Príbuzná osoba<br/>Niektoré údaje vo formulári sa vyplnia automaticky<br/>podľa evidovaných údajov v module Evidencia osôb<br/>zvolenej obce.</li> <li>Pri každom poli formulára sa nachádza nápoveda pre<br/>bližšie vysvetlenie daného poľa.</li> </ul>                                                                                                    |
|                 |                                      | <ul> <li>4. Používateľ odošle vyplnený formulár.</li> <li>a. Uloží si formulár do svojej schránky</li> <li>b. Podpíše formulár</li> <li>c. Odošle podanie</li> </ul>                                                                                                    |
|                 |                                      | 5. Používateľ je o stave podania informovaný<br>prostredníctvom elektronickej schránky prípadne<br>inou zvolenou formou.                                                                                                    |
|                 |                                      | Postup (PO):<br>1. Prihlásený používateľ si vyberie obec a typ osoby<br>pre zobrazenie dostupných formulárov na stránke<br>www.dcom.sk<br>2. Prihlásený používatoľ si vyborio formulár žiadanci                                                                                                    |
|                 |                                      | <ol> <li>služby</li> <li>Používateľ vyplní jednotlivé časti formulára:</li> <li>Údaje žiadosti v sekcii Prenájom konkrétneho bytu</li> <li>Čestné vyhlásenie – blízka osoba v sekcii Čestné</li> </ol>                                                                                                    |
|                 |                                      | vyhlásenie – blízka osoba<br>3, Čestné vyhlásenie – záväzky v sekcii Čestné<br>vyhlásenie – záväzky                                                                                                    |

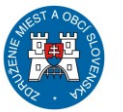

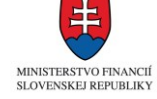

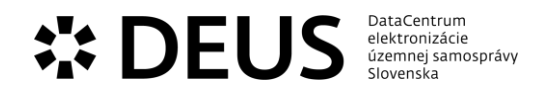

4, Údaje žiadateľa v sekcii Žiadateľ

- 4. Používateľ odošle vyplnený formulár.
- a. Uloží si formulár do svojej schránky
- b. Podpíše formulár
- c. Odošle podanie

5. Používateľ je o stave podania informovaný prostredníctvom elektronickej schránky prípadne inou zvolenou formou.

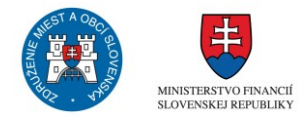

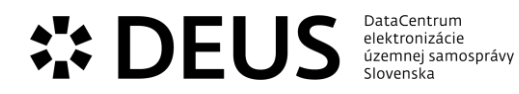

| sluzba_egov_282 | Prenájom hnuteľného<br>majetku obce | Obec, ako vlastnik a správca majetku nakladá s<br>majetkom v súlade so zásadami hospodárenia s<br>majetkom obce a so zákonom o majetku obcí. V rámci<br>hospodárenia s majetkom môže dospieť k<br>rozhodnutiu o prenájme majetku. Prostredníctvom<br>služby sa zabezpečujú úkony potrebné k prenechaniu<br>majetku do užívania inému subjektu, najmä žiadosť o<br>prenájom majetku, rozhodnutie o tom, že majetok sa<br>nevyužíva na úlohy obce, prípadne o nadbytočnosti<br>majetku, súhlas obecného zastupiteľstva s<br>prenájmom majetku, uznesenie obecného<br>zastupiteľstva o zohľadnení osobitného zreteľa pri<br>stanovení ceny nájmu a pod.                                                                                                    |
|-----------------|-------------------------------------|----------------------------------------------------------------------------------------------------|
|                 |                                     | Postup:<br>1. Prihlásený používateľ si vyberie obec a typ osoby<br>pre zobrazenie dostupných formulárov na stránke<br>www.dcom.sk<br>2. Prihlásený používateľ si vyberie formulár žiadanej<br>služby<br>3. Používateľ vyplní jednotlivé časti formulára:<br>1, Údaje žiadosti v sekcii Údaje žiadosti<br>2, Čestné vyhlásenie – blízka osoba v sekcii Čestné<br>vyhlásenie – blízka osoba<br>3, Čestné vyhlásenie – záväzky v sekcii Čestné<br>vyhlásenie – záväzky<br>4, Údaje žiadateľa v sekcii Žiadateľ<br>Niektoré údaje vo formulári sa vyplnia automaticky<br>podľa evidovaných údajov v module Evidencia osôb<br>zvolenej obce.<br>Pri každom poli formulára sa nachádza nápoveda pre<br>bližšie vysvetlenie daného poľa.<br>4. Používateľ odošle vyplnený formulár.<br>a. Uloží si formulár do svojej schránky<br>b. Podpíše formulár<br>c. Odošle podanie<br>5. Používateľ je o stave podania informovaný<br>prostredníctvom elektronickej schránky prípadne<br>inou zvolenou formou. |

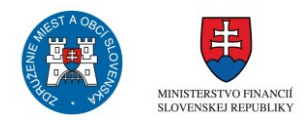

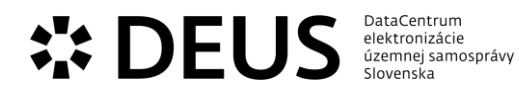

| sluzba_egov_283 | Prenájom hrobového<br>miesta | Ak je v obci zriadené pohrebisko, obec je jeho<br>správcom, ak nepoverí správou obecného pohrebiska<br>iný subjekt, ktorý spĺňa na to podmienky. V rámci<br>eSlužby sú elektronicky zabezpečované úkony<br>súvisiace s prenájmom hrobového miesta ako<br>osobitným druhom prenájmu nehnuteľnosti, najmä<br>žiadosti o hrobové miesto, evidencia nájomných<br>zmlúv a plnenia povinností vyplývajúcich z nájmu<br>hrobového miesta.<br>Postup:<br>1. Prihlásený používateľ si vyberie obec a typ osoby<br>pre zobrazenie dostupných formulárov na stránke<br>www.dcom.sk<br>2. Prihlásený používateľ si vyberie formulár žiadanej<br>služby<br>3. Používateľ vyplní jednotlivé časti formulára:<br>1, Údaje žiadosti v sekcii Požadované hrobové miesto<br>Obdobie nájmu<br>2, Údaje žiadateľa v sekcii Žiadateľ<br>Niektoré údaje vo formulári sa vyplnia automaticky | Э, |
|-----------------|------------------------------|----------------------------------------------------------------------------------------------------|----|
|                 |                              | <ul> <li>2, Údaje žiadateľa v sekcii Žiadateľ</li> <li>Niektoré údaje vo formulári sa vyplnia automaticky podľa evidovaných údajov v module Evidencia osôb zvolenej obce.</li> <li>Pri každom poli formulára sa nachádza nápoveda pre bližšie vysvetlenie daného poľa</li> </ul>                                                                                                    | 2  |
|                 |                              | <ul> <li>4. Používateľ odošle vyplnený formulár.</li> <li>a. Uloží si formulár do svojej schránky</li> <li>b. Podpíše formulár</li> <li>c. Odošle podanie</li> <li>5. Používateľ je o stave podania informovaný</li> <li>prostredníctvom elektronickej schránky prípadne</li> </ul>                                                                                                    |    |
|                 |                              | <ul> <li>b. Podpiše formulár</li> <li>c. Odošle podanie</li> <li>5. Používateľ je o stave podania informovaný</li> <li>prostredníctvom elektronickej schránky prípadne</li> <li>inou zvolenou formou.</li> </ul>                                                                                                    |    |

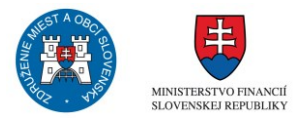
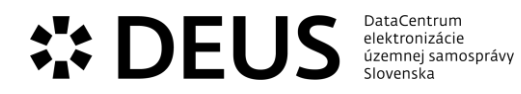

| sluzba_egov_284 | Prenájom nebytových<br>priestorov obce | Obec, ako vlastník a správca majetku nakladá s<br>majetkom v súlade so zásadami hospodárenia s<br>majetkom obce a so zákonom o majetku obcí. V rámci<br>hospodárenia s majetkom môže dospieť k<br>rozhodnutiu o prenájme majetku. Prostredníctvom<br>služby sa zabezpečujú úkony potrebné k prenechaniu<br>majetku do užívania inému subjektu, najmä žiadosť o<br>prenájom majetku, rozhodnutie o tom, že majetok sa<br>nevyužíva na úlohy obce, prípadne o nadbytočnosti<br>majetku, súhlas obecného zastupiteľstva s<br>prenájmom majetku, uznesenie obecného<br>zastupiteľstva o zohľadnení osobitného zreteľa pri<br>stanovení ceny nájmu a pod.<br>Postup:<br>1. Prihlásený používateľ si vyberie obec a typ osoby<br>pre zobrazenie dostupných formulárov na stránke<br>www.dcom.sk<br>2. Prihlásený používateľ si vyberie formulár žiadanej<br>služby<br>3. Používateľ vyplní jednotlivé časti formulára:<br>1. Údaje žiadosti v sekcii Žiadosti<br>2. Čestné vyhlásenie – blízka osoba v sekcii Čestné<br>vyhlásenie – blízka osoba<br>3. Čestné vyhlásenie – záväzky v sekcii Čestné<br>vyhlásenie – blízka osoba<br>3. Čestné vyhlásenie – záväzky v sekcii Čestné<br>vyhlásenie – záväzky<br>4. Údaje žiadateľa v sekcii Žiadateľ<br>Niektoré údaje vo formulári sa vyplnia automaticky<br>podľa evidovaných údajov v module Evidencia osôb<br>zvolenej obce.<br>Pri každom poli formulára sa nachádza nápoveda pre<br>bližšie vysvetlenie daného poľa.<br>4. Používateľ odošle vyplnený formulár.<br>a. Uloží si formulár<br>6. Podše formulár<br>5. Používateľ je o stave podania informovaný<br>prostredníctvom elektronickej schránky prípadne<br>inou zvolenou formou. |
|-----------------|----------------------------------------|----------------------------------------------------------------------------------------------------|
|-----------------|----------------------------------------|----------------------------------------------------------------------------------------------------|

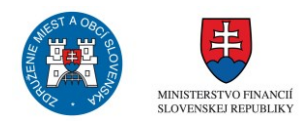

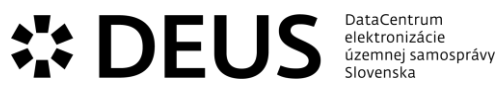

| sluzba_egov_285 | Prenájom ostatného<br>nehnuteľného majetku<br>obce | Obec, ako vlastnik a správca majetku nakladá s<br>majetkom v súlade so zásadami hospodárenia s<br>majetkom obce a so zákonom o majetku obcí. V rámci<br>hospodárenia s majetkom môže dospieť k<br>rozhodnutiu o prenájme majetku. Prostredníctvom<br>služby sa zabezpečujú úkony potrebné k prenechaniu<br>majetku do užívania inému subjektu, najmä žiadosť o<br>prenájom majetku, rozhodnutie o tom, že majetok sa<br>nevyužíva na úlohy obce, prípadne o nadbytočnosti<br>majetku, súhlas obecného zastupiteľstva s<br>prenájmom majetku, uznesenie obecného<br>zastupiteľstva o zohľadnení osobitného zreteľa pri<br>stanovení ceny nájmu a pod.<br>Postup:<br>1. Prihlásený používateľ si vyberie obec a typ osoby<br>pre zobrazenie dostupných formulárov na stránke<br>www.dcom.sk<br>2. Prihlásený používateľ si vyberie formulár žiadanej<br>služby<br>3. Používateľ vyplní jednotlivé časti formulára:<br>1. Údaje žiadosti v sekcii Majetok<br>2. Čestné vyhlásenie – blízka osoba v sekcii Čestné<br>vyhlásenie – blízka osoba<br>3. Čestné vyhlásenie – záväzky v sekcii Čestné<br>vyhlásenie – záväzky<br>4. Údaje žiadateľa v sekcii žiadateľ<br>Niektoré údaje vo formulári sa vyplnia automaticky<br>podľa evidovaných údajov v module Evidencia osôb<br>zvolenej obce.<br>Pri každom poli formulára sa nachádza nápoveda pre<br>bližšie vysvetlenie daného poľa.<br>4. Používateľ odošle vyplnený formulár.<br>a. Uloží si formulár<br>5. Používateľ je o stave podania informovaný<br>prostredníctvom elektronickej schránky prípadne<br>inou zvolenou formou. |
|-----------------|----------------------------------------------------|----------------------------------------------------------------------------------------------------|
|-----------------|----------------------------------------------------|----------------------------------------------------------------------------------------------------|

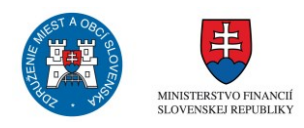

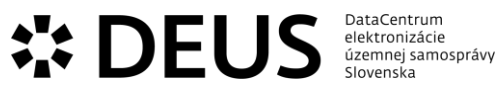

| sluzba_egov_289 | Prideľovanie bytu<br>osobitného určenia alebo<br>bytu v dome osobitného<br>určenia | Ak obec disponuje bytom osobitného určenia, alebo<br>domom osobitného určenia, je povinná zachovávať<br>využívanie týchto nehnuteľností na definovaný účel.<br>Dom osobitného určenia je dom, ktorý svojím<br>stavebným usporiadaním, umiestnením, vybavením<br>alebo spôsobom užívania je určený na to, aby byty v<br>ňom obýval vymedzený okruh osôb. Domom<br>osobitného určenia je obytný dom s bytmi určenými<br>výlučne na výkon opatrovateľskej služby podľa<br>predpisov o sociálnom zabezpečení alebo obytný<br>dom vo vlastníctve alebo v nájme cirkvi alebo<br>náboženskej spoločnosti s bytmi trvale určenými<br>výlučne na bývanie duchovných cirkvi alebo<br>náboženskej spoločnosti. Nájomcom bytu v dome<br>osobitného určenia môže byť iba ten, kto spĺňa<br>predpoklady vyplývajúce z osobitného určenia bytu.<br>Prostredníctvom eSlužby sa v elektronickej forme<br>zabezpečujú úkony potrebné k prenechaniu majetku |
|-----------------|------------------------------------------------------------------------------------|----------------------------------------------------------------------------------------------------|
|                 |                                                                                    | do užívania presne vymedzenému okruhu osôb<br>spĺňajúcim znaky podľa určenia využitia bytu alebo<br>domu. Bytom osobitného určenia sú spravidla byty<br>určené na bývanie osôb s obmedzenou mobilitou –<br>tzv. bezbariérové byty a pod.                                                                                                    |
|                 |                                                                                    | <ol> <li>Prihlásený používateľ si vyberie obec a typ osoby<br/>pre zobrazenie dostupných formulárov na stránke<br/>www.dcom.sk</li> <li>Prihlásený používateľ si vyberie formulár žiadanej<br/>služby</li> <li>Používateľ vyplní jednotlivé časti formulára:</li> </ol>                                                                                                    |
|                 |                                                                                    | <ol> <li>Údaje žiadosti v sekcii Údaje žiadosti, Údaje osôb,<br/>ktoré budú bývať spolu so žiadateľom</li> <li>Čestné vyhlásenie – blízka osoba v sekcii Čestné</li> </ol>                                                                                                    |
|                 |                                                                                    | vyhlásenie – blízka osoba<br>3, Čestné vyhlásenie – záväzky v sekcii Čestné<br>vyhlásenie – záväzky<br>4. Údaie žiadateľa v sekcii Žiadateľ                                                                                                    |
|                 |                                                                                    | Niektoré údaje vo formulári sa vyplnia automaticky<br>podľa evidovaných údajov v module Evidencia osôb<br>zvolenej obce.                                                                                                    |
|                 |                                                                                    | <ul> <li>Pri každom poli formulára sa nachádza nápoveda pre<br/>bližšie vysvetlenie daného poľa.</li> <li>4. Používateľ odošle vyplnený formulár.</li> <li>a. Uloží si formulár do svojej schránky</li> </ul>                                                                                                    |
|                 |                                                                                    | <ul> <li>b. Podpíše formulár</li> <li>c. Odošle podanie</li> <li>5. Používateľ je o stave podania informovaný<br/>prostredníctvom elektronickej schránky prípadne<br/>inou zvolonou formou.</li> </ul>                                                                                                    |
|                 |                                                                                    | inou zvolenou formou.                                                                                                    |

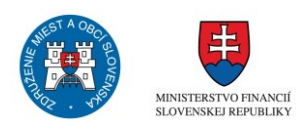

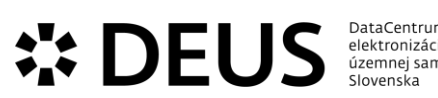

| DataCentrum        |  |
|--------------------|--|
| elektronizácie     |  |
| územnej samosprávy |  |
| Slovenska          |  |
|                    |  |

| sluzba_egov_419 | Zriaďovanie vecného<br>bremena na majetok obce | Obec, ako vlastník a správca majetku nakladá s<br>majetkom v súlade so zásadami hospodárenia s<br>majetkom obce a so zákonom o majetku obcí. V rámci<br>hospodárenia s majetkom môže dospieť k<br>rozhodnutiu o potrebe zriadenia vecného bremena v<br>prospech obyvateľa, napríklad v záujme prístupu k<br>nehnuteľnosti obyvateľa cez obecný pozemok.<br>Taktiež môže zriaďovať vecné bremeno na majetok<br>obce v rámci výkonu a realizácie koncesií.<br>Prostredníctvom služby sa zabezpečuje najmä<br>predloženie žiadosti, schválenie žiadostí, návrh na<br>zapísanie vecného bremena do katastra<br>nehnuteľností, sledovanie trvania dôvodu zriadenia<br>vecného bremena, žiadosť o výmaz vecného bremena<br>z katastra nehnuteľností.<br>Postup:<br>1. Prihlásený používateľ si vyberie obec a typ osoby<br>pre zobrazenie dostupných formulárov na stránke<br>www.dcom.sk<br>2. Prihlásený používateľ si vyberie formulár žiadanej<br>služby<br>3. Používateľ vyplní jednotlivé časti formulára:<br>1, Údaje žiadosti v sekcii Údaje pozemku, Zriadenie<br>vecného premena v prospech (oprávnený z vecného<br>bremena), Fyzická osoba<br>2, Údaje žiadateľa v sekcii Žiadateľ<br>Niektoré údaje vo formulári sa vyplnia automaticky<br>podľa evidovaných údajov v module Evidencia osôb<br>zvolenej obce.<br>Pri každom poli formulára sa nachádza nápoveda pre<br>bližšie vysvetlenie daného poľa.<br>4. Používateľ odošle vyplnený formulár.<br>a. Uloží si formulár do svojej schránky<br>b. Podpíše formulár |
|-----------------|------------------------------------------------|----------------------------------------------------------------------------------------------------|
|                 |                                                | <ul> <li>a. Uloží si formulár do svojej schránky</li> <li>b. Podpíše formulár</li> <li>c. Odošle podanie</li> <li>5. Používateľ je o stave podania informovaný</li> <li>prostredníctvom elektronickej schránky prípadne</li> <li>inou zvolenou formou.</li> </ul>                                                                                                    |

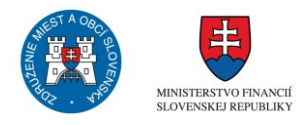

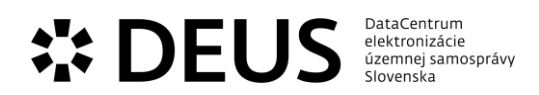

## 3.7 Modul Obstarávanie

| Kód eGov služby | Názov eGov služby                                               | Popis                                                                                                    |
|-----------------|-----------------------------------------------------------------|----------------------------------------------------------------------------------------------------|
| sluzba_egov_164 | Poskytovanie súťažných<br>podkladov pre verejné<br>obstarávanie | Poskytovanie súťažných podkladov je riešené v rámci<br>služieb verejného obstarávania predovšetkým<br>prostredníctvom elektronického trhoviska –<br>elektronického kontraktačného systému.<br>Postup:<br>1. Prihlásený používateľ si vyberie obec a typ osoby<br>pre zobrazenie dostupných formulárov na stránke<br>www.dcom.sk<br>2. Prihlásený používateľ si vyberie formulár žiadanej<br>služby<br>3. Používateľ vyplní jednotlivé časti formulára:<br>1, Údaje podkladov v sekcii Súťažné podklady<br>2, Údaje žiadateľa v sekcii Žiadateľ<br>Niektoré údaje vo formulári sa vyplnia automaticky<br>podľa evidovaných údajov v module Evidencia osôb<br>zvolenej obce.<br>Pri každom poli formulára sa nachádza nápoveda pre<br>bližšie vysvetlenie daného poľa.<br>4. Používateľ odošle vyplnený formulár.<br>a. Uloží si formulár do svojej schránky<br>b. Podpíše formulár                                                         |
| sluzba_egov_38  | Elektronické verejné<br>obstarávanie                            | Elektronické verejné obstarávanie je riešené v rámci<br>služieb verejného obstarávania predovšetkým<br>prostredníctvom elektronického trhoviska –<br>elektronického kontraktačného systému (EKS). EKS je<br>od 01. 02. 2015 v riadnej prevádzke, pričom od 01.<br>03. 2015 je povinné pre všetkých verejných<br>obstarávateľov.<br>Postup:<br>1. Prihlásený používateľ si vyberie obec a typ osoby<br>pre zobrazenie dostupných formulárov na stránke<br>www.dcom.sk.<br>2. Prihlásený používateľ si vyberie formulár žiadanej<br>služby.<br>3. Používateľ vyplní jednotlivé časti formulára:<br>1, Údaje ponuky v sekcii Ponuka<br>2, Údaje uchádzača v sekcii Uchádzač<br>Niektoré údaje vo formulári sa vyplnia automaticky<br>podľa evidovaných údajov v module Evidencia osôb<br>zvolenej obce. Pri každom poli formulára sa<br>nachádza nápoveda pre bližšie vysvetlenie daného<br>poľa.<br>4. Používateľ odošle vyplnený formulár. |

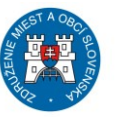

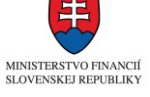

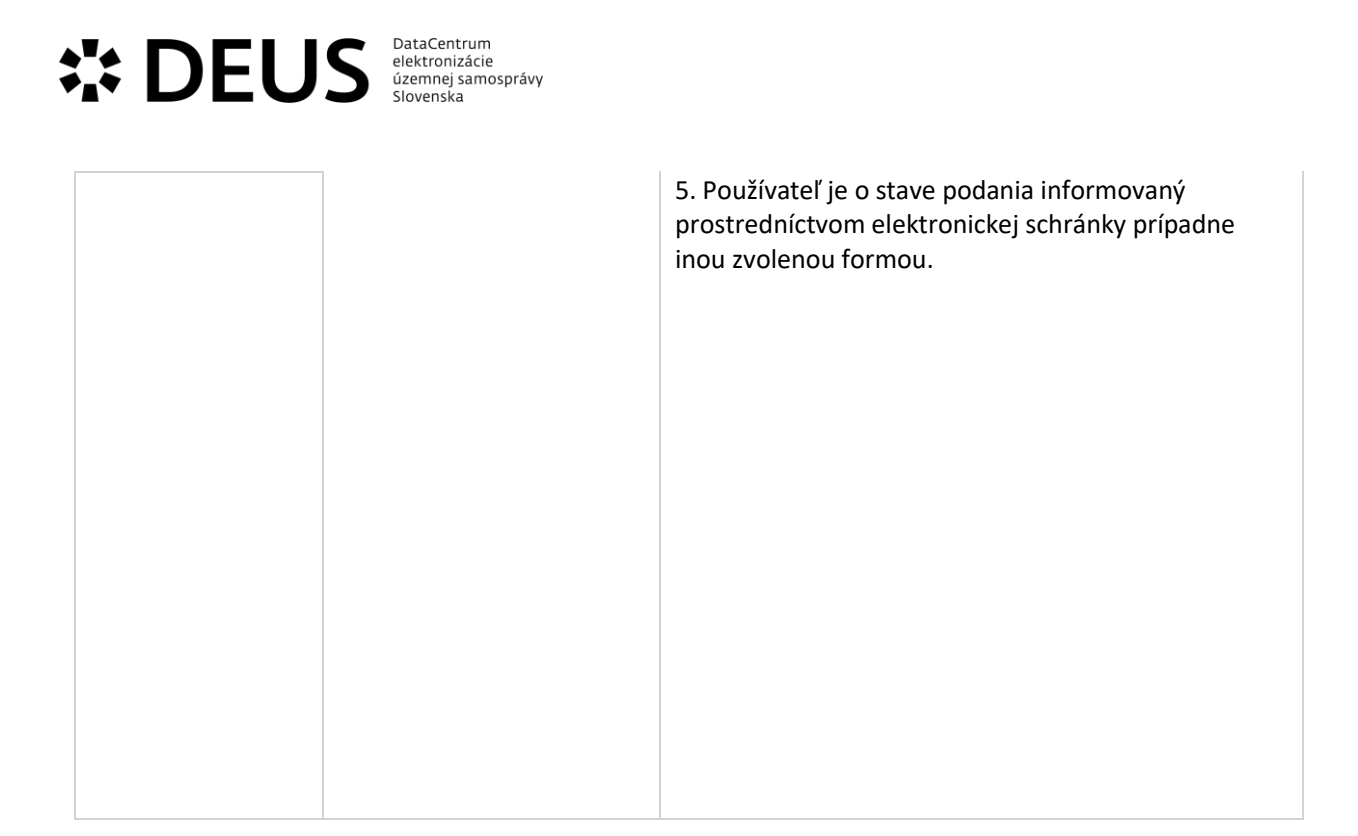

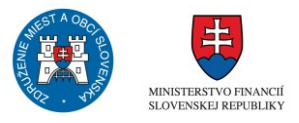

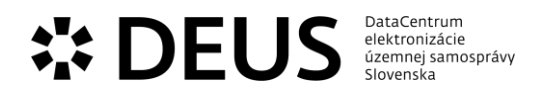

## 3.8 Modul Sociálne služby

| Kód eGov služby | Názov eGov služby                                                      | Popis                                                                                                    |
|-----------------|------------------------------------------------------------------------|----------------------------------------------------------------------------------------------------|
| sluzba_egov_160 | Poskytovanie sociálnej<br>služby v zariadení<br>opatrovateľskej služby | V zariadení opatrovateľskej služby sa poskytuje<br>sociálna služba na určitý čas plnoletej fyzickej osobe,<br>ktorá je odkázaná na pomoc inej fyzickej osoby, ak jej<br>nemožno poskytnúť opatrovateľskú službu. Poskytuje<br>sa tu pomoc pri odkázanosti na pomoc inej fyzickej<br>osoby,. sociálne poradenstvo, sociálna rehabilitácia,<br>ubytovanie, stravovanie, upratovanie, pranie,<br>žehlenie a údržba bielizne a šatstva a utvárajú sa tu<br>podmienky na úschovu cenných vecí. Poskytovanie<br>sociálnej služby je podmienené vydaným<br>rozhodnutím o odkázanosti na sociálnu službu v<br>zariadení opatrovateľskej služby.                                                                                                    |
|                 |                                                                        | <ul> <li>Postup:</li> <li>1. Prihlásený používateľ si vyberie obec a typ osoby pre zobrazenie dostupných formulárov na stránke www.dcom.sk</li> <li>2. Prihlásený používateľ si vyberie formulár žiadanej služby</li> <li>3. Používateľ vyplní jednotlivé časti formulára:</li> <li>1, Údaje žiadosti v sekcii Sociálna služba – zariadenie pre seniorov</li> <li>2, Vyhlásenie v sekcii Vyhlásenie</li> <li>3, Zákonný zástupca v sekcii Zákonný zástupca – Fyzická osoba, Zákonný zástupca – Právnická osoba osoba</li> <li>4, Údaje žiadateľa v sekcii Žiadateľ, Kontaktná osoba Niektoré údaje vo formulári sa vyplnia automaticky podľa evidovaných údajov v module Evidencia osôb zvolenej obce.</li> <li>Pri každom poli formulára sa nachádza nápoveda pre bližšie vysvetlenie daného poľa.</li> <li>4. Používateľ odošle vyplnený formulár.</li> <li>a. Uloží si formulár do svojej schránky</li> <li>b. Podpíše formulár</li> <li>c. Odošle podanie</li> <li>5. Používateľ je o stave podania informovaný prostredníctvom elektronickej schránky prípadne inou zvolenou formou</li> </ul> |

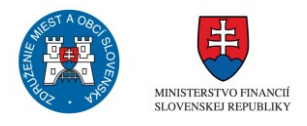

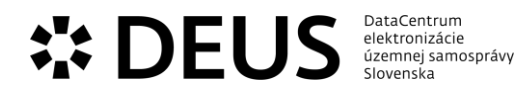

| sluzba_egov_161 | Poskytovanie sociálnej             | V zariadení pre seniorov sa poskytuje sociálna služba                                                                           |
|-----------------|------------------------------------|----------------------------------------------------------------------------------------------------|
|                 | služby v zariadení pre<br>seniorov | tyzickej osobe, ktorá dovŕšila dôchodkový vek a je odkázaná na pomoc inej fyzickej osoby a jej stupeň                           |
|                 |                                    | odkázanosti je najmenej IV podľa prílohy zákona                                                                                 |
|                 |                                    | alebo obyvateľovi, ktorý dovŕšil dôchodkový vek a                                                                               |
|                 |                                    | poskytovanie socialnej služby v tomto zarladeni<br>potrebuje z jných vážnych dôvodov. Poskytuje sa tu                           |
|                 |                                    | pomoc pri odkázanosti na pomoc inej fyzickej osoby,                                                                             |
|                 |                                    | sociálne poradenstvo, sociálna rehabilitácia,                                                                                   |
|                 |                                    | žehlenie a údržba bielizne a šatstva, osobné                                                                                    |
|                 |                                    | vybavenie, utvárajú podmienky na úschovu cenných                                                                                |
|                 |                                    | vecí, a zabezpečuje sa tu záujmová činnosť.                                                                                     |
|                 |                                    | Postup:                                                                                                    |
|                 |                                    | 1. Prihlásený používateľ si vyberie obec a typ osoby                                                                            |
|                 |                                    | pre zobrazenie dostupných formulárov na stranke<br>www.dcom.sk                                                                  |
|                 |                                    | 2. Prihlásený používateľ si vyberie formulár žiadanej                                                                           |
|                 |                                    | služby                                                                                                    |
|                 |                                    | <ol> <li>Používatel vypiní jednotlive časti formulara:</li> <li>Údaje žiadosti v sekcji Sociálna služba – zariadenie</li> </ol> |
|                 |                                    | pre seniorov                                                                                                    |
|                 |                                    | 2, Vyhlásenie v sekcii Vyhlásenie                                                                                               |
|                 |                                    | 3, zakonny zastupca v sekcil zakonny zastupca –<br>Fyzická osoba. Zákonný zástupca – Právnická osoba                            |
|                 |                                    | 4, Údaje žiadateľa v sekcii Žiadateľ, Kontaktná osoba                                                                           |
|                 |                                    | Niektoré údaje vo formulári sa vyplnia automaticky                                                                              |
|                 |                                    | zvolenej obce.                                                                                                    |
|                 |                                    | Pri každom poli formulára sa nachádza nápoveda pre                                                                              |
|                 |                                    | bližšie vysvetlenie daného poľa.                                                                                                |
|                 |                                    | 4. Pouzivatel odosle vypineny formular.<br>a. Uloží si formulár do svojej schránky                                              |
|                 |                                    | b. Podpíše formulár                                                                                                    |
|                 |                                    | c. Odošle podanie                                                                                                    |
|                 |                                    | 5. Pouzivateľ je o stave podania informovaný<br>prostredníctvom elektronickej schránky prípadne                                 |
|                 |                                    | inou zvolenou formou                                                                                                    |

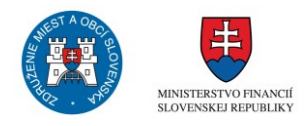

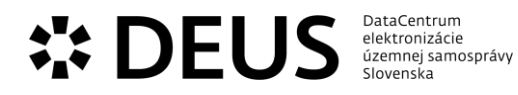

| sluzba_egov_163 | Poskytovanie stravovania v<br>jedálni | V jedálni sa poskytuje stravovanie fyzickej osobe,<br>ktorá nemá zabezpečené nevyhnutné podmienky na<br>uspokojovanie základných životných potrieb, má<br>ťažké zdravotné postihnutie alebo nepriaznivý<br>zdravotný stav, alebo dovŕšila dôchodkový vek.<br>Jedáleň môže poskytovať stravovanie aj<br>prostredníctvom donášky stravy do domácnosti<br>obyvateľa, ktorý má ťažké zdravotné postihnutie<br>alebo nepriaznivý zdravotný stav, alebo dovŕšil<br>dôchodkový vek. Poskytovanie služby sa realizuje na<br>základe uzatvorenia zmluvy a preukázania splnenia<br>podmienok pre poskytovanie stravovania v jedálni<br>podľa zákona o sociálnych službách a v súlade s<br>príslušným všeobecne záväzným nariadením obce.                                                                                                    |
|-----------------|---------------------------------------|----------------------------------------------------------------------------------------------------|
|                 |                                       | Postup:<br>1. Prihlásený používateľ si vyberie obec a typ osoby<br>pre zobrazenie dostupných formulárov na stránke<br>www.dcom.sk<br>2. Prihlásený používateľ si vyberie formulár žiadanej<br>služby<br>3. Používateľ vyplní jednotlivé časti formulára:<br>1. Údaje žiadosti v sekcii Sociálna služba – stravovanie<br>v jedálni<br>2. Vyhlásenie v sekcii Vyhlásenie<br>3. Zákonný zástupca v sekcii Zákonný zástupca –<br>Fyzická osoba, Zákonný zástupca – Právnická osoba<br>4. Údaje žiadateľa v sekcii Žiadateľ, Kontaktná osoba<br>Niektoré údaje vo formulári sa vyplnia automaticky<br>podľa evidovaných údajov v module Evidencia osôb<br>zvolenej obce.<br>Pri každom poli formulára sa nachádza nápoveda pre<br>bližšie vysvetlenie daného poľa.<br>4. Používateľ odošle vyplnený formulár.<br>a. Uloží si formulár do svojej schránky<br>b. Podpíše formulár<br>c. Odošle podanie<br>5. Používateľ je o stave podania informovaný<br>prostredníctvom elektronickej schránky prípadne<br>inou zvolenou formou |

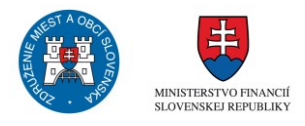

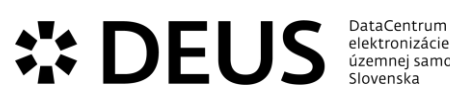

| elektronizácie<br>územnej samosprávy<br>Slovenska |
|---------------------------------------------------|
|                                                   |

| sluzba_egov_229 | Poskytovanie finančného<br>príspevku na prevádzku<br>sociálnej služby | Finančný príspevok na prevádzku poskytovanej<br>sociálnej služby sa určí podľa druhu sociálnej služby, a<br>ak ide o sociálnu službu poskytovanú v zariadení, aj<br>podľa formy sociálnej služby a kapacity zariadenia, v<br>prepočte na počet prijímateľov sociálnej služby, na<br>počet hodín sociálneho poradenstva, na počet hodín<br>opatrovateľskej služby, na počet kilometrov<br>prepravnej služby, na počet hodín sprievodcovskej<br>služby a predčitateľskej služby, na počet hodín<br>tlmočenia alebo na inú jednotku výkonu. Výška<br>finančného príspevku na prevádzku poskytovanej<br>sociálnej služby podľa predchádzajúcej vety sa určí na<br>príslušný rozpočtový rok vo výške rozdielu medzi<br>priemernými bežnými výdavkami na poskytovanie<br>tejto sociálnej služby v pôsobnosti obce alebo<br>vyššieho územného celku za predchádzajúci<br>rozpočtový rok a sumou finančného príspevku pri<br>odkázanosti fyzickej osoby na pomoc inej fyzickej<br>osoby pri úkonoch sebaobsluhy poskytnutého<br>neverejnému poskytovateľovi sociálnej služby na<br>príslušný rozpočtový rok a priemernými skutočne<br>dosiahnutými príjmami z platenia úhrad za túto<br>sociálnu službu poskytovanú v pôsobnosti obce alebo<br>vyššieho územného celku za predchádzajúci<br>rozpočtový rok. V rámci eSlužby sa v elektronickej<br>forme zabezpečujú úkony potrebné pre predloženie<br>žiadosti o poskytovanie finančného príspevku,<br>sledovanie plnenia podmienok pre poskytovanie<br>príspevku, zmluvné vzťahy s poskytovateľom sociálnej |
|-----------------|-----------------------------------------------------------------------|----------------------------------------------------------------------------------------------------|
|                 |                                                                       | <ul> <li>Postup:</li> <li>1. Prihlásený používateľ si vyberie obec a typ osoby pre zobrazenie dostupných formulárov na stránke www.dcom.sk</li> <li>2. Prihlásený používateľ si vyberie formulár žiadanej služby</li> <li>3. Používateľ vyplní jednotlivé časti formulára:</li> <li>1, Údaje žiadosti v sekcii Poskytovateľ sociálnej služby, Údaje žiadateľa, Príspevok na prevádzku sociálnych služieb</li> <li>2, Vyhlásenie v sekcii Vyhlásenie</li> <li>3, Údaje žiadateľa v sekcii Žiadateľ, Štatutárny orgán Niektoré údaje vo formulári sa vyplnia automaticky podľa evidovaných údajov v module Evidencia osôb zvolenej obce.</li> <li>Pri každom poli formulára sa nachádza nápoveda pre bližšie vysvetlenie daného poľa.</li> <li>4. Používateľ odošle vyplnený formulár.</li> <li>a. Uloží si formulár do svojej schránky</li> <li>b. Podpíše formulár</li> <li>c. Odošle podanie</li> <li>5. Používateľ je o stave podania informovaný</li> </ul>                                                                                                    |

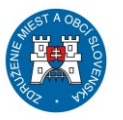

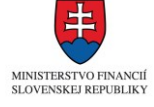

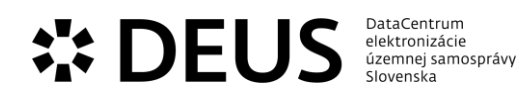

prostredníctvom elektronickej schránky prípadne inou zvolenou formou

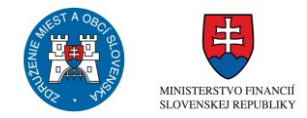

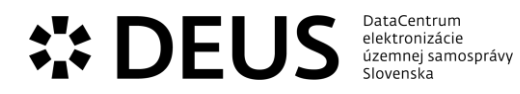

| sluzba_egov_231 | Poskytovanie finančného<br>príspevku na sociálnu<br>oblasť | V rámci uvedenej eSlužby sa realizujú v elektronickej<br>forme úkony a evidujú dokumenty týkajúce sa<br>poskytovania príspevku na tvorbu úspor dieťaťa,<br>ktorému bola nariadená ústavná starostlivosť, resp.<br>náhradná rodinná starostlivosť, finančný príspevok<br>pri odkázanosti na pomoc inej fyzickej osoby pri<br>úkonoch sebaobsluhy, vyčlenenie finančných<br>prostriedkov z rozpočtu obce na úpravu a obnovu                                                                                                    |
|-----------------|------------------------------------------------------------|----------------------------------------------------------------------------------------------------|
|                 |                                                            | sociálnych pomerov dieťaťa.                                                                                                    |
|                 |                                                            | Postup:<br>1. Prihlásený používateľ si vyberie obec a typ osoby<br>pre zobrazenie dostupných formulárov na stránke<br>www.dcom.sk<br>2. Prihlásený používateľ si vyberie formulár žiadanej<br>služby<br>3. Používateľ vyplní jednotlivé časti formulára:<br>1, Údaje žiadosti v sekcii Údaje, Nezaopatrené deti,<br>Členovia domácnosti (okrem nezaopatrených detí)<br>2, Vyhlásenie v sekcii Vyhlásenie<br>3, Údaje žiadateľa v sekcii Žiadateľ<br>Niektoré údaje vo formulári sa vyplnia automaticky<br>podľa evidovaných údajov v module Evidencia osôb<br>zvolenej obce.<br>Pri každom poli formulára sa nachádza nápoveda pre<br>bližšie vysvetlenie daného poľa.<br>4. Používateľ odošle vyplnený formulár.<br>a. Uloží si formulár do svojej schránky<br>b. Podpíše formulár<br>c. Odošle podanie<br>5. Používateľ je o stave podania informovaný<br>prostredníctvom elektronickej schránky prípadne<br>inou zvolenou formou. |

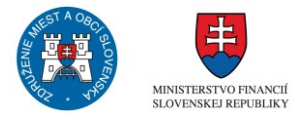

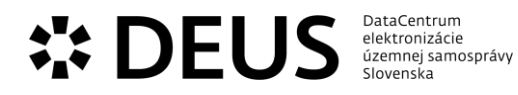

| sluzba_egov_235 | Poskytovanie jednorazovej<br>dávky v hmotnej núdzi | Obec môže poskytovať jednorazovú dávku pomoci v<br>hmotnej núdzi z rozpočtu obce najviac vo výške<br>trojnásobku životného minima pre jednu dospelú<br>osobu. Prostredníctvom eSlužby sa realizujú v<br>elektronickej podobe úkony žiadateľa, i keď spravidla<br>realizované za pomoci sociálneho pracovníka alebo<br>zamestnanca obce, sledovanie splnenia podmienok<br>pre poskytnutie dávky, doklady účelného využitia<br>poskytnutej jednorazovej dávky.                                                                                                    |
|-----------------|----------------------------------------------------|----------------------------------------------------------------------------------------------------|
|                 |                                                    | <ul> <li>Postup:</li> <li>1. Prihlásený používateľ si vyberie obec a typ osoby pre zobrazenie dostupných formulárov na stránke www.dcom.sk</li> <li>2. Prihlásený používateľ si vyberie formulár žiadanej služby</li> <li>3. Používateľ vyplní jednotlivé časti formulára:</li> <li>1, Údaje žiadosti v sekcii Údaje, Nezaopatrené deti, Členovia domácnosti (okrem nezaopatrených detí)</li> <li>2, Vyhlásenie v sekcii Vyhlásenie</li> <li>3, Zákonný zástupca v sekcii Žiadateľ, Kontaktná osoba Niektoré údaje vo formulári sa vyplnia automaticky podľa evidovaných údajov v module Evidencia osôb zvolenej obce.</li> <li>Pri každom poli formulára sa nachádza nápoveda pre bližšie vysvetlenie daného poľa.</li> <li>4. Používateľ odošle vyplnený formulár.</li> <li>a. Uloží si formulár do svojej schránky</li> <li>b. Podpíše formulár</li> <li>c. Odošle podanie</li> <li>5. Používateľ je o stave podania informovaný prostredníctvom elektronickej schránky prípadne inou zvolenou formou</li> </ul> |

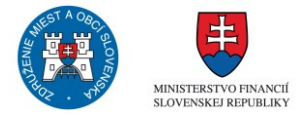

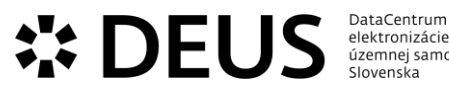

| Dutucentrum        |  |
|--------------------|--|
| elektronizácie     |  |
| územnej samosprávy |  |
| Slovenska          |  |
|                    |  |

| bližšie vysvetlenie daného poľa.<br>4. Používateľ odošle vyplnený formulár.<br>a. Uloží si formulár do svojej schránky<br>b. Podpíše formulár<br>c. Odošle podanie<br>5. Používateľ je o stave podania informovaný<br>prostredníctvom elektronickej schránky prípadne<br>inou zvolenou formou                                                                                                    | 2, Vyhlásenie v sekcii Vyhlásenie<br>3, Údaje žiadateľa v sekcii Žiadateľ<br>Niektoré údaje vo formulári sa vyplnia automaticky<br>podľa evidovaných údajov v module Evidencia osôb<br>zvolenej obce.<br>Pri každom poli formulára sa nachádza nápoveda pre                                                                                                    | služby<br>3. Používateľ vyplní jednotlivé časti formulára:<br>1, Údaje žiadosti v sekcii Dotácia, Projekt, Autor(i)<br>projektu, Účasť ďalšieho subjektu/osoby na<br>financovaní projektu (aj vecnou formou), Výdavky | Postup:<br>1. Prihlásený používateľ si vyberie obec a typ osoby<br>pre zobrazenie dostupných formulárov na stránke<br>www.dcom.sk<br>2. Prihlásený používateľ si vyberie formulár žiadanej |
|----------------------------------------------------------------------------------------------------|----------------------------------------------------------------------------------------------------|----------------------------------------------------------------------------------------------------|----------------------------------------------------------------------------------------------------|
| Postup:<br>1. Prihlásený používateľ si vyberie obec a typ osoby<br>pre zobrazenie dostupných formulárov na stránke<br>www.dcom.sk<br>2. Prihlásený používateľ si vyberie formulár žiadanej<br>služby<br>3. Používateľ vyplní jednotlivé časti formulára:<br>1, Údaje žiadosti v sekcii Dotácia, Projekt, Autor(i)<br>projektu, Účasť ďalšieho subjektu/osoby na<br>financovaní projektu (aj vecnou formou), Výdavky<br>2, Vyhlásenie v sekcii Vyhlásenie<br>3, Údaje žiadateľa v sekcii Žiadateľ<br>Niektoré údaje vo formulári sa vyplnia automaticky<br>podľa evidovaných údajov v module Evidencia osôb<br>zvolenej obce.<br>Pri každom poli formulára sa nachádza nápoveda pre | Postup:<br>1. Prihlásený používateľ si vyberie obec a typ osoby<br>pre zobrazenie dostupných formulárov na stránke<br>www.dcom.sk<br>2. Prihlásený používateľ si vyberie formulár žiadanej<br>služby<br>3. Používateľ vyplní jednotlivé časti formulára:<br>1, Údaje žiadosti v sekcii Dotácia, Projekt, Autor(i)<br>projektu, Účasť ďalšieho subjektu/osoby na<br>financovaní projektu (aj vecnou formou). Výdavky | Postup:<br>1. Prihlásený používateľ si vyberie obec a typ osoby<br>pre zobrazenie dostupných formulárov na stránke<br>www.dcom.sk<br>2. Prihlásený používateľ si vyberie formulár žiadanej                            |                                                                                                    |

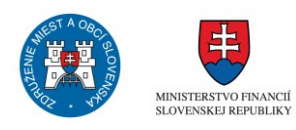

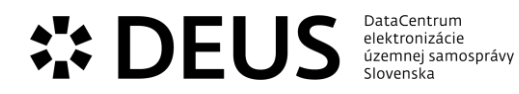

| <ul> <li>územnému celku, ak zabezpečuje niektrof klohy pre<br/>obec alebo ak ide o poskytnutie pomoci pri likvidácii<br/>následkov živelnej pohromy, havárie alebo inej<br/>podobnej udalosti na ich území. Týmto právnickým<br/>osobám a fyzickej osobe - podnikateľovi, ktorí majú<br/>sidlo alebo trvalý pobyt na území obec alebo ktoré<br/>pôsobia, vykonávajú činnosť na území obec, alebo<br/>poskytujú služby obyvateľom obec, môže obec<br/>poskytovať dotácie za podmienok ustanovených<br/>všeobecne záväzným nariadením obec len na<br/>podporu všeobecne prospešných služieb, všeobecne<br/>prospešných alebo verejnoprospešných účelov, na<br/>podporu podnikania a zamestnanosti.<br/>Prostredníctvom eSlužby sa v elektronickej forme<br/>zabezpečujú úkony potrebné k evidovaniu žiadostí o<br/>dotáciu, preukazovanie a verifikovanie splnenia<br/>podmienok stanovených pre poskytnutie dotácie,<br/>plnenie povinnosti vrplývajúch zo zmluvy o<br/>poskytnutí dotácie.</li> <li>Postup: <ol> <li>Prihlásený používateľ si vyberie obec a typ osoby<br/>pre zobrazenie dostupných formulárov na stránke<br/>www.dcom.sk</li> <li>Prihlásený používateľ si vyberie obec a typ osoby<br/>pre zobrazenie dostupných formulárov na stránke<br/>www.dcom.sk</li> <li>Prihlásený používateľ si vyberie formulára: <ol> <li>účaje žiadosti v sekcii Dotácia, Projekt, Autor(i)<br/>projektu, Účasť dalšieho subjektu/osoby na<br/>financovaní projektu (a) vecnou formouj). Výdavky</li> <li>Vyhlásneite vsekcii Vjhlásenie</li> <li>údaje žiadateľa v sekcii žiadateľ</li> </ol> </li> <li>Niektoré údaje v o formulári a svplnia automaticky<br/>podřa evidovaných údajov v module Evidencia osôb<br/>zvolenej obce.</li> <li>Pri každom poli formulára sa nachádza nápoveda pre<br/>bližiše vysvetienie daného poľa.</li> <li>Používateľ jo stave podania informovaný<br/>prostrednictvom elektronickej schránky b. Podpíše formulár</li> <li>Odošle podanie</li> <li>Používateľ jo stave podania informovaný<br/>prostrednictvom elektronickej schránky pripadne<br/>inou zvolenou formou</li> </ol></li></ul> | sluzba_egov_237 | Poskytovanie<br>nenávratných dotácií | Z rozpočtu obce sa môžu poskytovať dotácie<br>právnickým osobám, ktorých zakladateľom je obec, a<br>to na konkrétne úlohy a akcie vo verejnom záujme<br>alebo v prospech rozvoja územia obce. Obec môže<br>poskytovať dotácie inej obci alebo vyššiemu<br>územnému celku, ak zabezpečuje niektoré úlohy pre<br>obec alebo ak ide o poskytnutie pomoci pri likvidácii<br>následkov živelnej pohromy, havárie alebo inej<br>podobnej udalosti na ich území. Týmto právnickým<br>osobám a fyzickej osobe - podnikateľovi, ktorí majú<br>sídlo alebo trvalý pobyt na území obce alebo ktoré<br>pôsobia, vykonávajú činnosť na území obce, alebo<br>poskytováť dotácie za podmienok ustanovených<br>všeobecne záväzným nariadením obce len na<br>podporu všeobecne prospešných služieb, všeobecne<br>prospešných alebo verejnoprospešných účelov, na<br>podporu podnikania a zamestnanosti.<br>Prostredníctvom eSlužby sa v elektronickej forme<br>zabezpečujú úkony potrebné k evidovaniu žiadostí o<br>dotáciu, preukazovanie a verifikovanie splnenia<br>podmienok stanovených pre poskytnutie dotácie,<br>plnenie povinností vyplývajúcich zo zmluvy o<br>poskytnutí dotácie, splnenie povinnosti vrátenia<br>nevyčerpanej časti dotácie.<br>Postup:<br>1. Prihlásený používateľ si vyberie obec a typ osoby<br>pre zobrazenie dostupných formulárov na stránke<br>www.dcom.sk<br>2. Prihlásený používateľ si vyberie formulár žiadanej<br>služby<br>3.Používateľ vyplní jednotlivé časti formulára:<br>1, Údaje žiadateľ v sekcii Dotácia, Projekt, Autor(i)<br>projektu, Účasť ďalšieho subjektu/osoby na<br>financovaní projektu (aj vecnou formou), Výdavky<br>2, Vyhlásenie v sekcii Vyhlásenie<br>3, Údaje žiadateľa v sekcii Žiadateľ<br>Niektoré údaje vo formulári sa vyplnia automaticky<br>podľa evidovaných údajov v module Evidencia osôb<br>zvolenej obce.<br>Pri každom poli formulára sa nachádza nápoveda pre<br>bližšie vysvetlenie daného poľa.<br>4. Používateľ odošle vyplnený formulár.<br>a. Uloží si formulár<br>5. Používateľ je o stave podania informovaný<br>prostredníctvom elektronickej schránky prípadne<br>inou zvolenou formou |
|----------------------------------------------------------------------------------------------------|-----------------|--------------------------------------|----------------------------------------------------------------------------------------------------|
|----------------------------------------------------------------------------------------------------|-----------------|--------------------------------------|----------------------------------------------------------------------------------------------------|

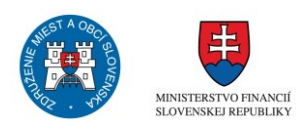

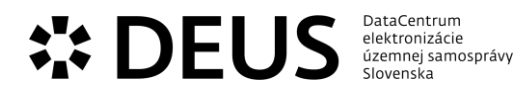

| sluzba_egov_238 | Poskytovanie odľahčovacej<br>služby | Odľahčovacia služba je sociálna služba poskytovaná<br>fyzickej osobe, ktorá opatruje fyzickú osobu s ťažkým<br>zdravotným postihnutím podľa osobitného predpisu,<br>ktorou sa poskytuje alebo zabezpečuje fyzickej osobe<br>s ťažkým zdravotným postihnutím sociálna služba<br>počas obdobia, v ktorom fyzická osoba, ktorá<br>opatruje, nemôže opatrovanie vykonávať. Cieľom<br>odľahčovacej služby je umožniť fyzickej osobe, ktorá<br>opatruje, nevyhnutný odpočinok na účel udržania jej<br>fyzického zdravia a duševného zdravia a prevencie<br>jeho zhoršenia. Prostredníctvom eSlužby sa v<br>elektronickej podobe zabezpečuje uplatnenie nároku<br>na odľahčovaciu službu, eviduje sa splnenie<br>podmienok pre poskytnutie odľahčovacej služby.<br>Postup:<br>1. Prihlásený používateľ si vyberie obec a typ osoby<br>pre zobrazenie dostupných formulárov na stránke<br>www.dcom.sk<br>2. Prihlásený používateľ si vyberie formulár žiadanej<br>služby<br>3. Používateľ vyplní jednotlivé časti formulára:<br>1. Údaje žiadosti v sekcii Sociálna služba –<br>odľahčovacia služba<br>2. Vyhlásenie v sekcii Vyhlásenie<br>3. Zákonný zástupca v sekcii Zákonný zástupca –<br>Fyzická osoba, Zákonný zástupca – Právnická osoba<br>osoba<br>4. Údaje žiadateľa v sekcii Žiadateľ, Kontaktná osoba<br>Niektoré údaje vo formulári sa vyplnia automaticky<br>podľa evidovaných údajov v module Evidencia osôb<br>zvolenej obce.<br>Pri každom poli formulára sa nachádza nápoveda pre<br>bližšie vysvetlenie daného poľa.<br>4. Používateľ odošle vyplnený formulár.<br>a. Uloží si formulár do svojej schránky<br>b. Podpíše formulár |
|-----------------|-------------------------------------|----------------------------------------------------------------------------------------------------|
|                 |                                     | bližšie vysvetlenie daného poľa.<br>4. Používateľ odošle vyplnený formulár.<br>a. Uloží si formulár do svojej schránky<br>b. Podpíše formulár<br>c. Odošle podanie<br>5. Používateľ je o stave podania informovaný<br>prostredníctvom elektronickej schránky prípadne<br>inou zvolenou formou                                                                                                    |

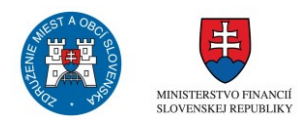

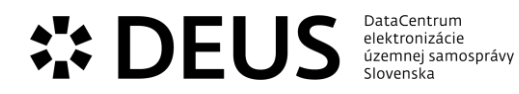

| SIUZDA_EGOV_239 | opatrovateľskej služby | <ul> <li>Opatrovateľská služba je součalna služba poskytovalna fyzickej osoby a jej stupeň odkázanosti je najmenej II podľa prílohy č. 3 zákona a je odkázaná na pomoc pri úkonoch sebaobsluhy, úkonoch starostlivosti o svoju domácnosť a základných sociálnych aktivitách podľa zákona. Opatrovateľskou službou sa poskytujú úkony sebaobsluhy, starostlivosti o domácnosť a základné sociálnej aktivity. Rozsah úkonov na základe sociálnej posudkovej činnosti určuje obec v hodinách alebo podľa jednotlivých úkonov. Minimálny rozsah úkonov sebaobsluhy nesmie byť nižší, ako je minimálny rozsah zodpovedajúci stupňu odkázanosti fyzickej osoby, ak sa poskytovateľ sociálnej služby s prijímateľom sociálnej služby na návrh prijímateľa sociálnej služby nedohodne inak v zmluve o poskytovaní sociálnej služby. eSlužbou zabezpečuje sa v elektronickej podobe zabezpečuje uplatnenie nároku na opatrovateľskú službu prostredníctvom žiadosti a na základe rozhodnutia o odkázanosti na opatrovateľskú službu prostredníctvom žiadosti a na základe rozhodnutia o adkázanosti na opatrovateľskú službu, ktoré vydá obec. Evidujú sa taktiež majetkové pomery v súvislosti s úhradou prijímateľa.</li> <li>Postup: <ol> <li>Prihlásený používateľ si vyberie obec a typ osoby pre zobrazenie dostupných formulárov na stránke www.dcom.sk</li> <li>Prihlásený používateľ si vyberie formulár žiadanej služby</li> <li>Používateľ vyplní jednotlivé časti formulára: <ol> <li>Údaje žiadosti v sekcii Šiadateľ, Kontaktná osoba osoba</li> <li>Údaje žiadateľa v sekcii Žiadateľ, Kontaktná osoba Niektoré údaje vo formulári sa nachádza nápoveda pre bližšie vysvetlenie daného poľa.</li> </ol> </li> <li>Podí se podanie</li> <li>Podíše formulár do svojej schránky prípadne inou zvolenou formou</li> </ol></li></ul> |
|-----------------|------------------------|----------------------------------------------------------------------------------------------------|
|-----------------|------------------------|----------------------------------------------------------------------------------------------------|

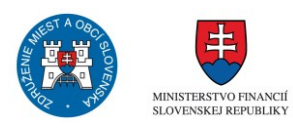

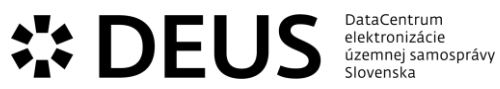

| sluzba_egov_242Poskytovanie prepravnej<br>službyPrepravnou slu<br>poskytovaná fu<br>postihnutím ou<br>osobným moto<br>nepriaznivým z<br>schopnosťou p<br>obmedzenou s<br>individuálnu p<br>sa preukazuje<br>úradom práce,<br>kompenzácie s<br>zdravotného p<br>Nepriaznivý zd<br>potvrdením oc<br>starostlivosti. I<br>nevydáva rozh<br>poskytovaní scPostup:<br>1. Prihlásený p<br>pre zobrazenie<br>www.dcom.sk<br>2. Prihlásený p<br>službyPostup:<br>1. Prihlásený p<br>pre zobrazenie<br>www.dcom.sk<br>2. Pvihlásený p<br>služby<br>3. Používateľ v<br>1. Údaje žiado<br>služba<br>2. Vyhlásenie v<br>3. Zákonný zás<br>Fyzická osoba,<br>4. Údaje žiado<br>služba<br>2. Pováľ veť u<br>dú je žiado<br>zolenej obce.<br>Pri každom po<br>bližšie vysvetle<br>4. Používateľ od<br>a. Uloží si form<br>b. Podpíše fori<br>c. Odošle poda<br>5. Používateľ ji<br>prostredníctvo<br>inou zvolenou | užbou sa rozumie sociálna služba<br>yzickej osobe s ťažkým zdravotným<br>dkázanej na individuálnu prepravu<br>provým vozidlom alebo fyzickej osobe s<br>zdravotným stavom s obmedzenou<br>pohybu po rovine alebo po schodoch a<br>schopnosťou orientácie. Odkázanosť na<br>repravu osobným motorovým vozidlom<br>posudkom vydaným príslušným<br>, sociálnych vecí a rodiny na účely<br>sociálnych dôsledkov ťažkého<br>ostihnutia podľa osobitného predpisu.<br>Iravotný stav preukazuje obyvateľ<br>d svojho poskytovateľa zdravotnej<br>Pri poskytovaní sociálnej služby sa<br>odnutie, uzatvára sa zmluva o<br>ociálnej služby.<br>oužívateľ si vyberie obec a typ osoby<br>e dostupných formulárov na stránke<br>noužívateľ si vyberie formulár žiadanej<br>yplní jednotlivé časti formulára:<br>sti v sekcii Sociálna služba – prepravná<br>v sekcii Vyhlásenie<br>tupca v sekcii Zákonný zástupca –<br>Zákonný zástupca – Právnická osoba<br>teľa v sekcii Žiadateľ, Kontaktná osoba<br>teľa v sekcii žiadateľ, Kontaktná osoba<br>teľa v sekcii žiadateľ, Kontaktná osoba<br>teľa v sekcii žiadateľ, Kontaktná osoba<br>teľa v sekcii žiadateľ, Kontaktná osoba<br>teľa v sekcii žiadateľ, Kontaktná osoba<br>teľa v sekcii žiadateľ, Kontaktná osoba<br>teľa v sekcii žiadateľ, Kontaktná osoba<br>teľa v sekcii žiadateľ, Kontaktná osoba<br>teľa v sekcii žiadateľ, Kontaktná osoba<br>teľa v sekcii žiadateľ, Kontaktná osoba |
|----------------------------------------------------------------------------------------------------|----------------------------------------------------------------------------------------------------|
|----------------------------------------------------------------------------------------------------|----------------------------------------------------------------------------------------------------|

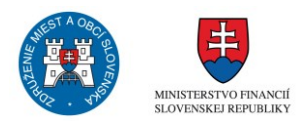

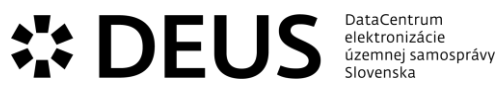

| sluzba_egov_245 | Poskytovanie sociálnej<br>služby monitorovania a<br>signalizácie potreby<br>pomoci | Monitorovanie a signalizácia potreby pomoci je<br>sociálna služba poskytovaná obyvateľovi, ktorý má<br>nepriaznivý zdravotný stav, s cieľom zabrániť vzniku<br>krízovej sociálnej situácie alebo zabezpečiť jej<br>riešenie. Monitorovanie a signalizácia potreby<br>pomoci je poskytovanie nepretržitej, dištančnej,<br>hlasovej, písomnej (krátka textová správa) alebo<br>elektronickej komunikácie s obyvateľom<br>prostredníctvom signalizačného zariadenia alebo<br>audiovizuálneho zariadenia napojeného na centrálny<br>dispečing, ktorý zabezpečí potrebnú pomoc na<br>základe vyslaného signálu potreby pomoci. Potrebu<br>poskytovania sociálnej služby preukazuje obyvateľ<br>potvrdením poskytovateľa zdravotnej starostlivosti.<br>Prostredníctvom eSlužby sa zabezpečuje prekladanie<br>žiadosti o uzavretie zmluvy o poskytovaní služby<br>monitorovania a signalizácie potreby pomoci spolu s<br>príslušnými podkladmi a zaslanie návrhu zmluvy.                                                                                |
|-----------------|------------------------------------------------------------------------------------|----------------------------------------------------------------------------------------------------|
|                 |                                                                                    | Postup:<br>1. Prihlásený používateľ si vyberie obec a typ osoby<br>pre zobrazenie dostupných formulárov na stránke<br>www.dcom.sk<br>2. Prihlásený používateľ si vyberie formulár žiadanej<br>služby<br>3. Používateľ vyplní jednotlivé časti formulára:<br>1. Údaje žiadosti v sekcii Sociálna služba –<br>monitorovanie a signalizácia potreby pomoci<br>2. Vyhlásenie v sekcii Vyhlásenie<br>3. Zákonný zástupca v sekcii Zákonný zástupca –<br>Fyzická osoba, Zákonný zástupca – Právnická osoba<br>4. Údaje žiadateľa v sekcii Žiadateľ, Kontaktná osoba<br>Niektoré údaje vo formulári sa vyplnia automaticky<br>podľa evidovaných údajov v module Evidencia osôb<br>zvolenej obce.<br>Pri každom poli formulára sa nachádza nápoveda pre<br>bližšie vysvetlenie daného poľa.<br>4. Používateľ odošle vyplnený formulár.<br>a. Uloží si formulár do svojej schránky<br>b. Podpíše formulár<br>c. Odošle podanie<br>5. Používateľ je o stave podania informovaný<br>prostredníctvom elektronickej schránky prípadne<br>inou zvolenou formou |

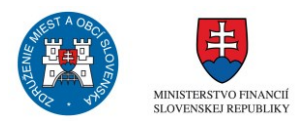

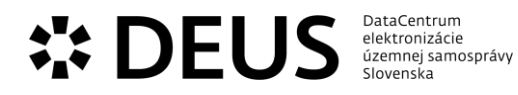

| sluzba_egov_246 | Poskytovanie sociálnej<br>služby v dennom stacionári | V dennom stacionári sa poskytuje sociálna služba<br>fyzickej osobe, ktorá je odkázaná na pomoc inej<br>fyzickej osoby a je odkázaná na sociálnu službu v<br>zariadení len na určitý čas počas dňa. V dennom<br>stacionári sa poskytuje pomoc pri odkázanosti na<br>pomoc inej fyzickej osoby, sociálne poradenstvo,<br>sociálna rehabilitácia, stravovanie. Zabezpečuje sa tu<br>pracovná terapia a záujmová činnosť. Sociálna služba<br>sa poskytuje na základe rozhodnutia o odkázanosti na<br>sociálnu službu v dennom stacionári, ktoré vydá obec.                                                                                                    |
|-----------------|------------------------------------------------------|----------------------------------------------------------------------------------------------------|
|                 |                                                      | <ul> <li>Postup:</li> <li>1. Prihlásený používateľ si vyberie obec a typ osoby pre zobrazenie dostupných formulárov na stránke www.dcom.sk</li> <li>2. Prihlásený používateľ si vyberie formulár žiadanej služby</li> <li>3. Používateľ vyplní jednotlivé časti formulára:</li> <li>1, Údaje žiadosti v sekcii Sociálna služba – denný stacionár</li> <li>2, Vyhlásenie v sekcii Vyhlásenie</li> <li>3, Zákonný zástupca v sekcii Zákonný zástupca – Fyzická osoba, Zákonný zástupca – Právnická osoba osoba</li> <li>4, Údaje žiadateľa v sekcii Žiadateľ, Kontaktná osoba Niektoré údaje vo formulári sa vyplnia automaticky podľa evidovaných údajov v module Evidencia osôb zvolenej obce.</li> <li>Pri každom poli formulára sa nachádza nápoveda pre bližšie vysvetlenie daného poľa.</li> <li>4. Používateľ odošle vyplnený formulár.</li> <li>a. Uloží si formulár do svojej schránky</li> <li>b. Podpíše formulár</li> <li>c. Odošle podanie</li> <li>5. Používateľ je o stave podania informovaný prostredníctvom elektronickej schránky prípadne inou zvolenou formou</li> </ul> |

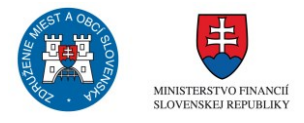

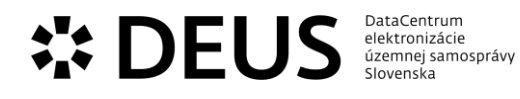

| 310200_CBOV_2+7 | služby v ostatných<br>zariadeniach sociálnej<br>služby | <ul> <li>roskytovanie sociálnych služieb sa realizuje na základe</li> <li>zariadeniach sociálnych služieb sa realizuje na základe</li> <li>žiadosti, alebo na základe rozhodnutia o odkázanosti<br/>na poskytovanie príslušnej služby. To, či je potrebné<br/>vydanie rozhodnutia, alebo postačuje splnenie<br/>objektívnych podmienok upravuje zákon o sociálnych<br/>službách.</li> <li>Postup: <ol> <li>Prihlásený používateľ si vyberie obec a typ osoby<br/>pre zobrazenie dostupných formulárov na stránke<br/>www.dcom.sk</li> <li>Prihlásený používateľ si vyberie formulár žiadanej<br/>služby</li> <li>Používateľ vyplní jednotlivé časti formulára: <ol> <li>Údaje žiadosti v sekcii Sociálna služba</li> <li>Vyhlásenie v sekcii Vyhlásenie</li> <li>Zákonný zástupca v sekcii Zákonný zástupca –<br/>Fyzická osoba, Zákonný zástupca – Právnická osoba</li> <li>Údaje žiadateľa v sekcii Žiadateľ, Kontaktná osoba</li> </ol> </li> <li>Niektoré údaje vo formulári sa vyplnia automaticky<br/>podľa evidovaných údajov v module Evidencia osôb<br/>zvolenej obce.</li> <li>Pri každom poli formulára sa nachádza nápoveda pre<br/>bližšie vysvetlenie daného poľa.</li> <li>Používateľ odošle vyplnený formulár.</li> <li>Uloží si formulár do svojej schránky</li> <li>Podpíše formulár</li> <li>Odošle podanie</li> <li>Používateľ je o stave podania informovaný<br/>prostredníctvom elektronickej schránky prípadne<br/>inou zvolenou formou</li> </ol></li></ul> |
|-----------------|--------------------------------------------------------|----------------------------------------------------------------------------------------------------|
|-----------------|--------------------------------------------------------|----------------------------------------------------------------------------------------------------|

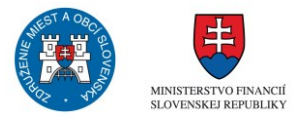

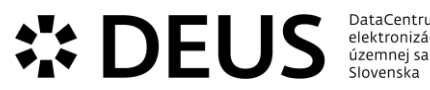

| DataCentrum        |
|--------------------|
| elektronizácie     |
| územnej samosprávy |
| Slovenska          |
|                    |

| sluzba_egov_254 Poskytovanie základného<br>sociálneho poradenstva Základné sociá<br>problému fyzic<br>poskytnutie zá<br>riešenia problé<br>sprostredkova<br>sociálne porad<br>služby poskyto<br>službách. Pre p<br>poradenstva sa<br>Poskytuje sa n<br>základe skutoč<br>obyvateľom, re<br>komplikovanej<br>informácií o vh<br>odborných služ<br>obyvateľa vho<br>obyvateľa vho<br>obyvateľa ho<br>obcou, štátno<br>Postup:<br>1. Prihlásený p<br>pre zobrazenie<br>www.dcom.sk<br>2. Prihlásený p<br>službý<br>3. Používateľ v<br>1. údaje žiadot<br>2. Vyhlásenie v<br>3. Zákolný zás<br>Fyzická osoba,<br>4. údaje žiadot<br>2. Vyhlásenie v<br>3. Zákolný zás<br>Fyzická osoba,<br>4. údaje žiadot<br>2. Vyhlásenie v<br>3. Zákolný zás<br>Fyzická je soba<br>poďľa evidoval<br>zvolenej obce.<br>Pri každom pod<br>bližšie vysvetle<br>4. Používateľ o<br>a. Uloží si form<br>b. Podpíše forr<br>c. Odošle poda<br>5. Používateľ je<br>prostredníctvo<br>inou zvolenou | Ine poradenstvo je posúdenie povahy<br>iskej osoby, rodiny alebo komunity,<br>kladných informácií o možnostiach<br>imu a podľa potreby aj odporúčanie a<br>nie ďalšej odbornej pomoci. Základné<br>enstvo je súčasťou každej sociálnej<br>vanej podľa zákona o sociálnych<br>poskytnutie základného sociálneho<br>a nevyžaduje zmluva ani rozhodnutie.<br>a základe žiadosti obyvateľa, alebo na<br>ností zistených pri komunikácii s<br>esp. pri riešení jeho spravidla<br>životnej situácie. Ide o poskytovanie<br>odných nástrojoch pomoci a<br>žbách, ktoré sú vzhľadom na situáciu<br>dné pri riešení životnej situácie<br>že ísť o sprostredkovanie informácií o<br>kytovateľoch špecializovaného<br>radenstva, sociálnych službách,<br>lporných nástrojoch poskytovaných<br>u správou.<br>oužívateľ si vyberie obec a typ osoby<br>e dostupných formulárov na stránke<br>oužívateľ si vyberie formulár žiadanej<br>yplní jednotlivé časti formulára:<br>sti v sekcii Sociálne poradenstvo<br>v sekcii Vyhlásenie<br>tupca v sekcii Zákonný zástupca –<br>Zákonný zástupca – Právnická osoba<br>teľa v sekcii Žiadateľ, Kontaktná osoba<br>teľa v sekcii Žiadateľ, Kontaktná osoba<br>teľa v sekcii žiadateľ, Kontaktná osoba<br>teľa v sekcii žiadateľ, Kontaktná osoba<br>teľa o stovjej schránky<br>nulár<br>nie<br>e o stave podania informovaný<br>m elektronickej schránky prípadne<br>formou. |
|----------------------------------------------------------------------------------------------------|----------------------------------------------------------------------------------------------------|
|----------------------------------------------------------------------------------------------------|----------------------------------------------------------------------------------------------------|

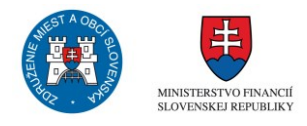

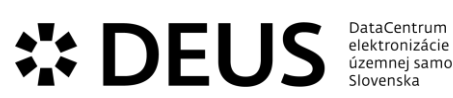

| DataCentrum        |  |
|--------------------|--|
| elektronizácie     |  |
| územnej samosprávy |  |
| Slovenska          |  |
|                    |  |

| Pri každom poli formulára sa nachádza nápoveda pre<br>bližšie vysvetlenie daného poľa.<br>4. Používateľ odošle vyplnený formulár.<br>a. Uloží si formulár do svojej schránky<br>b. Podpíše formulár<br>c. Odošle podanie<br>5. Používateľ je o stave podania informovaný<br>prostredníctvom elektronickej schránky prípadne<br>inou zvolenou formou.                                                                                                    | www.dcom.sk<br>2. Prihlásený používateľ si vyberie formulár žiadané<br>služby<br>3. Používateľ vyplní jednotlivé časti formulára:<br>1, Údaje žiadosti v sekcii Zapožičanie zdravotníckycé<br>pomôcok<br>2, Vyhlásenie v sekcii Vyhlásenie<br>3, Zákonný zástupca v sekcii Zákonný zástupca –<br>Fyzická osoba, Zákonný zástupca – Právnická osoba<br>4, Údaje žiadateľa v sekcii Žiadateľ, Kontaktná osob<br>Niektoré údaje vo formulári sa vyplnia automaticky<br>podľa evidovaných údajov v module Evidencia osôl<br>zvolenej obce. | Postup:<br>1. Prihlásený používateľ si vyberie obec a typ osoby<br>pre zobrazenie dostupných formulárov na stránke |
|----------------------------------------------------------------------------------------------------|----------------------------------------------------------------------------------------------------|----------------------------------------------------------------------------------------------------|
| Postup:<br>1. Prihlásený používateľ si vyberie obec a typ osoby<br>pre zobrazenie dostupných formulárov na stránke<br>www.dcom.sk<br>2. Prihlásený používateľ si vyberie formulár žiadanej<br>služby<br>3. Používateľ vyplní jednotlivé časti formulára:<br>1. Údaje žiadosti v sekcii Zapožičanie zdravotníckych<br>pomôcok<br>2. Vyhlásenie v sekcii Vyhlásenie<br>3. Zákonný zástupca – Sekcii Zákonný zástupca –<br>Fyzická osoba, Zákonný zástupca – Právnická osoba<br>4. Údaje žiadateľa v sekcii Žiadateľ, Kontaktná osoba<br>Niektoré údaje vo formulári sa vyplnia automaticky<br>podľa evidovaných údajov v module Evidencia osôb | Postup:<br>1. Prihlásený používateľ si vyberie obec a typ osoby<br>pre zobrazenie dostupných formulárov na stránke                                                                                                    |                                                                                                    |

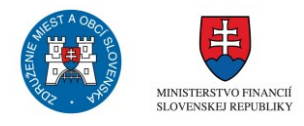

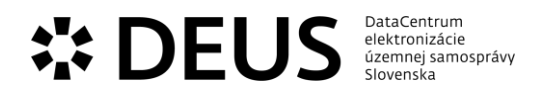

## 3.9 Modul Evidencie

| Kód eGov služby                    | Názov eGov služby                                                      | Popis                                                                                                    |
|------------------------------------|------------------------------------------------------------------------|----------------------------------------------------------------------------------------------------|
| Kód eGov služby<br>sluzba_egov_170 | Názov eGov služby<br>Organizovanie<br>občianskeho svadobného<br>obradu | <ul> <li>Popis</li> <li>Obec organizuje občianske svadobné obrady na základe žiadosti snúbencov, ktorí svoju žiadosť môžu predložiť aj prostredníctvom eSlužby. Organizovanie občianskeho svadobného obradu zahŕňa predovšetkým zabezpečenie obradnej siene, alebo iného priestoru, prítomnosť starostu obce alebo povereného poslanca, prítomnosť matrikára.</li> <li>Postup: <ol> <li>Prihlásený používateľ si vyberie obec a typ osoby pre zobrazenie dostupných formulárov na stránke www.dcom.sk</li> <li>Prihlásený používateľ si vyberie formulár žiadanej služby</li> <li>Používateľ vyplní jednotlivé časti formulára: <ol> <li>Údaje snúbencov v sekcii Ženích, Nevesta</li> <li>Údaje rodičov v sekcii Priezviská, Spoločné deti, Iné deti, Svadobný obrad, Svadobný svedok</li> </ol> </li> <li>Niektoré údaje v formulári sa vyplnia automaticky podľa evidovaných údajov v module Evidencia osôb zvolenej obce.</li> <li>Pri každom poli formulára sa nachádza nápoveda pre bližšie vysvetlenie daného poľa.</li> <li>Používateľ odošle vyplnený formulár.</li> <li>Uloží si formulár do svojej schránky</li> </ol></li></ul> |
|                                    |                                                                        | <ul> <li>b. Podpíše formulár</li> <li>c. Odošle podanie</li> <li>5. Používateľ je o stave podania informovaný</li> <li>prostredníctvom elektronickej schránky prípadne</li> <li>inou zvolenou formou.</li> </ul>                                                                                                    |

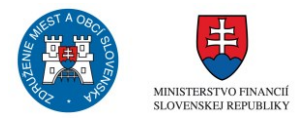

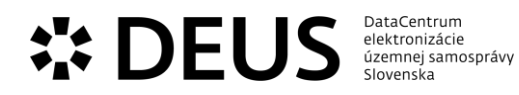

| sluzba_egov_171 | Organizovanie občianskej<br>rozlúčky so zosnulým | Obec na základe žiadosti pozostalých zorganizuje<br>občiansku rozlúčku zo zosnulým. Za obec vystupujú v<br>rámci obradu spravidla poverení členovia zboru pre<br>občianske záležitosti. |
|-----------------|--------------------------------------------------|----------------------------------------------------------------------------------------------------|
|                 |                                                  | Postup:                                                                                                    |
|                 |                                                  | <ol> <li>Prihlásený používateľ si vyberie obec a typ osoby<br/>pre zobrazenie dostupných formulárov na stránke<br/>www.dcom.sk</li> </ol>                                               |
|                 |                                                  | <ol> <li>Prihlásený používateľ si vyberie formulár žiadanej<br/>služby</li> </ol>                                                                                                    |
|                 |                                                  | <ol> <li>Používateľ vyplní jednotlivé časti formulára:</li> <li>Vecná časť formulára v sekcii Zosnulý</li> </ol>                                                                        |
|                 |                                                  | 2, Údaje žiadateľa v sekcii Žiadateľ                                                                                                    |
|                 |                                                  | Niektoré údaje vo formulári sa vyplnia automaticky<br>podľa evidovaných údajov v module Evidencia osôb<br>zvolenej obce.                                                                |
|                 |                                                  | Pri každom poli formulára sa nachádza nápoveda pre<br>bližšie vysvetlenie daného poľa.                                                                                                  |
|                 |                                                  | 4. Používateľ odošle vyplnený formulár.<br>a. Uloží si formulár do svojej schránky                                                                                                    |
|                 |                                                  | b. Podpíše formulár                                                                                                    |
|                 |                                                  | c. Odošle podanie<br>5. Používateľ je o stave podania informovaný<br>prostredníctvom elektronickej schránky prípadne<br>inou zvolenou formou.                                           |

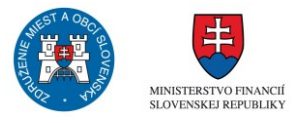

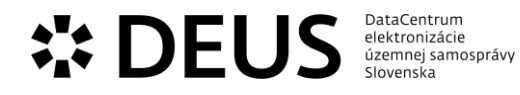

| sluzba_egov_322 | Registrovanie psa | Držiteľ psa, ktorý je nepretržite po dobu 90 dní<br>držaný na území obce podlieha evidencii psov. Držiteľ<br>psa môže registračnú povinnosť plniť<br>prostredníctvom eSlužby. Obec na základe splnenej<br>registračnej povinnosti vydá držiteľovi psa registračnú<br>známku.<br>Postup (FO):<br>1. Prihlásený používateľ si vyberie obec a typ osoby<br>pre zobrazenie dostupných formulárov na stránke<br>www.dcom.sk<br>2. Prihlásený používateľ si vyberie formulár žiadanej<br>služby<br>3. Používateľ vyplní jednotlivé časti formulára:<br>1, Vecná časť formulára v sekcii Ohlásenie, Údaje o<br>psovi – evidenčný list psa, Údaje o mieste držania psa<br>2, Spôsob prevzatia evidenčnej známky v sekcii<br>Spôsob prevzatia evidenčnej známky v sekcii<br>Spôsob prevzatia evidenčnej známky v sekcii<br>Spôsob prevzatia evidenčnej známky psa<br>3, Údaje žiadateľa v sekcii Žiadateľ<br>Niektoré údaje vo formulári sa vyplnia automaticky<br>podľa evidovaných údajov v module Evidencia osôb<br>zvolenej obce.<br>Pri každom poli formulára Sa nachádza nápoveda pre<br>bližšie vysvetlenie daného poľa.<br>4. Používateľ odošle vyplnený formulár.<br>a. Uloží si formulár do svojej schránky<br>b. Podpíše formulár<br>c. Odošle podanie<br>5. Používateľ je o stave podania informovaný<br>prostredníctvom elektronickej schránky prípadne<br>inou zvolenou formou.<br>Postup (PO):<br>1. Prihlásený používateľ si vyberie obec a typ osoby<br>pre zobrazenie dostupných formulárov na stránke<br>www.dcom.sk<br>2. Prihlásený používateľ si vyberie formulár žiadanej<br>služby<br>3. Používateľ vyplní jednotlivé časti formulára:<br>1, Vecná časť formulára v sekcii Ohlásenie, Údaje o<br>psovi – evidenčný list psa, Údaje o mieste držania psa<br>2, Spôsob prevzatia evidenčnej známky v sekcii<br>Spôsob prevzatia evidenčnej známky v sekcii<br>Spôsob prevzatia evidenčnej známky v sekcii<br>Spôsob prevzatia evidenčnej známky v sekcii<br>Spôsob prevzatia evidenčnej známky v sekcii<br>Spôsob prevzatia evidenčnej známky v sekcii<br>Spôsob prevzatia evidenčnej známky v sekcii<br>Spôsob prevzatia evidenčnej známky v sekcii<br>Spôsob prevzatia evidenčnej známky v sekcii<br>Spôsob prevzatia evidenčnej známky v sekcii<br>Spôsob prevzatia evi |
|-----------------|-------------------|----------------------------------------------------------------------------------------------------|
|                 |                   | <ul> <li>b. Podpíše formulár</li> <li>c. Odošle podanie</li> <li>5. Používateľ je o stave podania informovaný<br/>prostredníctvom elektronickej schránky prípadne<br/>inou zvolenou formou.</li> </ul>                                                                                                    |

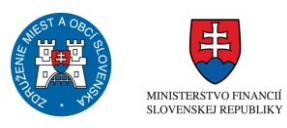

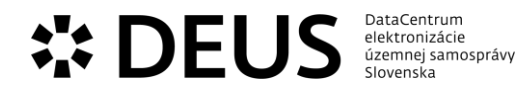

| sluzba_egov_370 | Uvítanie detí do života | Obec na základe žiadosti rodičov zorganizuje uvítanie<br>detí do života, ide o občiansky ceremoniál. Za obec<br>vystupujú v rámci obradu spravidla poverení členovia<br>zboru pre občianske záležitosti.<br>Postup:<br>1. Prihlásený používateľ si vyberie obec a typ osoby<br>pre zobrazenie dostupných formulárov na stránke<br>www.dcom.sk<br>2. Prihlásený používateľ si vyberie formulár žiadanej<br>služby<br>3. Používateľ vyplní jednotlivé časti formulára:<br>1, Vecná časť formulára v sekcii Údaje o dieťati<br>2, Údaje žiadateľa v sekcii Žiadateľ |
|-----------------|-------------------------|----------------------------------------------------------------------------------------------------|
|                 |                         | zvolenej obce.<br>Pri každom poli formulára sa nachádza nápoveda pre<br>bližšie vysvetlenie daného poľa.<br>4. Používateľ odošle vyplnený formulár.<br>a. Uloží si formulár do svojej schránky<br>b. Podpíše formulár<br>c. Odošle podanie<br>5. Používateľ je o stave podania informovaný<br>prostredníctvom elektronickej schránky prípadne<br>inou zvolenou formou.                                                                                                    |

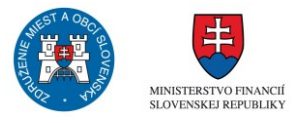